# 别让文献耽误了论文的撰写 ——CNKI使用全攻略

暨南大学图书馆 吴育冰 85225265 rdlib@jnu.edu.cn

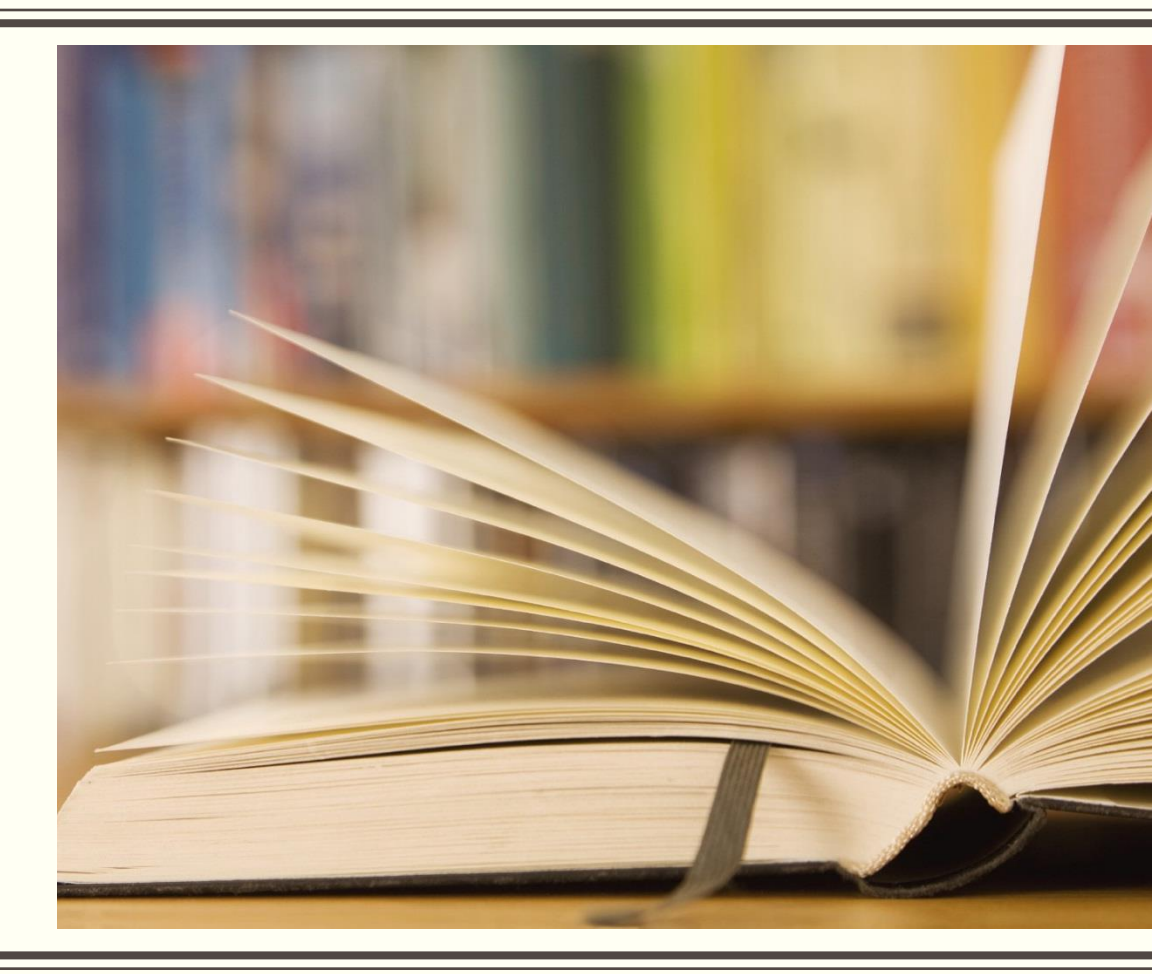

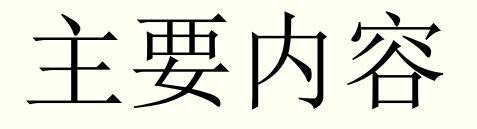

- 一、信息检索步骤
- 二、CNKI使用指南
- 三、文献管理工具-E-Study
- 四、文献信息综合利用

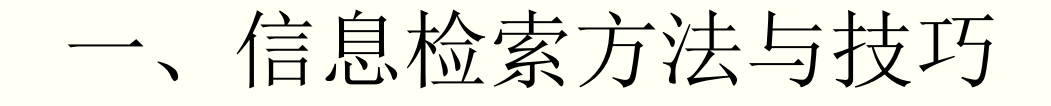

### 信息检索是把信息按一定的方式组织和存储起来并根据用户需要找

### 出相关信息的过程。

广义的信息检索包括文献的存储和检索两个部分;

狭义的信息检索则只包括检索。

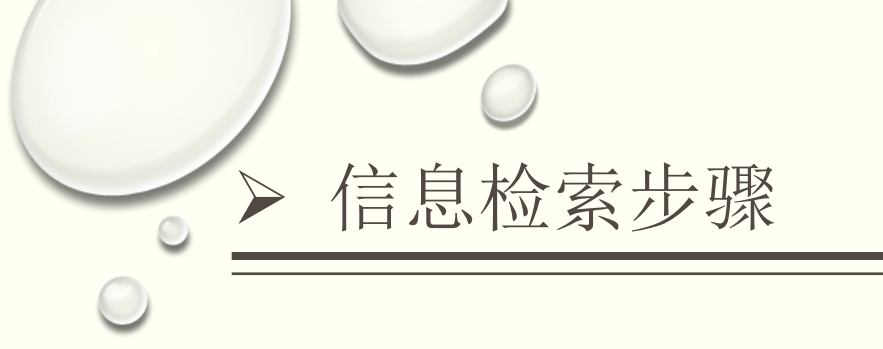

1、分析研究课题,明确需求

 $\bigcirc$ 

- 2、选择数据库
- 3、选择检索词
- 4、检索式的编制与调整

1、分析研究课题,明确需求

(1)检索课题的类型

(2)检索内容所涉及的学科主题范围

(3) 需要的文献类型及文献数量,包括语种、年代、地区等

2、选择数据库

基本原则:所选用的数据库应包含有与检索课题相关的信息。

3、选择检索词

(1) 确定主要概念

一般情况下,课题名称一般都能反映检索的主题内容和所涉及的概念。

- 找出隐含概念
- 泛指概念具体化
- 排除重复概念
- 收集检索词

### (2) 根据主要概念来收集检索词

• 从检索结果中选词

首先以检索课题中的主要概念作为检索词,到数据库中试检,然 后浏览检索结果,从**题名、摘要**及中文关键词中收集**同义词**。最后还可 以根据查全率和查准率要求,对收集到词汇进行筛选,选择重要的词汇 作为检索词。

• 从综述文章中选词

从综述性文章中查找与主要概念相关的其他同义词。

• 从主题词表中选词

主题词表是许多检索系统对文献资料进行主题分类的依据。 许多数据库都有联机主题词表,如EI COMPENDEX, INSPEC等。 • 如何从中文概念入手查找相关的英文词汇

途径: ①有道词典/谷歌翻译②CNKI翻译助手③英文数据库

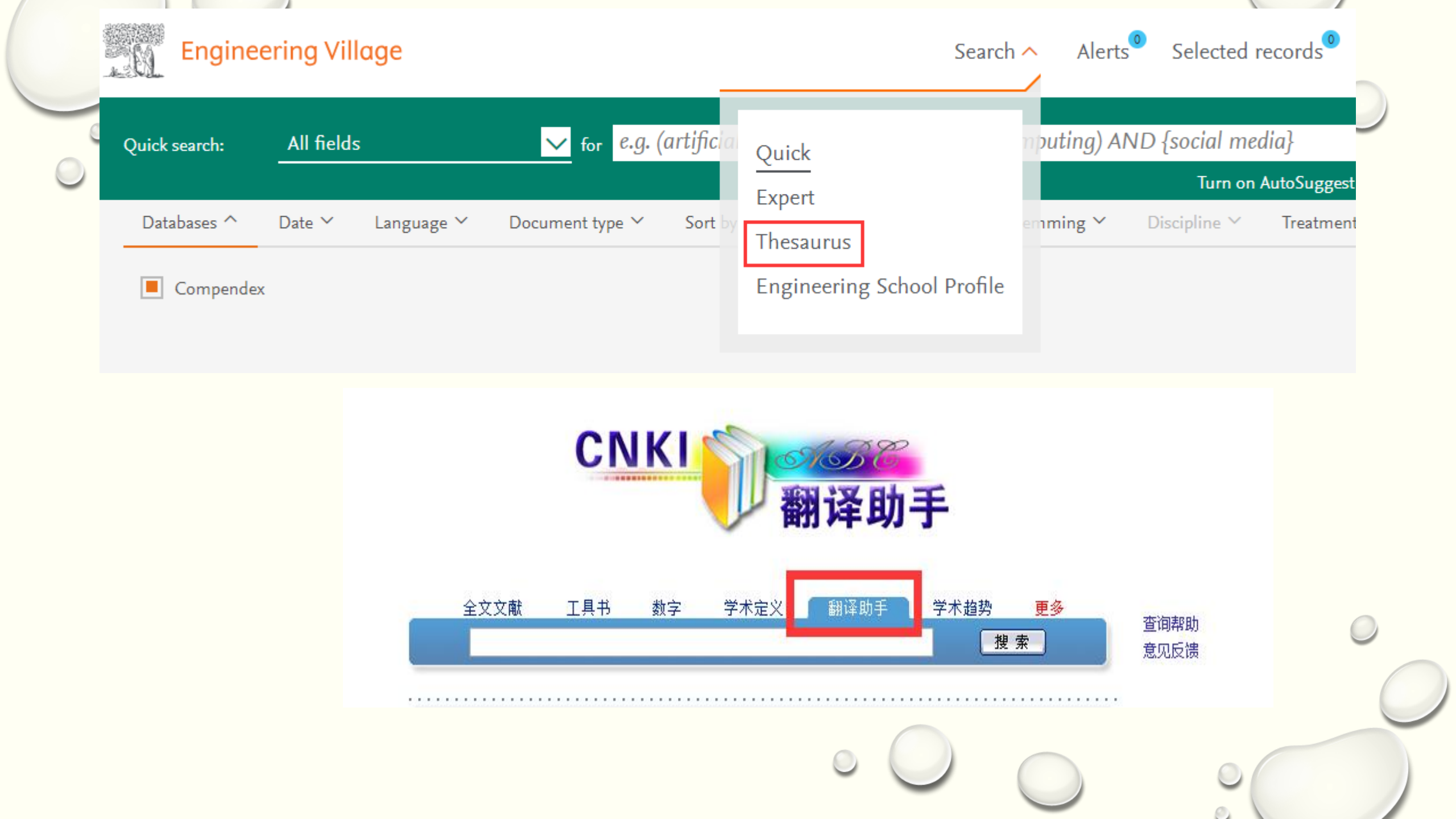

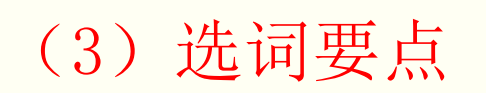

• 充分收集各位词汇

应充分收集各种与主要概念相关的词汇。如同义词、相关词,以及表达同一概念的各种隐含词、替代词。英文的全称、缩写、单复数等。

- 结合研究点选择检索词
- 注意检索词整体与部分的关系

有些检索词表达的概念存在着整体与部分的关系。如果检索词涉及表达整体的概念时,还应针对具体情况分别列出每一个表达部分概念的检索词,以免漏检。

### 4、检索式的编制与调整

•检索式是指计算机检索中用来表达检索提问的表达式,由检索 词、检索运算符以及系统规定的其他连接符号等构成。通常计算 机支持的检索运算符包括逻辑算符、截词符、位置算符等,同时 还支持字段检索。

#### (1)检索式的编制

### 》 (1) 用**逻辑算符**说明词间关系

- OR/+:逻辑或——连接同一概念的检索词(如同义词、近义词、相关词)
- AND/\*:逻辑与——连接不同概念的检索词
- NOT/-: 逻辑非——排除该词
  - (2) 用截词符描述词尾变化
- 截词检索是指利用检索词的词干或不完整词形进行查找的一种检索技巧。主要有: ?、\*等。
- 注: 仅在英文检索中有效。
- 在Web of Science中: 星号(\*)表示任何字符组,包括空字符。
  问号(?)表示任意一个字符。

## (2)检索式的调整

- 扩检策略:
- > 使用截词符;
- > 使用OR连接
- > 选择上位词、相关词、近义词等
- > 删除不重要的词
- > 增加检索途径
- » 取消限制,如前后缀、限制符;等。

### (2)检索式的调整

- 缩检策略:
- > 增加前后缀
- > 用AND连接限定概念
- > 增加或使用下位词或专指度较强的自由词
- > 限制检索词出现的字段
- > 用NOT限制不相关文献的输出

- 例: 地沟油识别技术
  - 检索词: 地沟油 识别 检索式: 地沟油 AND 识别

■ 这种检索策略合适吗?

### 例: 地沟油识别技术

# 检索词:

①地沟油/ 潲水油/ 泔水油/餐厨废弃油/煎炸油 ②识别/ 检测/ 检查/ 鉴定/ 鉴别

检索式: (地沟油 OR 潲水油 OR 泔水油 OR餐厨废弃油 OR 煎炸油) AND (识别 OR 检测 OR 检查 OR 鉴定 OR 鉴别)

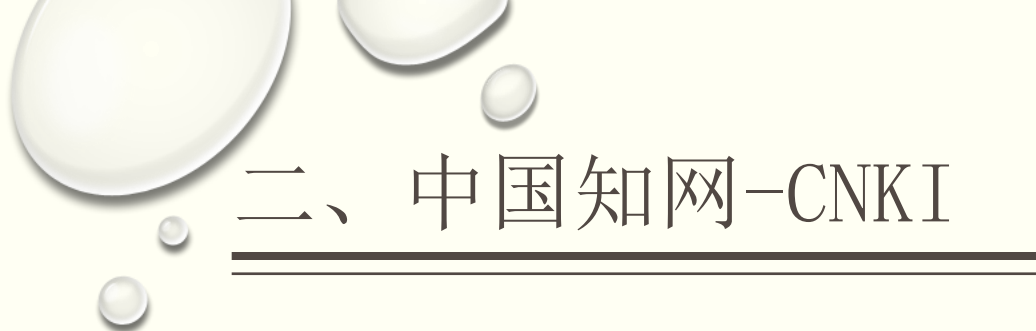

- 1、检索特点
- 2、检索结果
- 3、知网节
- 4、知识搜索

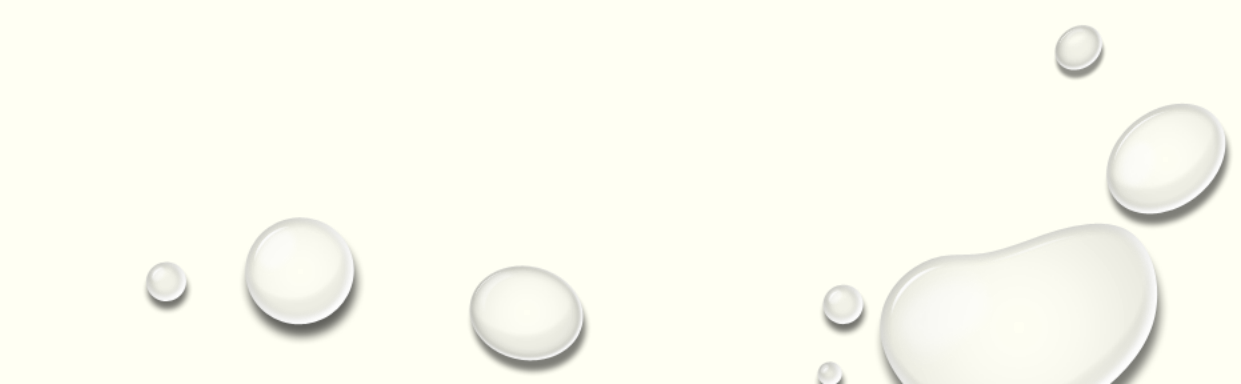

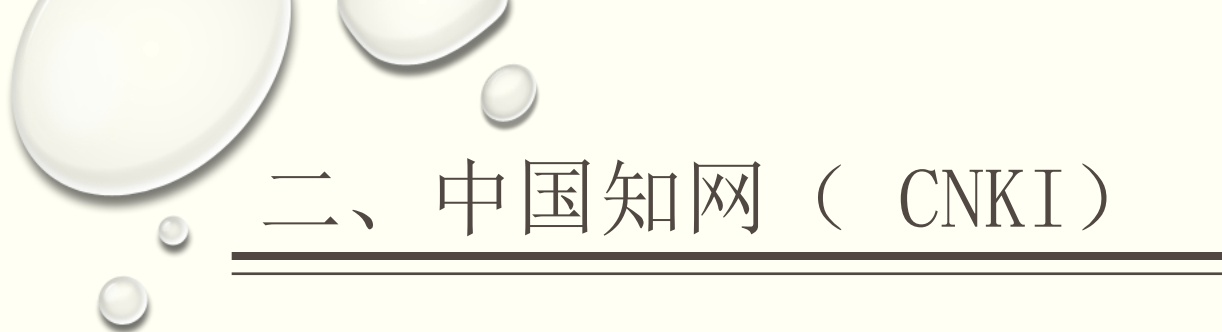

- CNKI 即是中国知识基础设施工程(China National Knowledge Infrastructure)
- 由清华同方光盘股份有限公司组织实施
- 涵盖我国自然科学、工程技术、人文与社会科学期刊、博硕士论文、会议、报纸、 专利、成果、图书等
- 网址: http://www.cnki.net/

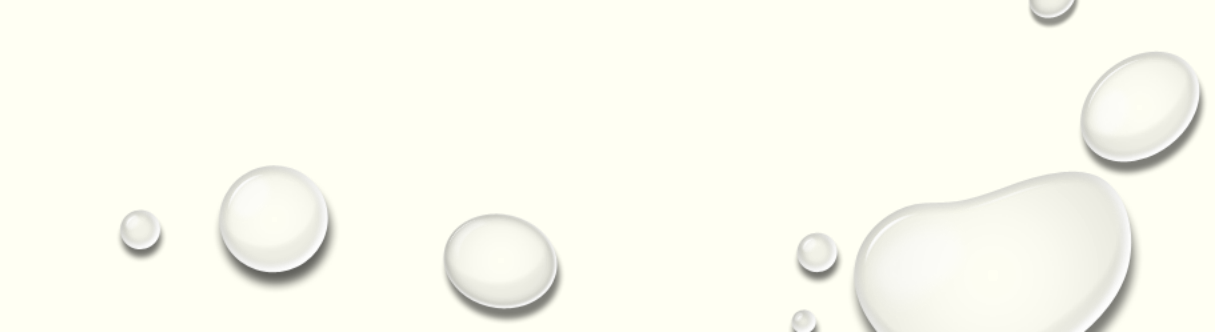

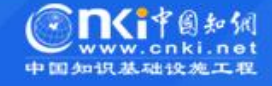

| て育                                                                | 众知·众创                                                                  | 软件产品               |
|-------------------------------------------------------------------|------------------------------------------------------------------------|--------------------|
| 科院校<br>                                                           | 知网空间 手机知网 知网书<br>书刊超市 吾喜杂志 保健时报                                        | 三。学术不端文献检测系统       |
| 小学 学前机构                                                           |                                                                        | 西 腾云数字出版系统         |
| 业学苑 就业学苑<br>业与课程协同建设平台 职业教育教学资源库                                  | 大成编客 大成讲坛 赛事星<br>专家认证 手机编客                                             | ◎ 网络舆情监测系统         |
| 司备课平台 校本课程编创平台 CNKI经典导读 学前教育平台                                    |                                                                        | 机构知识管理与服务平台        |
| 世界公众科学表示促进大会                                                      | ♥型建築業業成立05周年<br>メンド・ススススパネ<br>《建筑结构学报》创刊四十周年纪念暨第五届<br>建筑结构基础理论与创新实践论坛。 | E-Study            |
| WORLD CONFERENCE ON SCIENCE LITERACY<br>中国科学技术协会 20 8年 9月17-19日北京 |                                                                        | □□ TPI专业信息资源建设管理系统 |

| 电气 家电 化工 烟草 纺织 信息通信   |                 |                | 科普                 |
|-----------------------|-----------------|----------------|--------------------|
| 商贸                    | 出版平台&评价         | 环保治理           |                    |
| 党政、社团、国防、法律、金融        |                 | 环境监测 环境评价      |                    |
| 党委 政府 人大 政协 智库 党校 社团  |                 |                |                    |
| 国防 法律 金融              | 出版平台            | 科研统计与期刊评价      | 金融                 |
|                       | 选刊投稿平台 期刊出版     | 个刊分析 期刊评价 期刊管理 | 互联网金融 金融风险         |
| 教育、公共文化、社会服务          | 网络首发 优先出版 印后上网  | 论文评价 图书评价 博硕统计 |                    |
| 高教 职教 基教 公共图书馆 文博 旅游  | 学位论文出版 中国学术会议信息 | 医院评价 高校评价 智库评价 | 文化知识               |
| 文艺文化 非遗 体育 档案 科情 出版传媒 | 学位论文领取稿酬通告      | 国际出版           | 文物保护 明清史 文艺史论 文学经典 |

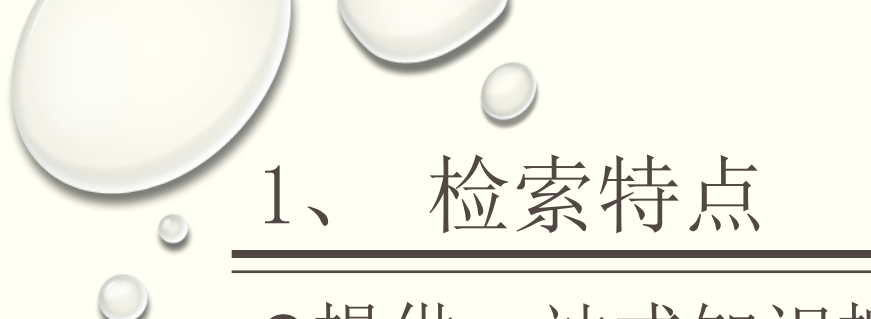

### ●提供一站式知识搜索

- (1) 跨库检索
- (2) 单库检索
- 无论是单库检索还是跨库检索,检索方式都包含:简单检索
   和高级检索。

### (1) 跨库检索

能够在一个界面下完成对期刊、博硕士、会议、专利、报纸等数据库的统一检索。

#### ① 简单检索

在"跨库"中选择所需数据库,在检索框中直接输入检索词。

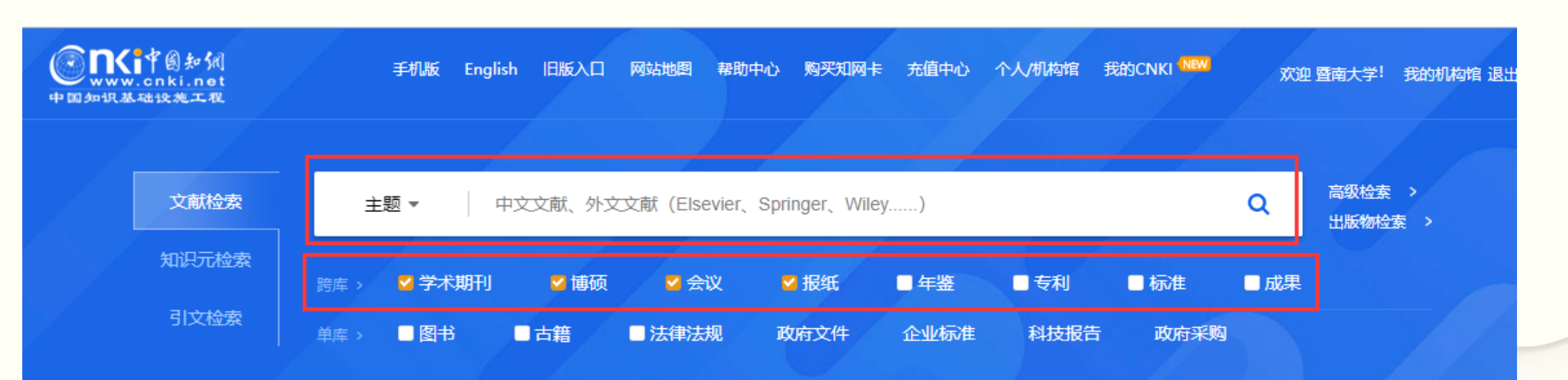

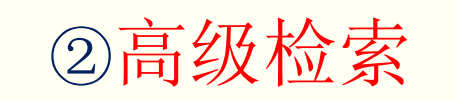

- ▶ 由多个检索项进行逻辑组合检索;
- ▶ 通过"+"、"-"来增加或减少检索项;
- ▶ 控制条件: 词频、匹配方式、时间范围、文献来源、支持基金、作者、作者单位、学科领域等。

| www.cnki.net<br>中国知识基础设施工程 | 手机版 English 旧版人口 网站地图 帮助中心 购买知网卡 充值中心 个人/机构馆 我的CNKI www 欢迎 暨南大学!我的机构馆 退出                                                                                                    |
|----------------------------|----------------------------------------------------------------------------------------------------|
|                            |                                                                                                    |
| 文献检索                       | 主题 ▼ 中文文献、外文文献(Elsevier、Springer、Wiley) Q 高级检索 > 出版物检                                                                                                    |
| 知识元检索                      |                                                                                                    |
| 引文检索                       |                                                                                                    |
|                            |                                                                                                    |
|                            |                                                                                                    |
|                            | 作者发文检索       ○子检索       一框式检索       ●       期刊       ●       教育期刊       ●       持色期刊       ●       博士       ●         (作者发文检索       句子检索       一框式检索       ●       每       ●       国内会议       ●       国际会议       ●       报纸       ●       ●       ●       ●       ●       ●       ●       ●       ●       ●       ●       ●       ●       ●       ●       ●       ●       ●       ●       ●       ●       ●       ●       ●       ●       ●       ●       ●       ●       ●       ●       ●       ●       ●       ●       ●       ●       ●       ●       ●       ●       ●       ●       ●       ●       ●       ●       ●       ●       ●       ●       ●       ●       ●       ●       ●       ●       ●       ●       ●       ●       ●       ●       ●       ●       ●       ●       ●       ●       ●       ●       ●       ●       ●       ●       ●       ●       ●       ●       ●       ●       ●       ●       ●       ●       ●       ●       ●       ●       ●       ●       ● <td< th=""></td<> |
| 全选                         | Imposizionali in transmissione     Imposizionali in transmissione       Imposizionali in transmissione     Imposizionali in transmissione       Imposizionali in transmissione     Imposizionali in transmissione       Imposizionali in transmissione     Imposizionali in transmissione                                                                                                    |
| 王 🗹 基础科学                   |                                                                                                    |
| ∃ 🗹 工程科技Ⅰ辑                 |                                                                                                    |
| ቿ 🗹 工程科技Ⅱ 辑                |                                                                                                    |
| 🗄 🗹 农业科技                   |                                                                                                    |
| 🗉 🗹 医药卫生科技                 | 文献来源: 模糊 ▼                                                                                                    |
| 🗄 🗹 哲学与人文科学                | 支持基金: 模糊 ▼                                                                                                    |
| 🛨 🗹 社会科学 I 辑               | 🔲 网络首发 🔲 增强出版 🔲 数据论文 🔲 中英文扩展 📄 同义词扩展                                                                                                    |
| 🗉 🗹 社会科学II 辑               |                                                                                                    |
| 🗉 🗹 信息科技                   |                                                                                                    |
| 🗉 🗹 经济与管理科学                |                                                                                                    |

#### ②高级检索

> 检索项: 主题、关键词、篇名、摘要、全文、被引文献、中图分类号等字段;
"词频": 表示限制输入的检索词在所选的检索项中至少出现的次数,默认为1;
> 匹配方式: "精确"和"模糊",默认"精确"
精确: 表示输入的检索词作为一个词组来检索
模糊: 表示输入的检索词可以分开出现在检索项中
> 逻辑关系: 并且、或者、不含

练习1:检索华北电力大学师生2000年以来发表的电力系统继电保护方面的文献。

Step1: 选择检索项"主题",在第一、二个检索框输入"电力系统"、"继电保护";

Step2: 控制条件"发表时间"选择从"2000-01-01"开始;

Step3: 作者单位输入"华北电力大学",默认为"模糊"匹配;

Step4: 点击"检索"按钮,得到563条结果。

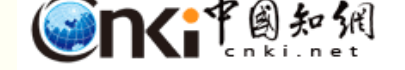

钨字肿的显领前机理研究

博硕士

会议

文献

期刊

报纸 图书 年鉴 百科 词典

统计数据 专利 标准 跨库选择

更多>>

.....

新型出版模式介绍 高级检索 专业检索 作者发文检索 句子检索 —框式检索 »文献分类目录 输入检索条件: ▼ 电力系统 全选 清除 ÷ = ( 主题) 词频 词频 精确 v ) ▼||并含 • • ⊡ 🗹 基础科学 ▼ 继电保护 并且 主题 词频 ▼ || 并含 词频 • 精确 v ) **v** ( • 王 🗹 工程科技 I 辑 + -▼ || 中文名/英文名/拼音 作者单位: 华北电力大学 作者 模糊 精确 . • ⊡ 🗹 工程科技II 辑 作者单位: 全称/简称/曾用名 并且 第一作者 ▼ || 中文名/英文名/拼音 精确 模糊 • • • ⊡ 🗹 农业科技 📋 到 更新时间: 不限 发表时间: 从 2000-01-01 v 王 🗹 医药卫生科技 文献来源: 模糊 **T** 王 🗹 哲学与人文科学 支持基金: 模糊 **v** 💽 🗹 社会科学 I 辑 🛨 🗹 社会科学II 辑 🔲 网络首发 🔲 増强出版 🔲 数据论文 🔲 中英文扩展 🔲 同义词扩展 🕒 🗹 信息科技 检索 王 🗹 经济与管理科学 结果中检索 免费订阅 发表年度 研究层次 作者 机构 分组浏览:主题: 基金 研究与学习  $\times$ 继电保护(477) 电气保护(277) 电力系统(90) 距离保护(75) 整定计算(71) 继电保护装置(65) 继电保护整定(58) 差动保护(56) 不能少利器 华北电力大学(45) 电力系统继电保护(27) 变电站(27) 后备保护(26) 测量阻抗(26) 线路保护(26) 励磁涌流(25)  $\rightarrow$ ഷ് 移动知网-研究型协同学习平台 全球学术快报 💿 外文文献 ■列表 ■摘要 排序: 相关度 发表时间, 瀬文文中 🗭 每页显示: 10 20 50 为我推荐 批量下载 导出/参考文献 计量可视化分析 👻 找到 563 条结果 1/29 > 已选文献: 0 清除 ·基于p-有效点理论的含大规模风电 题名 作者 发表时间 数据库 被引 下载 阅读 来源 电力系统最小储能功率配置方法 基于多场景分析的分布式电源多目 李彦宾 贾科 毕天姝 闫 电力系统保护与 2018-08-15 15 🛃 📖 · 逆变型电源对距离<mark>保护</mark>的影响机理分析 期刊 1 🗌 人滏陈蒸入 控制 16:45 标规划 含风电机组的交直流混合电力系统 杨国生;桂强;张烈;徐 2018-06-06 5 🛨 📖 双通道线路纵联保护应用情况分析及评价指标 中国电力 期刊 2 无功优化研究 凯: 阮思烨 14:54 电力电子技术在电力系统中的应用 基于生物遗传模型的微电网电流保护整定方法 7 🛃 HTML 期刊 3 张会文 科学技术与工程 2018-05-28 研究 申洪明;宋璇坤;黄少锋; 电力自动化设备 - 并网双馈风电机组对电力系统暂态 2018-04-02 ■4 换相失败对TA传变特性及换流变差动保护的影响分析 期刊 42 🛃 HTML

#### ②高级检索

在高级检索界面,可以转换到专业检索、作者发文检索、科 研基金检索、句子检索、文献来源检索。

(1) 专业检索

需要在输入框中输入完整的检索式。

(2) 作者发文检索

检索学者发表的全部文献及被引下载等情况;通过学者知网节可以全方位地了解学者主要研究领域,研究成果等。

#### (3) 科研基金检索

全面了解科研基金资助学科范围,科研主题领域等信息。 (4) 句子检索

通过用户输入的两个关键词,查找同时包含这两个词的句子;为用户提供有关事实的问题的答案。

(5) 文献来源检索

包括期刊、博士硕士学位授予点、报纸来源、年鉴来源和一些外文数据库来源;可查找到其出版的所有文献,再利用分组、 排序等工具,对这些文献进一步分析和调研。

|                                                                                                    | 文献期刊                                                                                      | 博硕士                                     | 会议                                 | 报纸                                                                    | 图书                                     | 年鉴      | 百科                         | 词典                                                                                                    | 统计数据                            | 专利                  | 标准               | 更多〉〉                                                                                                    | 跨库选择                |
|----------------------------------------------------------------------------------------------------|-------------------------------------------------------------------------------------------|-----------------------------------------|------------------------------------|-----------------------------------------------------------------------|----------------------------------------|---------|----------------------------|----------------------------------------------------------------------------------------------------|---------------------------------|---------------------|------------------|----------------------------------------------------------------------------------------------------|---------------------|
| <b>⋒∽</b> ₽₿知佣                                                                                                | र्क्त मार्गा                                                                              | ╆茄━                                     | <i>⊳</i> av                        | t⊒4⊄                                                                  | 网出                                     | 左肱      | 古む                         | 当曲                                                                                                    | (公)十米/日                         | ≠£II                | t∓vt⊧            | 百夕、、                                                                                                    | 廢庑诛拯                |
|                                                                                                    | 文献 期刊                                                                                     | 博硕士                                     | 会议                                 | 报纸                                                                    | 图书                                     | 年鉴      | 百科                         | 词典                                                                                                    | 统计数据                            | 专利                  | 标准               | 更多〉〉                                                                                                    | 跨库选择                |
|                                                                                                    | 〕 文献 期刊                                                                                   | 博硕士                                     | 会议                                 | 报纸                                                                    | 图书                                     | 年鉴      | 百科                         | 词典                                                                                                    | 统计数据                            | 专利                  | 标准               | 更多>>                                                                                                    | 跨库选择(9)             |
| 文献全部分类                                                                                                    | 主题                                                                                        |                                         |                                    |                                                                       |                                        |         |                            |                                                                                                    |                                 |                     |                  | 检索                                                                                                    | 出版物检索<br>结果中检索 高级检索 |
| <b>文献<br/>期刊<br/>博硕士</b><br>荷士<br>硕士<br><b>报纸<br/>年鉴</b><br>会议<br>国际会议<br>会议视频<br>德古意特图书<br>Jaypee Brothers图书 | 统计数据<br>工具书<br>百科<br>词典<br>手册<br>指数<br>专利<br>本利<br>中国专利<br>海外专利<br>InTech图书<br>Elsevier图书 |                                         |                                    | 标 国行国民保留的大学家。<br>成法图古引学高<br>同日 中国 中国 中国 中国 中国 中国 中国 中国 中国 中国 中国 中国 中国 | 住全文<br>住全文<br>示准题录<br>「赫宁根图<br>Iobal图书 | 图书<br>; |                            | 精品科普<br>精品文艺<br>空游报公期刊<br>度<br>形<br>(13<br>英<br>四<br>(13<br>四<br>の<br>の<br>の<br>の<br>の<br>の<br>の<br>の<br>の<br>の<br>の<br>の<br>の<br>の<br>の<br>の<br>の<br>の | 。                               |                     | 基礎基基基基基基基基       | <ul> <li> 協會         <ul> <li> 教期刊             </li> <li> 教報報報             </li> <li> 教書教授             </li> <li> 教書教授             </li> <li> 教書教授             </li> <li> 教書教授             </li> <li> </li> <li></li></ul></li></ul> | ·会图书<br>图书          |
| <ul> <li>         ・●</li></ul>                                                                                | 1)[1='主恋 and [<br>2)SU='北京'*奥]<br>3)SU=('经济发展                                             | \「= 生心又呀」<br>≤' and FT=环境<br>''+'可持续发展' | anu (AO %)<br>寬保护' 可以<br>)*转变'-'泡汕 | 「咻「土」」<br>【检索到主提<br>末「可检索」                                            | 可以检系到<br>亟包括"北京<br>经济发展"词              | ■       | E心 #日本<br>注且全文中行<br>展"有关"转 | ;瘫问巴西)<br>包括"环境俯<br>变"的信息,                                                                                                    | 王恋义吻 开五1P<br>辩"的信息;<br>(并且可以去除与 | 百/小 际 处<br>] "泡沫"有关 | 和 主 姓印)<br>的部分内得 | 则有义早,<br>Ŝ∘                                                                                                    |                     |

E120-04-70-E1

### (2) 单库检索

① 简单检索 ② 高级检索

①简单检索

在CNKI首页数据库区域选择相应的数据库,如"期刊"、"博硕士"、"专利"等,直接再检索框中输入检索词。如:检索主题为"信息素养"的文献。

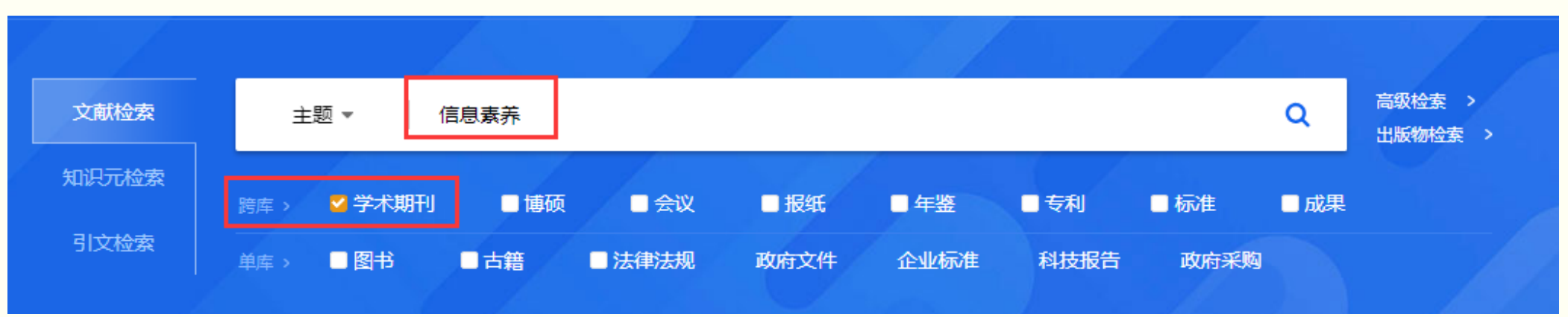

#### ② 高级检索

针对每个单库的高级检索,可选择的检索项和控制条件稍有不同。 如:

- > 期刊库有ISSN号、CN号等,控制条件中的"来源类别"可选择 "全部期刊"、"SCI来源期刊"、"EI来源期刊"、"核 心刊"、CSSCI、CSCD。
- > 博硕士论文库,有导师、目录、学科专业名称等字段,可选择 优秀论文级别"全国"、"省级"、"校级"。

| Solar to Reinet              | 文献 期刊 博硕士 会议 报纸 图书 年鉴 百科 词典 统计数据 专利 标准 更多>>           |
|------------------------------|-------------------------------------------------------|
| 高级检索 专业检索                    | 作者发文检索 句子检索 一框式检索 ——框式检索                              |
| »文献分类目录                      | 输入检索条件:                                               |
| 全选 清除                        |                                                       |
| 🖽 🗹 基础科学                     | 并且  ▼(「关键词  ▼                                         |
| 🖭 🗹 工程科技 I 辑                 |                                                       |
| 🖭 🗹 工程科技II 辑                 |                                                       |
| 🗉 🗹 农业科技                     |                                                       |
| 🕑 🗹 医药卫生科技                   | 来源期刊:     期刊名称/ISSN/CN                                |
| 王 🗹 哲学与人文科学                  | 来源类别: 🗹 全部期刊 📄 SCI来源期刊 📄 EI来源期刊 📄 核心期刊 📄 CSSCI 📄 CSCD |
| •        •        •        • |                                                       |
| = _ 근급(() · 급<br>■ ✔ 차스원堂Ⅱ番  |                                                       |
|                              |                                                       |
|                              |                                                       |
| □ ■ 经济与官理科子                  |                                                       |
| <b>enti</b> 中國知佩             | 文献 期刊 博硕士 会议 报纸 图书 年鉴 百科 词典 统计数据 专利 标准 更多>>           |
| 高级检索 专业检索                    | 63子检索 一框式检索 一框式检索                                     |
| »文献分类目录                      | 输入检索条件:                                               |
| 全选 清除                        |                                                       |
|                              | 并且 ▼ ( 关键词 ▼ )     □频 ▼ 并含 ▼ □ □频 ▼ 精确 ▼ )            |
| □                            | ●     作者     ▼     作者单位:                              |
|                              | 学位年度: <mark>导师 ▼</mark> 年到 不限 ▼ 年 更新时间: 不限 ▼          |
|                              | 学位单位: 第一导师 模糊 ▼ 优秀论文级别: 不限 ▼                          |
|                              | 支持基金: 模糊 ▼                                            |
| ∃ 🕑 社会科学 I 辑                 | □ 中英文扩展 □ 同义词扩展                                       |
| ∃ 🗹 社会科学Ⅱ 辑                  |                                                       |
| ∃ ✔ 信息科技                     |                                                       |

#### 2、检索结果

#### (1) 分组浏览

按"来源数据库"、"学科"、"发表年度"、"研究层次"、"作者"、"机构"、"基金"进行分组浏览; (2) 排序

按"主题相关度"、"发表时间"、"被引次数"、下载次数。 默认按发表时间降序排列

(3) 批量下载

(4) 导出参考文献

(5) 计量可视化分析

全文下载格式:

#### > PDF

- > CAJ
- 注:阅读CAJ格式的文献(硕博士论文)需要下载CAJ浏览器。

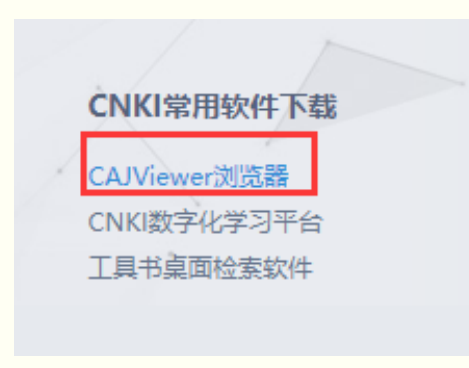

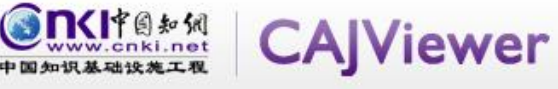

WPS、WORD等文本编辑器中进行任意编辑

云阅读 Viewer

随时随地, 畅享阅读

**首页** 产品介绍 下载 使用指南 常见问题 问题反馈 联系我们

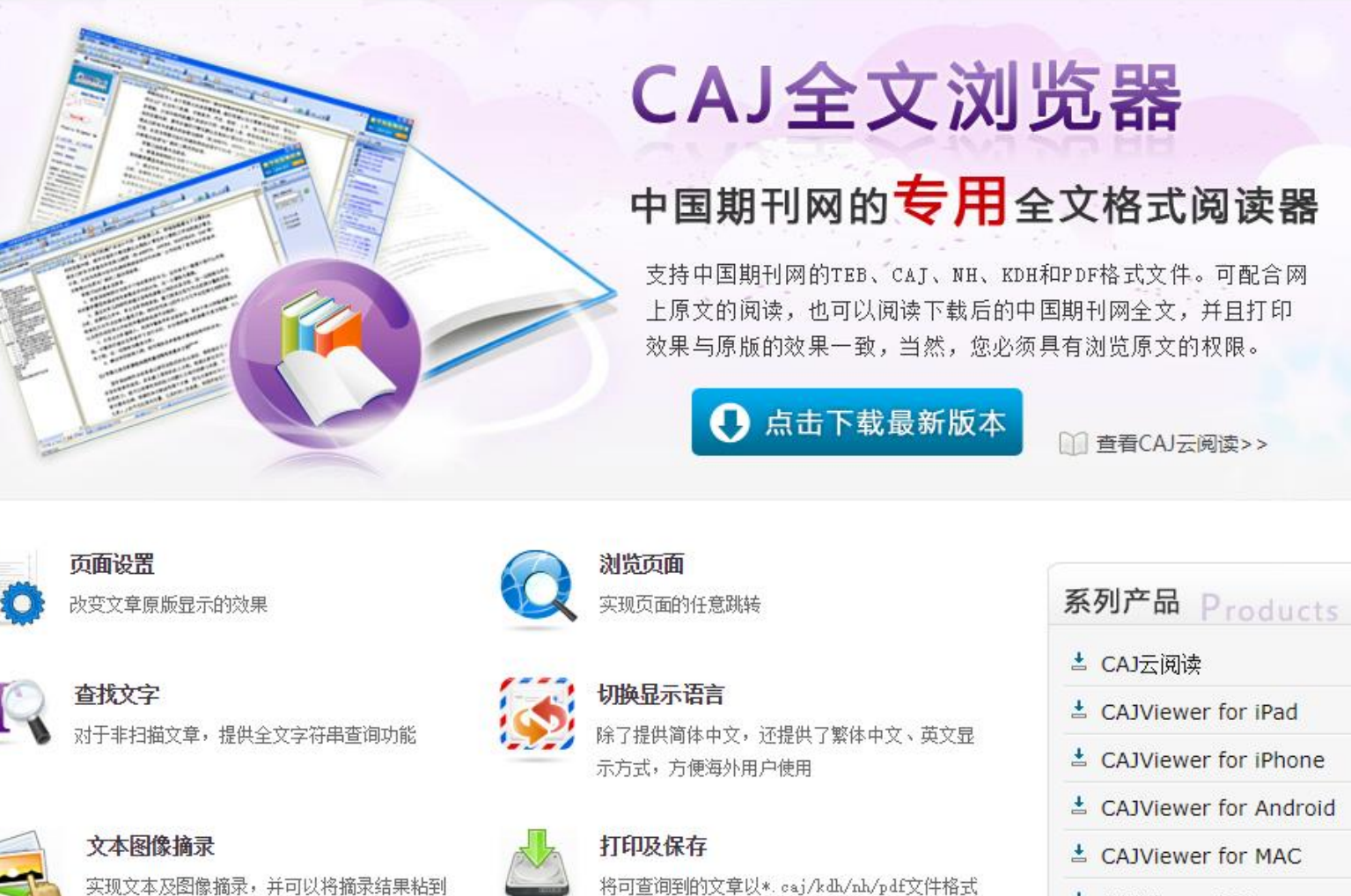

保存,并可将其按照原版显示效果打印

下载云阅读

- CAJViewer 7.2
- LAJViewer 7.1.2
- **CAJViewer 7.0.2**
- LAJViewer 7.0.1
- 🛓 个人数字图书馆

基于Markov模型的高压输电线继电保护装置风险评估

薛安成 罗麟 景琦 曹小拐 毕天妹 黄少锋

新能源电力系统国家重点实验室(华北电力大学) 南方电网超高压局输变电公司广州局

📑 🛃 📑 📑 📑 📑 📑

摘要:评估运行中的继电保护装置可能引起的后果,是继电保护评估的一个重要问题。结合线路状态和保护装 置失效机理,提出了高压输电线继电保护装置风险评估方法。首先,给出输电线与保护的10种状态;进一步,根据 保护的自检特性,归纳获得了由保护装置引发的4种风险,即显性误动风险、显性拒动风险、隐性误动风险和隐 性拒动风险。然后,根据输电线路和保护装置的状态划分,建立10状态Markov模型,并利用Markov模型给出上 述4种风险指标计算方法;最后,基于某电网实测数据,对比了风险与传统可靠性指标在评价可靠性上的差异,分 「析了自检率对风险的影响。分析表明,风险与不可用率随定检周期变化差异明显,降低失效率或增大自检率能有 效地降低系统风险与不可用率。 基金: 国家863高技术基金项目(2012AA050208); 国家自然科学基金资助项目(51222703); 教育部中央 P 高校基本科研业务费专项资金资助(12MS30)~~; 关键词:继电保护装置;风险评估;可靠性;Markov模型; DOI: 10.13335/j.1000-3673.pst.2014.07.043 分类号: TM774 文内图片:

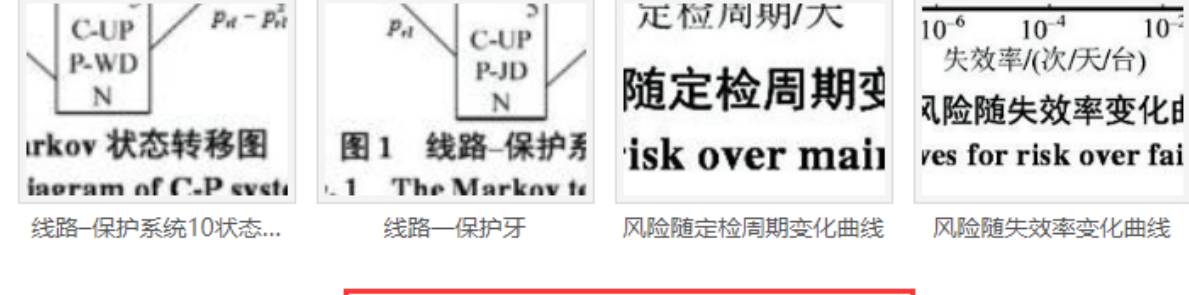

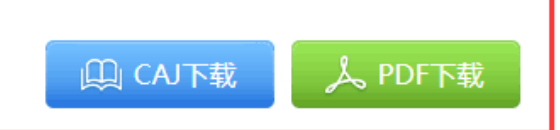
| 分组浏览: 主题   | 发表年度 研究层次 作者   | 者 机构 基金     |           |                        |          |                          |           | 免费订阅 |
|------------|----------------|-------------|-----------|------------------------|----------|--------------------------|-----------|------|
| 继电保护(477)  | 电气保护(277) 电力系统 | (90) 距离保护(  | (75) 整定计算 | ¥(71) 继电保护器            | 装置(65) 继 | 电保护整定 <mark>(58</mark> ) | 差动保护 (56) | ×    |
| 华北电力大学(45) | 电力系统继电保护(27)   | 变电站 (27)  尼 | 后备保护(26)  | 测 <b>里</b> 阻抗 (26)   线 | 路保护 (26) | 励磁涌流(25)                 | >>        | ഷ്   |

| 排序 | : 相关度↓ 发表时间               | 0                    |                       |                      | <b>(</b>                    |                            | 外文文献                       | 列表 〓摘要 | 每页显             | 示: 10 20 | 50    |
|----|---------------------------|----------------------|-----------------------|----------------------|-----------------------------|----------------------------|----------------------------|--------|-----------------|----------|-------|
| Ē  | <b>].选文献: 0</b> 清除        | 批里下载                 | 导出/参考文献               | 计里可视化分析              | *                           |                            |                            | 找      | 到 <b>563</b> 条约 | 吉果 1/2   | 9 >   |
|    |                           |                      | 题名                    |                      | 作者                          | 来源                         | 发表时间                       | 数据库    | 被引              | 下载       | 阅读    |
| 1  | 直流换相失败邓                   | 讨交流侧 <mark>保</mark>  | 护的影响分析与               | 可对策研究                | 申洪明                         | 华北电力大学(<br>京)              | <sup>(ქ</sup> 년 2016-06-01 | 博士     | 2               | 372 去    | цц.   |
| 2  | 继电保护失效核                   | 金测及检修领               | 策略研究                  |                      | 陈水耀                         | 华北电力大学(<br>京)              | <sup>(ქ</sup> 년 2016-06-01 | 博士     | 4               | 357 去    | m     |
| 3  | 混压同塔输电线                   | 线路跨电压                | 故障计算及对 <mark>(</mark> | <mark>R护</mark> 影响分析 | 刘欣                          | 华北电力大学(<br>京)              | <sup>(北</sup> 2016-06-01   | 博士     | 1               | 172 ځ    | m     |
| 4  | 智能电网环境下                   | 下的继电保持               | 护                     |                      | 王增平; 姜宪国; 张执<br>超; 张晋芳; 刘国平 | 电力系统保护<br>控制               | 与 2013-01-16               | 期刊     | 80              | 3400 去   | HTML. |
| 5  | 考虑继电保护系                   | <mark>系统</mark> 的新一个 | 代智能变电站可               | 丁靠性评估                | 刘洋;马进;张籍;陈艳<br>波;杜治⊙        | 电力系统保护<br>控制               | 与 2017-04-15<br>16:13      | 期刊     | 8               | 213 📩    | HTML  |
| 6  | 基于Markov模型                | 凹的高压输口               | 电线继电保护器               | 装置风险评估               | 薛安成;罗麟;景琦;曹→<br>拐;毕天妹 ∕>    | 中电网技术                      | 2014-07-05                 | 期刊     | 20              | 435 去    | m     |
| 7  | 继电保护可靠性                   | 挂研究综述                |                       |                      | 戴志辉; 王增平                    | 电力系统保护<br>控制               | 与 2010-08-01               | 期刊     | 157             | 2731 去   | HTML. |
| 8  | 市场条件下电力                   | ]系统暂态]               | 安全风险评估                |                      | 王伟; 毛安家; 张粒子<br>杨旭; 袁娟      | ; 中国电机工程 <sup>;</sup><br>报 | 学 2009-01-05               | 期刊     | 73              | 981 去    | æ     |
| 9  | <mark>继电保护装置的</mark><br>析 | 的多因素时刻               | 变Markov模型及            | 及其检修策略分              | 薛安成;罗麟;景琦;王<br>豪;黄少锋♪       | <sup>俊</sup> 电力系统自动        | 化 2015-04-10               | 期刊     | 14              | 237 去    | m     |

| 分组浏览: 主题       | 发表年度 研究层次 作者 机构      | 基金                |                  |                           | 免费订阅 |
|----------------|----------------------|-------------------|------------------|---------------------------|------|
| 继电保护(477)      | 电气保护(277) 电力系统(90) 🖁 | 距离保护(75) 整定计算(71) | 继电保护装置(65) 继电保持  | 户整定 (58) 差动保护 (56)        | ×    |
| <br>华北电力大学(45) | 电力系统继电保护(27) 变电站(    | 27) 后备保护(26) 测量阻抗 | (26) 线路保护(26) 励福 | 緣 <mark>涌流 (25)</mark> >> | ഷ്   |
|                |                      |                   |                  |                           |      |

| 排   | 第: 相关度↓ 发表时间                                   | Ð                           | 中文文献 🛛 😡 🖗     | ■ 加文文               | ■列表 ■摘要 | 每页显示             | t: 10 20 | 50   |
|-----|------------------------------------------------|-----------------------------|----------------|---------------------|---------|------------------|----------|------|
|     | <b>已选文献: 0</b> 清除 批里下载 导出/参考文献 计里可视化分析         | <b>•</b>                    |                |                     | 找到      | 到 <b>563</b> 条结野 | 果 1/2    | 9 >  |
|     | 题名。                                            | 作者                          | 来源             | 发表时间                | 数据库     | 被引               | 下载       | 阅读   |
| 1   | 直流换相失败对交流侧 <mark>保护</mark> 的影响分析与对策研究          | 申洪明                         | 华北电力大学(北<br>京) | 2016-06-01          | 1 博士    | 2                | 372 去    | ш,   |
| 2   | 继电保护失效检测及检修策略研究                                | 陈水耀                         | 华北电力大学(北<br>京) | 2016-06-01          | 1 博士    | 4                | 357 去    | m    |
| 3   | 。<br>混压同塔输电线路跨电压故障计算及对 <mark>保护</mark> 影响分析    | 刘欣                          | 华北电力大学(北<br>京) | 2016-06-01          | 1 博士    | 1                | 172 ±    | сца. |
| 4   | 智能电网环境下的 <mark>继电保护</mark>                     | 王增平; 姜宪国; 张执<br>超; 张晋芳; 刘国平 | 电力系统保护与<br>控制  | 2013-01-16          | 5 期刊    | 80               | 3400 去   | HTML |
| 5   | 考虑继电保护系统的新一代智能变电站可靠性评估                         | 刘洋;马进;张籍;陈艳<br>波;杜治了        | 电力系统保护与<br>控制  | 2017-04-15<br>16:13 | 5 期刊    | 8                | 213 去    | HTML |
| 6   | 基于Markov模型的高压输电线继电保护装置风险评估                     | 薛安成;罗麟;景琦;曹小<br>拐;毕天妹∕>     | 电网技术           | 2014-07-05          | 5 期刊    | 20               | 435 去    | m    |
| 7   | 继电保护可靠性研究综述                                    | 戴志辉; 王增平                    | 电力系统保护与<br>控制  | 2010-08-01          | 1 期刊    | 157              | 2731 去   | HTML |
| 8 🗐 | 市场条件下 <mark>电力系统</mark> 暂态安全风险评估               | 王伟; 毛安家; 张粒子;<br>杨旭; 袁娟     | 中国电机工程学<br>报   | 2009-01-05          | 5 期刊    | 73               | 981 去    | æ    |
| 9   | <mark>继电保护装置</mark> 的多因素时变Markov模型及其检修策略分<br>析 | 薛安成;罗麟;景琦;王俊<br>豪;黄少锋了      | 电力系统自动化        | 2015-04-10          | ) 期刊    | 14               | 237 去    | сцар |

免费订阅

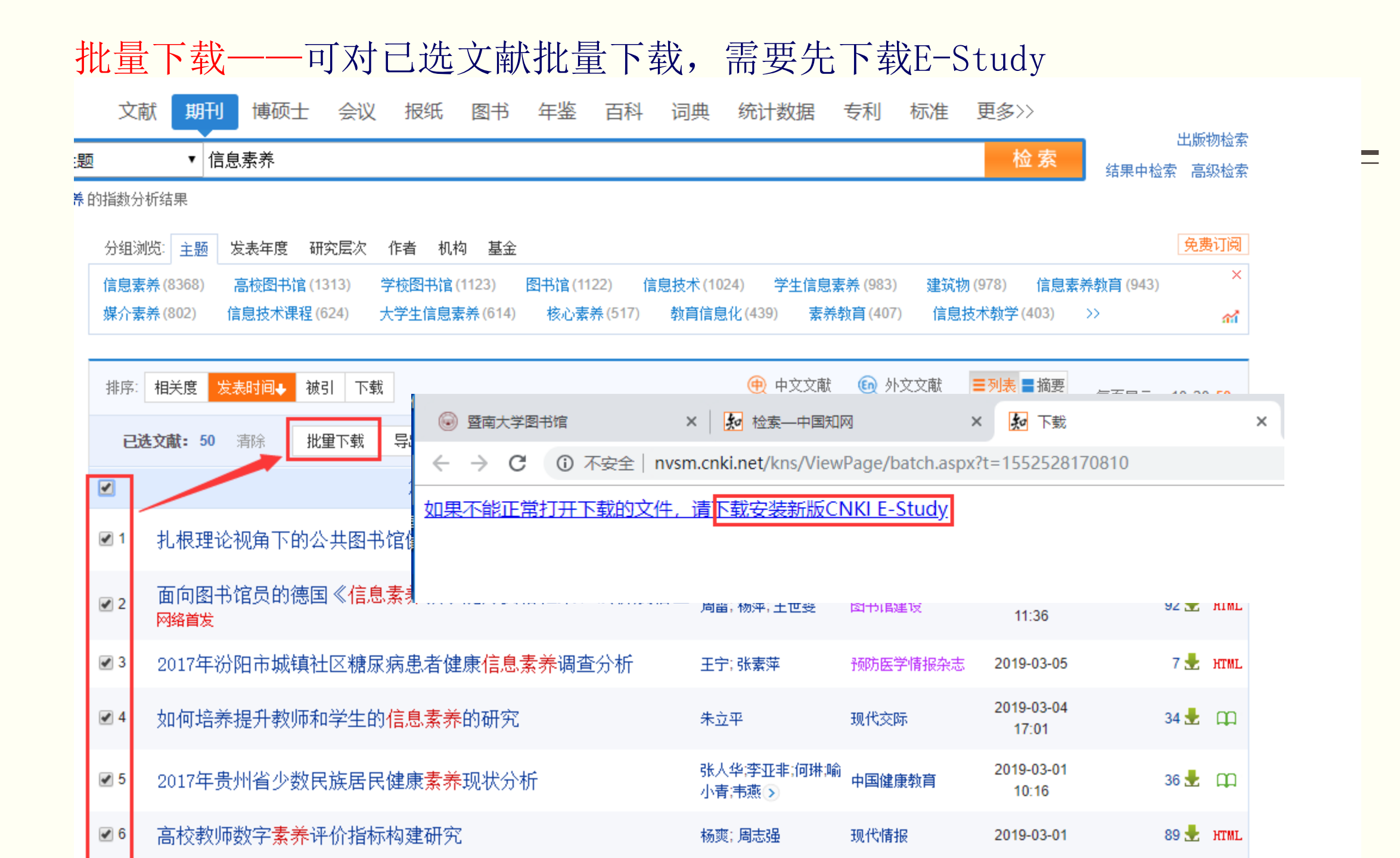

### 导出参考文献——可对已选文献导出参考文献格式

| 文献导出格式               | 查新(自定义      | 引文格式) 🔋              |                                         |                        |                |
|----------------------|-------------|----------------------|-----------------------------------------|------------------------|----------------|
| ・GB/T 7714-2015 格式引文 | 以下是您将指      | <b>安照当前格式导出的文献,如</b> | 需重选文献 请点击这里                             |                        | 发表时间+ 被引频次     |
| ・ CAJ-CD格式引文         | 导出          | ▶ ⊖打印                | 国xls                                    |                        |                |
| ・ 查新(引文格式)           | ☑ 作者        | ☑ 题名                 | ✓ 文献来源                                  | ☑ 年                    | □ 卷            |
| - 查新(自定义引文格式)        | ☑ 期         | ☑ 页码                 | ISSN                                    | 🗌 关键词                  | 🗌 机构           |
| CNKI E-Study         | □           | □ 甲图分类号              |                                         |                        | 全选 清除 预览       |
| Refworks             | [1]张晓娜.扎根玛  | 里论视角下的公共图书馆健康们       |                                         | ,2019,():1-8.          |                |
| EndNote              | [2]周雷,杨萍,王1 | 世雯.面向图书馆员的德国《信       | 急素养教学能力资格框架》浅析及借鉴                       | [J].图书馆建设,,():1-10.    |                |
| NoteExpress          | [3]王宁,张素萍.2 | 2017年汾阳市城镇社区糖尿病      | 患者健康信息素养调查分析[J].预防医学                    | 全情报杂志,2019,(03):261-26 | 4.             |
| NoteFirst            | [4]朱立平.如何均  | 音养提升教师和学生的信息素家       | <sup>条</sup> 的研究[J].现代交际,2019,(05)∶1-2. |                        |                |
| ・自定义                 | [5]张人华,李亚   | 1,何琳,喻小青,韦燕,谢晓芳.20   | 17年贵州省少数民族居民健康素养现状                      | 分析[J].中国健康教育,2019,     | (01):17-20+28. |
| L                    | [6]杨爽,周志强.; | 高校教师数字素养评价指标构        | 建研究[J].现代情报,2019,(03):59-68+10          | 00.                    |                |
|                      | [7]乔莉萍.信息共  | 共享语境下高校教师角色重构初       | 及素养提升[J].中国成人教育,2019,(02):8             | 39-91.                 |                |
|                      | [8]李亚卓.论新姚  | 某体时代高校学报编辑素养的热       | 是升[J].科教文汇(下旬刊),2019,(02):28-3          | 30.                    |                |
|                      | [9]宁东兴.应用热  | 支术型本科院校大学英语教师『       | 电子语言素养的基本构成研究[J].洛阳理                    | 工学院学报(社会科学版),201       | 9,(01):93-96.  |

计量可视化分析——可对已选文献、全部检索结果分析

| 排序:        | 相关度↓ 发表时间                                      | ŧ                           | 中文文献 🛛 💿 外     | 文文献 ■3              | │長 〓摘要 | 每页显             | 显示: 10 <mark>20</mark> 50 |
|------------|------------------------------------------------|-----------------------------|----------------|---------------------|--------|-----------------|---------------------------|
| ei         | <b>达文献: 20</b> 清除 批里下载 导出/参考文献 计里可视化分析         | ×                           |                |                     | 找      | 到 <b>563</b> 条: | 结果 1/29 )                 |
| •          | 已选文献分析(20)       题名       全部检索结果分析             | )<br>f 作者                   | 来源             | 发表时间                | 数据库    | 被引              | 下载 阅读                     |
| <b>I</b>   | 直流换相失败对交流侧 <mark>保护</mark> 的影响分析与对策研究          | 申洪明                         | 华北电力大学(北<br>京) | 2016-06-01          | 博士     | 2               | 372 🛃 🗰                   |
| <b>₽</b> 2 | <mark>继电保护</mark> 失效检测及检修策略研究                  | 陈水耀                         | 华北电力大学(北<br>京) | 2016-06-01          | 博士     | 4               | 357 🛃 💭                   |
| <b>₽</b> 3 | 混压同塔输电线路跨电压故障计算及对 <mark>保护</mark> 影响分析         | 刘欣                          | 华北电力大学(北<br>京) | 2016-06-01          | 博士     | 1               | 172 🛃 🗯                   |
| <b>₹</b> 4 | 智能电网环境下的 <mark>继电保护</mark>                     | 王增平; 姜宪国; 张执<br>超; 张晋芳; 刘国平 | 电力系统保护与<br>控制  | 2013-01-16          | 期刊     | 80              | 3400 去 нтм                |
| <b>₽</b> 5 | 考虑 <mark>继电保护系统</mark> 的新一代智能变电站可靠性评估          | 刘洋;马进;张籍;陈艳<br>波;杜治了>       | 电力系统保护与<br>控制  | 2017-04-15<br>16:13 | 期刊     | 8               | 213 🛃 нтм                 |
| <b>₹</b> 6 | 基于Markov模型的高压输电线 <mark>继电保护装置</mark> 风险评估      | 薛安成;罗麟;景琦;曹小<br>拐;毕天妹♪      | 电网技术           | 2014-07-05          | 期刊     | 20              | 435 🛃 д                   |
| ₹7         | 继电保护可靠性研究综述                                    | 戴志辉; 王增平                    | 电力系统保护与<br>控制  | 2010-08-01          | 期刊     | 157             | 2731 🛃 нтм                |
| ₹8         | 市场条件下 <mark>电力系统</mark> 暂态安全风险评估               | 王伟; 毛安家; 张粒子;<br>杨旭; 袁娟     | 中国电机工程学<br>报   | 2009-01-05          | 期刊     | 73              | 981 🛃 💭                   |
| <b>9</b>   | <mark>继电保护装置</mark> 的多因素时变Markov模型及其检修策略分<br>析 | 薛安成;罗麟;景琦;王俊<br>豪;黄少锋♪      | 电力系统自动化        | 2015-04-10          | 期刊     | 14              | 237 🛃 д                   |

#### 

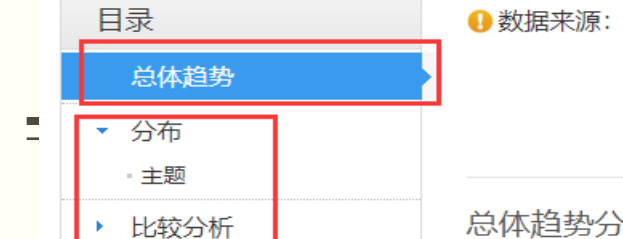

文献总数: 563 篇; 检索条件: 发表时间 between (2000-01-01,) 并且 ( (主题=电力系统 或者 题名=电力系统 或者 v subject=中英文扩展(电力系 统,中英文对照)) 并且 (主题=继电保护 或者 题名=继电保护 或者 v subject=中英文扩展(继电保护,中英文对照)) ) 并且 (机构%华北电力大学 或者 单 位%华北电力大学 或者 作者单位%华北电力大学 或者 学位授予单位%华北电力大学 或者 Affiliation%中英文扩展(华北电力大学,中英文对照)) (模糊 匹配),专辑导航: 全部; 数据库: 文献 跨库检索

#### 总体趋势分析

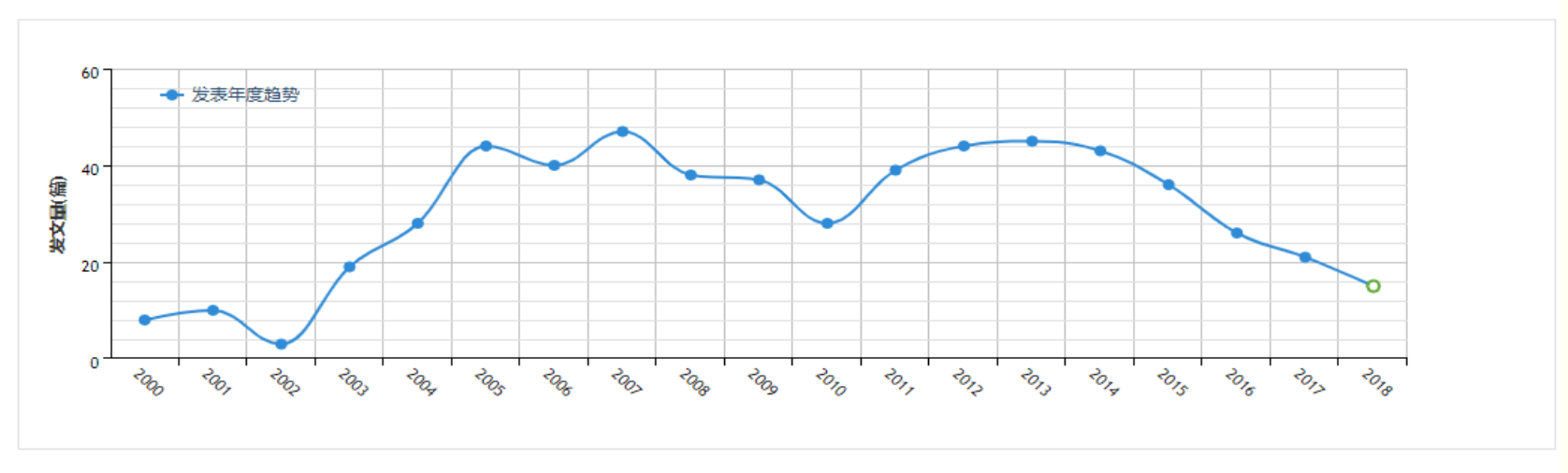

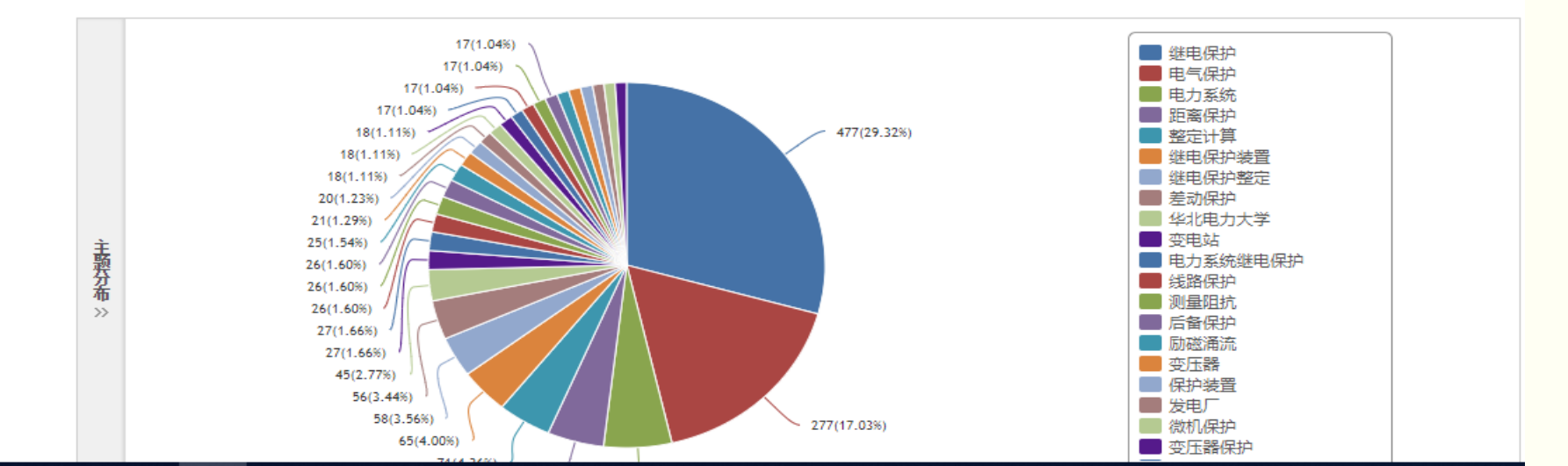

■ 比较分析:如点击"继电保护"

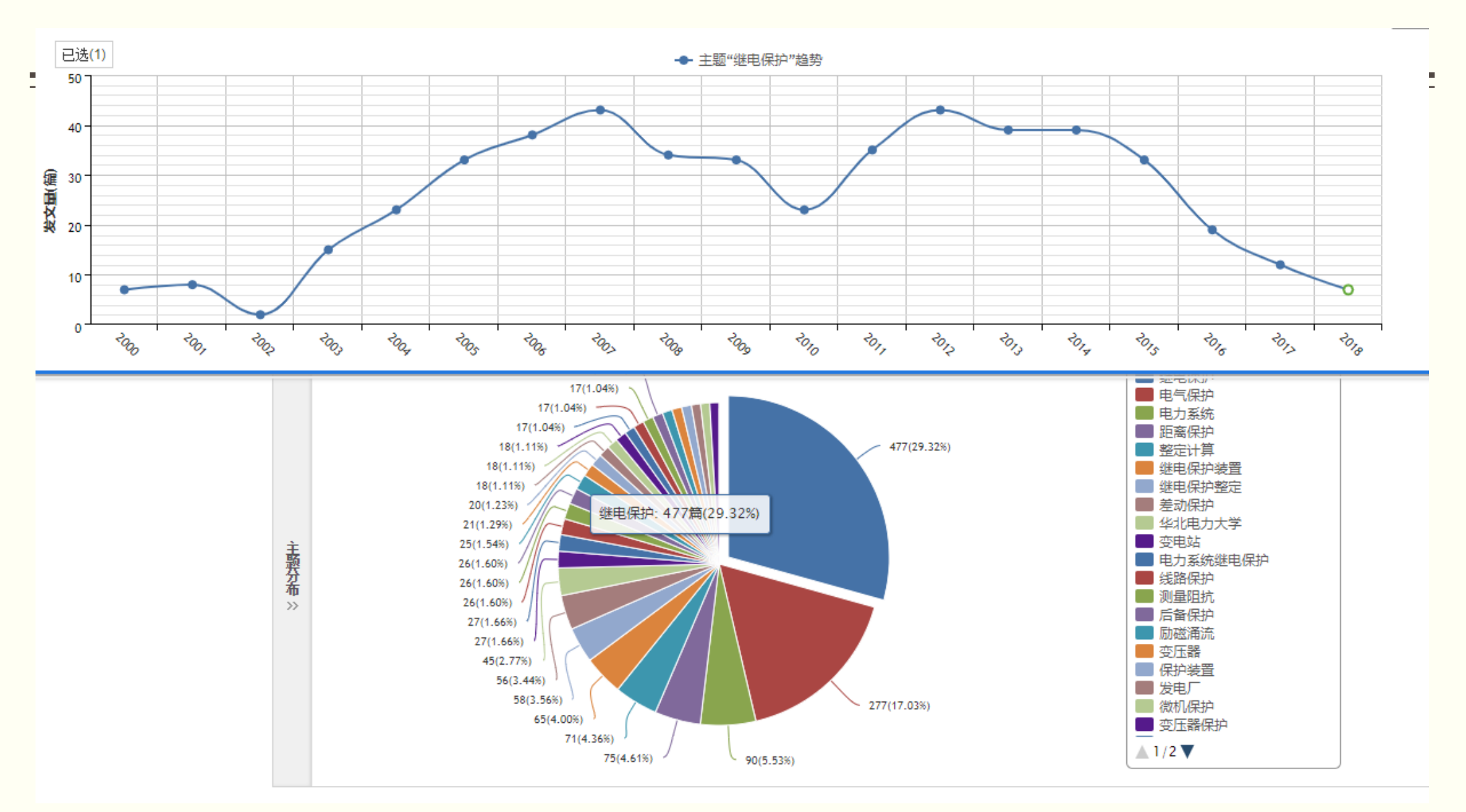

■ "继电保护"和"电气保护"主题发文量比较

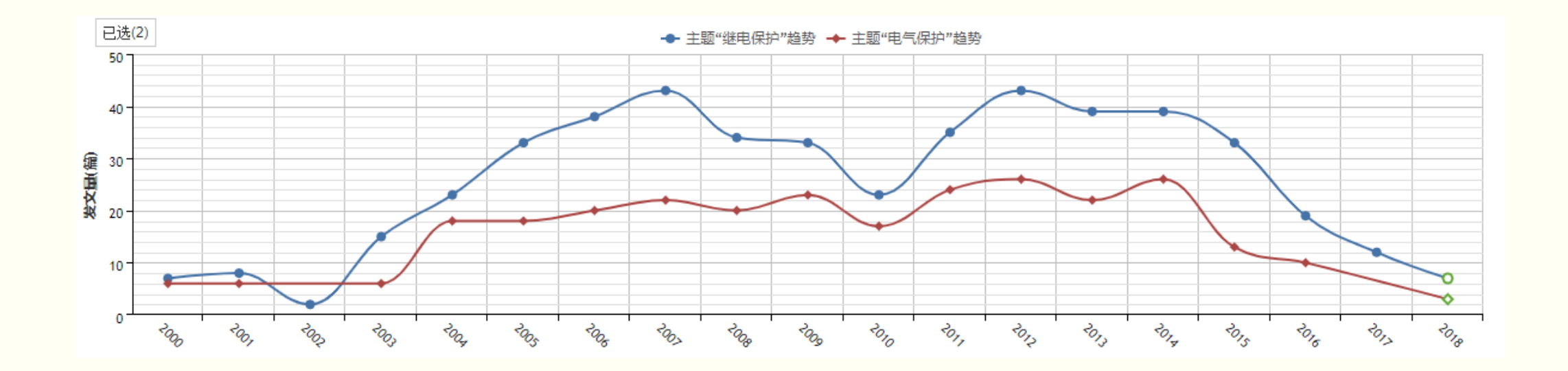

#### 3、知网节

- 在检索结果页面上点击任意文献题名,即进入"知网节"页面。
- 包含了单篇文献的详细信息(如题名、作者、机构、来源、时间、 摘要等),各种扩展信息的入口汇集点(如引文网络、关联作者、 相似文献、作者推荐、相关基金文献等)。
- 按照文献之间的内容关联,将CNKI系列数据库中内容相关的学位 论文、期刊、图书、报纸、会议论文等各类文献整合链接起来, 形成知识网络型数据库,以集中显示文献的研究背景与继承发展 以及文献的学术影响力。
- "引证文献链接",可以使作者随时直接看到该论文(包括CNKI 系列数据库中收录该作者的其他文献)的所有引证文献。

 作用:通过概念相关、事实相关等方法揭示知识之间的关联关系, 达到知识扩展的目的,有助于用户关注某一学科和研究领域的进展, 实现对新知识的获取与发现。

例如:题名为"直流换相失败对交流侧保护的影响分析与对策研究"的知网节信息。

| 知识节点    | 直流换相失败对交流侧保护的影响分析与对策研究                             | 1 记笔记              |  |  |  |  |
|---------|----------------------------------------------------|--------------------|--|--|--|--|
| " 基本信息  | 自己的 计分子 化合合合合合合合合合合合合合合合合合合合合合合合合合合合合合合合合合合合合      |                    |  |  |  |  |
| * 摘要    | 华北电力大学(北京)                                         |                    |  |  |  |  |
| * 关键词   | □ 导出/参考文献 + 关注                                     | 注 ≺ 分享- ★收藏 👘打     |  |  |  |  |
| * 导师    | 摘要:随着大量高压直流输电工程的建成,交直流混联系统在我国已经逐步形成。交直流混联系统对继电保护   | (X )               |  |  |  |  |
| * 分类号   | 的可靠性、灵敏性、选择性和快速性提出了很大的挑战。为此论文主要针对直流换相失败对交流侧继电保护    |                    |  |  |  |  |
| 知识网络    | 的影响分析及对策研究展开工作。论文主要内容和成果如下: (1)提出将幅值差动保护判据应用到交直流混联 |                    |  |  |  |  |
| VHWVMSH | 系统中的思想,并且提出了一种基于相关系数的变压器差动保护综合制动方案。线路内部故障时,换相失败可能  | 1958               |  |  |  |  |
| 引文网络    | 会导致传统电流差动保护拒动,但此时线路两侧电流幅值差异较大,幅值差动保护能正确动作;揭示了传统的二  | ALECTRIC POWE      |  |  |  |  |
| " 关联作者  | 次谐波制动在换相失败期间换流变内部故障时可能将差动保护闭锁的机理,进而利用换流变两侧电流基波幅值   | 华北电力大学             |  |  |  |  |
| * 相似文献  | 的相关系数构成了新的综合制动逻辑。新的综合制动逻辑能正确识别换流变压器区内、外故障,做到准确制动   | http://www.ncepu.e |  |  |  |  |
| * 读者推荐  | 和开放差动保护。仿真实验结果验证了新方案的有效性。(2)提出一种考虑零序电流特征的交直流混联系统分  | 北京市                |  |  |  |  |
| 口田光甘云立井 | 析模型。在传统等值模型基础上,深入研究换相失败对交流系统零序电流的影响,进而提出了一种考虑零序电流  | 211工程院校            |  |  |  |  |
| 旧大基亚义制  | 分布规律的等值分析模型。新的等值模型为分析带零序补偿的接线方式下换相失败对距离保护的影响奠定了    | 教育部直属院校            |  |  |  |  |
|         | —<br>基础。(3)提出一种利用数学形态学检测换… 更多                      |                    |  |  |  |  |
|         |                                                    | 攻读期成果              |  |  |  |  |

关键词: 高压直流输电; 换相失败; 距离保护; 差动保护; 变压器保护;

导师: 黄少锋;

分类号: TM721.1;TM77

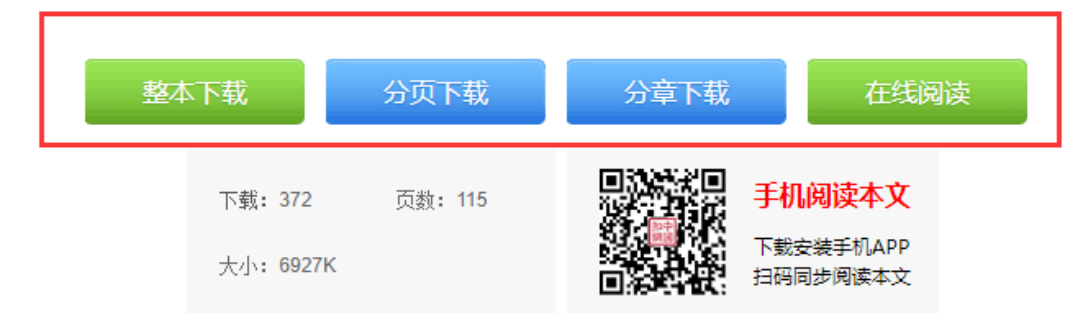

# "引文网络",包括这篇文献的参考文献、二级参考文献、引证文献、二级引证文献、共引文献、同被引文献的链接。

每种文献的数量标在标题后,用括号括起来,如,引证文献(2)。

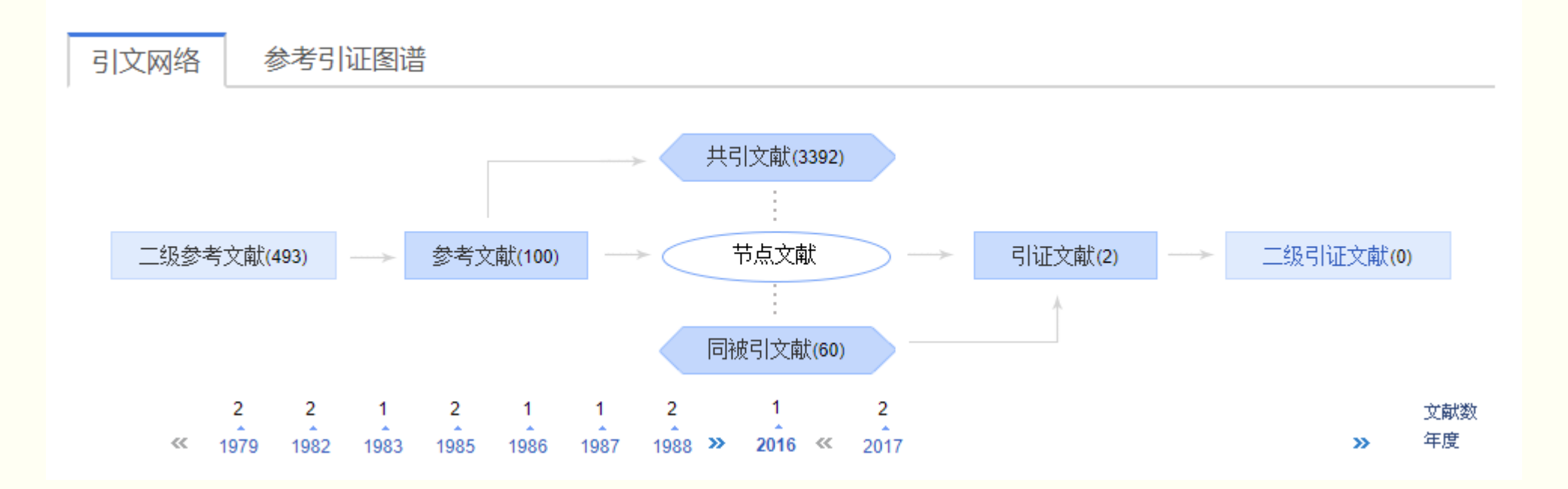

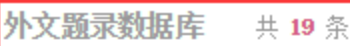

[1] Commutation failures in HVDC transmission systems. Thio, C.V., Davies, J.B., Kent, K.L. IEEE Transactions on Power Delivery . 1996

and a second second s

Transactions on Decord

关联作者

| 本文引用了谁 | 的文献? |     |     |     |     |     |     |
|--------|------|-----|-----|-----|-----|-----|-----|
| 李兴源    | 束洪春  | 卫志农 | 赵成勇 | 肖湘宁 | 孙国强 | 任震  | 张尧  |
| 索南加乐   | 王钢   | 宋国兵 | 李海锋 | 钟庆  | 李庆民 | 康小宁 | 焦在滨 |
| 郭春义    | 朱韬析  | 张黎  | 陈树勇 | 赵强  | 赵彤  | 邹亮  | 朱革兰 |
| 王华伟    | 赵曼勇  | 黄明辉 | 周红阳 | 雷霄  | 林凌雪 | 张健康 | 粟小华 |
| 张健康    | 张健康  | 粟小华 | 李志铿 | 刘之尧 | 袁阳  | 刘志龙 | 刘羽超 |
| 倪晓军    | 吕鹏飞  | 张璞  | 何朝荣 | 张汝莲 | 曾纪勇 | 陈佩璐 | 苏匀  |
| 张量     | 宁武军  |     |     |     |     |     |     |
| 谁引用了本文 | ?    |     |     |     |     |     |     |
| 刘飞     | 梁文武  | 洪峰  | 吴小忠 |     |     |     |     |

ILLE HUNDRENOND ON FORCE DURINGLY . 1002

[10] Study on Commutation Failure of Multi-Infeed HVDC System. Changchun Zhou, Zheng Xu. Power System

Technology, 2002. Proceedings. PowerCon 2002. International Conference on . 2002

共2页 1 2 下一页 末页

[5] 交直流电力系统动态行为分析[M]. 机械工业出版社, 徐政著, 2004

[6] 高压电网继电保护原理与技术[M]. 中国电力出版社, 朱声石 著, 1995

[7] 直流输电[M]. 电力工业出版社,浙江大学发电教研组直流输电科研组编, 1985

### 4、 CNKI知识搜索

- (1) 数字搜索
- (2) 学术定义搜索
- (3) 翻译助手
- (4) 学术趋势

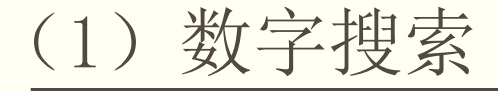

 提供数字知识和统计数据搜索服务,以数值知识元、统计图片/表格和 统计文献作为基本的搜索单元。

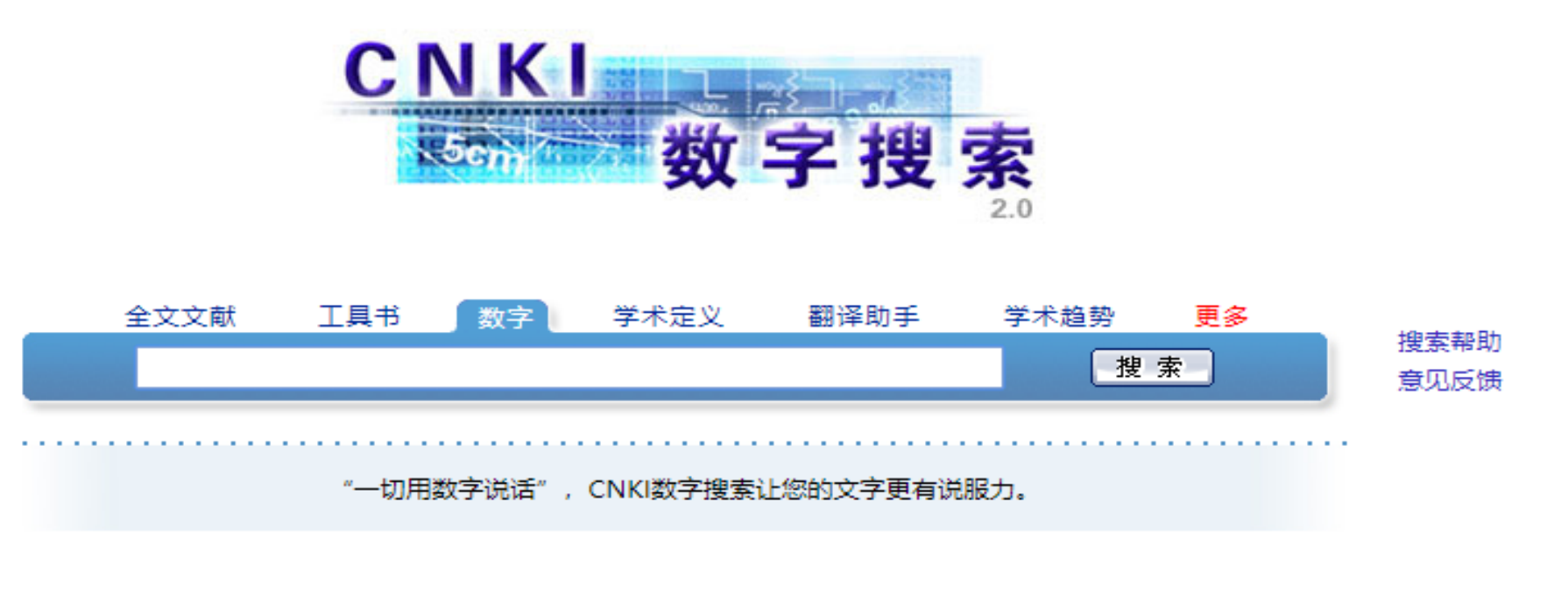

中国宏观数据挖掘分析系统 3200多个区域,29个行业,1650个指标 社科研究与情报决策必备工具 中国国情数字搜索
北京 上海 天津 重庆 浙江
广东 江苏 河北 山东 更多>>

世界各国国情

<u>美国 日本 德国 英国 法国</u> 韩国 澳大利亚 新加坡 更多>> 科技数值知识元库

科普知识,科技数据,工程图表,科技年谱

这里记录着科学技术各领域知识进展

### (2) 学术定义搜索

- 只提供简单搜索,只需要输入想要查询定义的词就可以。
- 如:检索"信息素养"这个词的定义,那么直接输入"信息素养",然后点击"搜索"按钮即可。

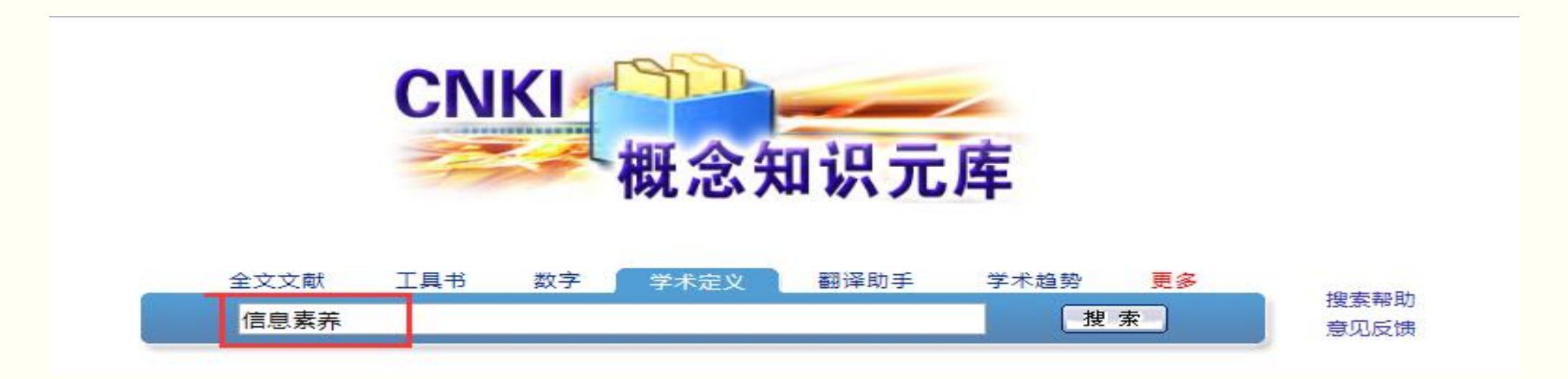

数字出版物超市|学科专业数字图书馆|数字图书馆超市|数字化学习研究平台\*|网络出版合作单位服务平台\*|客服中心\*|购买知网卡|充值中心|手机版|杂志订阅|

继续创建机构馆

GDJNDX

退出

#### 当前位置: 数字出版物超市 >> 中国学术文献网络出版总库 >> 文献检索

|                                                                                     | 展开检索           | 条件进一步检索                                                |                      |                          |                             |                      |                |                               |
|-------------------------------------------------------------------------------------|----------------|--------------------------------------------------------|----------------------|--------------------------|-----------------------------|----------------------|----------------|-------------------------------|
| 首先请选择学科领域:     ▼       检索筛选历史:     ▼       按学科类别分组     ▲                            | 检索结果分<br>分组分析力 | <mark>计组筛选:</mark><br>方法: <mark>学科类别</mark> 中文关键词 研究层次 | 文献作者 作者单             | 位 文献出版来源 研               | 究获得资助 发表                    | 年度 来源数               | 如据库 不分         | 錮                             |
| 分组词按文献篇数倒序排序<br>1234<br>団图书情报与数字图书馆(2517)                                           | 排序: 相<br>全选 清  | 关度 发表时间 被引频次 下载频次<br>除 定制 存盘 上页 下页                     |                      |                          | 显示方式 <mark>列</mark>         | 表<br>摘要显示            | 记录数: 1<br>共有记录 | 0 <mark>20</mark> 50<br>9302条 |
| □ 高等教育(1/58) ■ 教育理论与教育管理(1592)                                                      | 序号             | 题名                                                     | 作者                   | 作者单位                     | 文献来源                        | 发表时间                 | 被引频次           | 下载频次                          |
| 回中等教育(1113)<br>回计算机软件及计算机应用(918)                                                    | 🖹 🔲 1          | 基于MIL教育的高校图书馆服务创新                                      | 张淼                   | 西藏民族大学图书<br>馆            | 【期刊】 农业图<br>书情报学刊           | 2018-08-<br>30 15:35 |                | 22                            |
| <ul> <li>●新闻与传媒(837)</li> <li>● 职业教育(430)</li> <li>● 以油算机理(455)</li> </ul>          | 🖹 🔲 2          | 基于元素养的高校图书馆 <mark>信息素养</mark> 教育<br>研究                 | 吴贝贝; 吴珞; 卢<br>瑞      | 上海第二 <u>工业</u> 大学<br>图书馆 | 【期刊】科技视<br>界                | 2017-04-<br>25       | 2              | 86                            |
| <ul> <li>□「算机硬件仅不(350)</li> <li>団外国语言文字(221)</li> <li>団 医学教育与医学边缘学科(208)</li> </ul> | 🖹 🔲 3          | 高校图书馆员 <mark>信息素养</mark> 状况的调研——<br>基于辽宁省的调查           | 李秋萍; 毕玉侠;<br>佟岩; 崔淑贞 | 沈阳药科大学                   | 【期刊】数字图<br>书馆论坛             | 2013-07-<br>25       | 1              | 42                            |
| <ul> <li>····································</li></ul>                             | ₿ 🔲 4          | 面向创新创业能力培养的大学生信息素<br>养教育目标、路径与策略                       | 谢婷                   | 运城学院                     | 【期刊】大学图<br>书情报学刊            | 2018-09-<br>10       |                | 8                             |
| 4)<br>(1) 成人教育与特殊教育(121)<br>(1) 体育(93)                                              | <b>B 5</b>     | 读书节对大学生 <mark>信息素养</mark> 的教育                          | 邓鸿飞                  | 广西财经学院图书<br>馆            | 【期刊】重庆科<br>技学院学报(社<br>会科学版) | 2014-03-<br>15       | 0              | 122                           |

### (3) 翻译助手

 以CNKI总库所有文献数据为依据,对翻译需求中的每个词给出准确翻译 和解释,给出大量与翻译请求在结构上相似、内容上相关的例句,方便 参考后得到最恰当的翻译结果。

# 如:检索"信息素养"这个词的翻译,那么直接输入"信息素养",然后 点击"搜索"按钮即可。

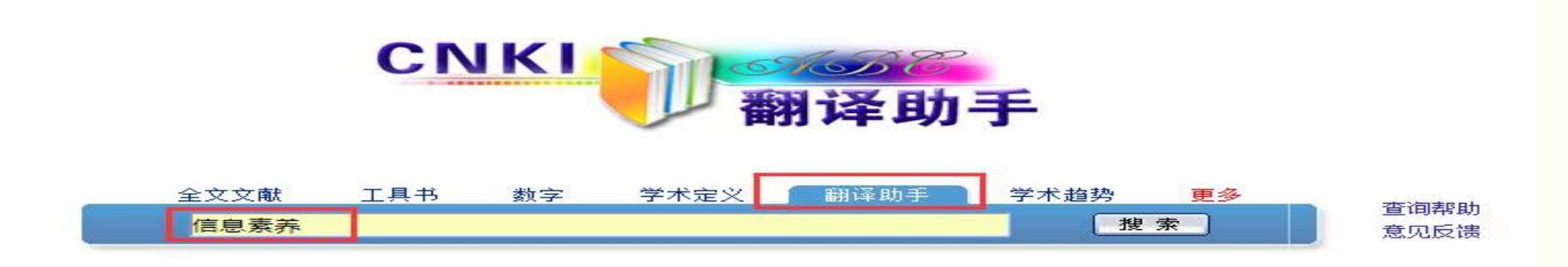

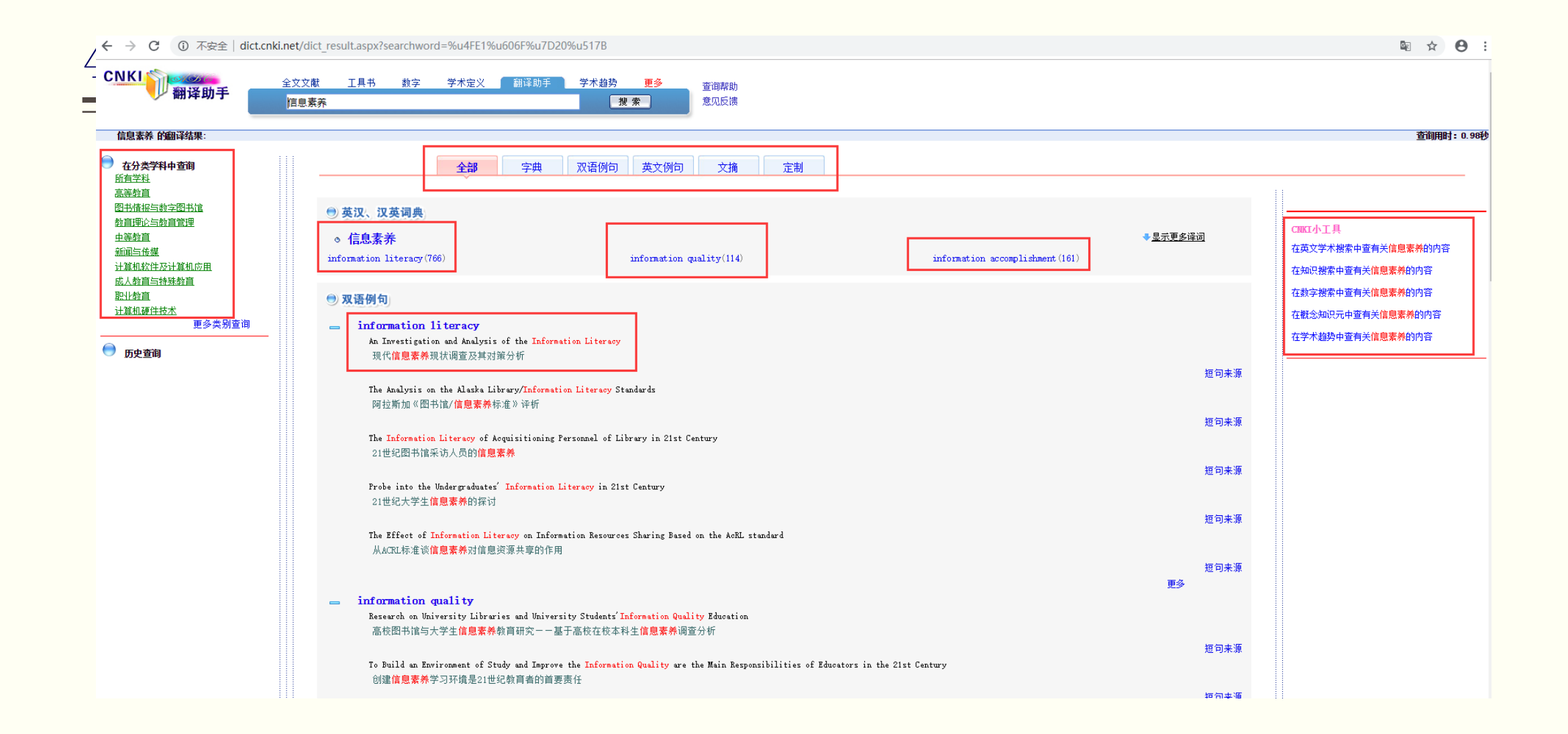

(4) 学术趋势

通过关键词在过去一段时间里的"学术关注指数",知道所在的研究领 域随着时间的变化被学术界所关注的情况,又有哪些经典文章在影响着学术 发展的潮流;

通过关键词在过去一段时间内的"用户关注指数",知道在相关领域不同时间段内哪些重要文献被最多的同行所研读。

如:检索"信息素养"的研究趋势。

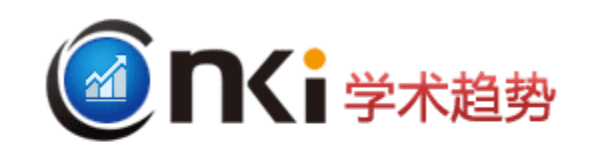

| _ | 学术趋势 | 全文文献 工 具 书 数 字 学林 | 定义 翻译助手 |
|---|------|-------------------|---------|
|   | 信息素养 |                   | ٩       |

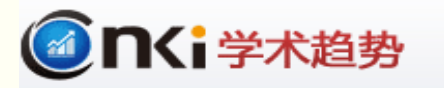

信息素养

学术趋势

**a** 

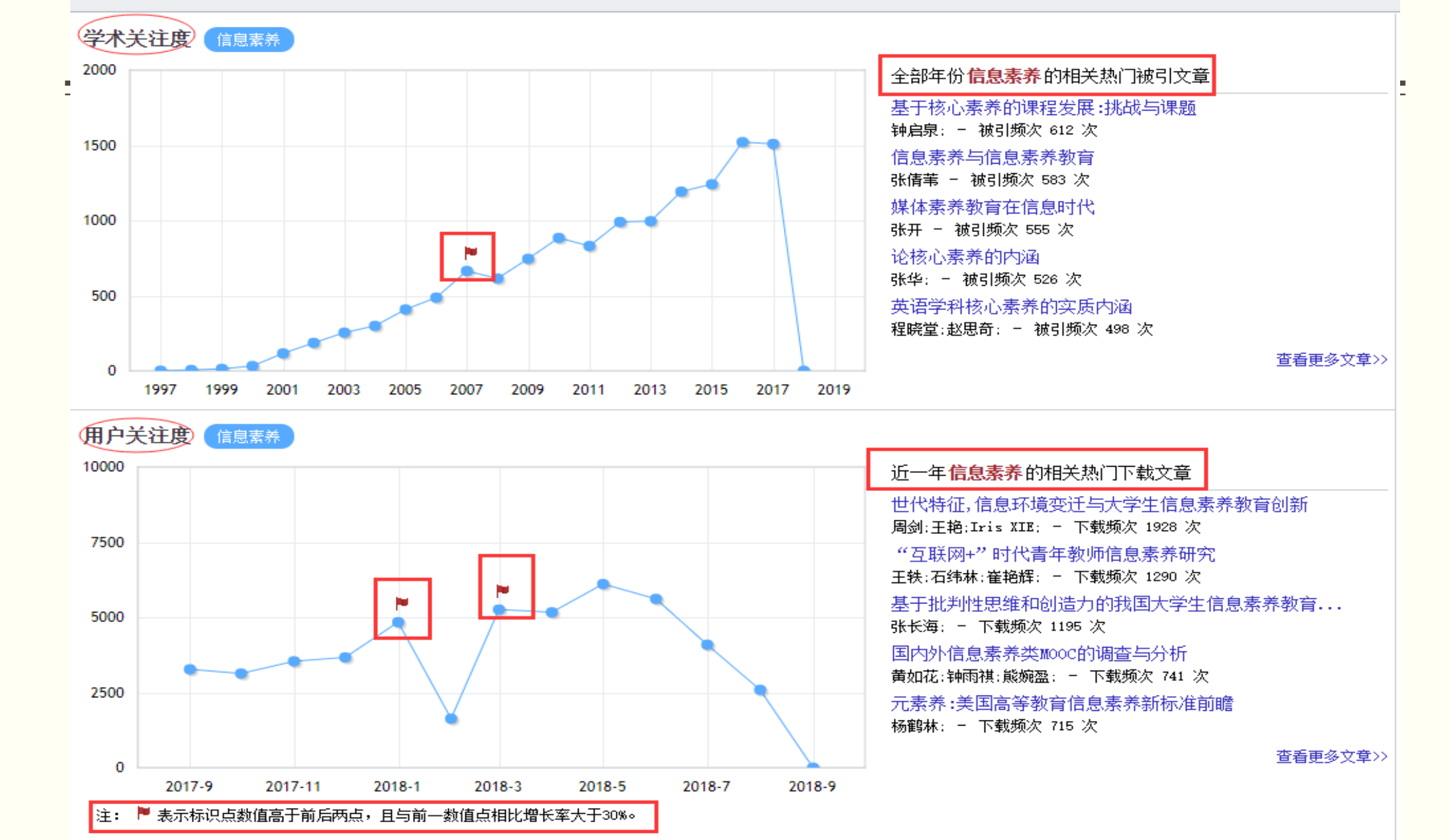

### 三、文献信息管理工具-E-Study

文献管理工具:

≻按研究主题管理学习过程
 > 在学习过程中实现知识管理
 > 按投稿要求写作并在线投稿

## (一) E-Study (原E-Learning) 简介

- ▶ CNKI研发,免费使用
- > 一站式阅读和管理平台
- ▶ 管理多种格式的资料文件
  - CAJ文件 (\*.caj)、KDH文件 (\*.kdh)、NH文件 (\*.nh)、PDF文件 (\*.pdf)、和 TEB文件 (\*.teb)
- ▶ 探究式学习工具
  - 笔记:背景及意义、国内外发展现状
  - 对比阅读
  - 多种图形标注
  - 展现知识纵横联系,洞悉知识脉络
- ▶ 辅助论文撰写
  - 参考文献管理
  - 将文献作为引文插入到WORD,或直接引用笔记中的内容,自动生成笔记来源的参考文献
  - 论文模板,在线投稿

## (一) E-Study七大功能

- 1、一站式阅读和管理平台
- 2、深入研读
- 3、记录数字笔记
- 4、文献检索和下载
- 5、支持写作和排版
- 6、在线投稿
- 7、云同步
- 8、浏览器插件

#### 一站式阅读和管理平台

支持多类型文件的分类管理,支持目前全球主要学术成果文件格式,包括:CAJ、KDH、NH、PDF、TEB等文件的管理和阅读。新 增图片格式文件和TXT文件的预览功能。支持将WORD、PPT、 TXT转换为PDF。

#### 记录数字笔记

支持将文献内的有用信息记录笔记,并可随手记录读者的想法、问题和评论等;支持笔记的多种管理方式:包括时间段、标签、笔记 星标;支持将网页内容添加为笔记。

#### ) 支持写作与排版

基于WORD的通用写作功能,提供了面向学术等论文写作工具,包括:插入引文、编辑引文、编辑著录格式及布局格式等;提供了数千种期刊模板和参考文献样式编辑。

#### 云同步

电脑、MAC上学习单元实时同步。只要一个CNKI帐号,你就可以同步在电脑、MAC上创建、收藏的文献,随时随地畅享好文献。

#### 深入研读

支持对学习过程中的划词检索和标注,包括检索工具书、检索文献、词组翻译、检索定义、Google Scholar检索等;支持将两篇文献在同一个窗口内进行对比研读。

#### 文献检索和下载

支持CNKI学术总库、CNKI Scholar、CrossRef、IEEE、Pubmed、 ScienceDirect、Springer等中外文数据库检索,将检索到的文献信 息直接导入到学习单元中;根据用户设置的帐号信息,自动下载全 文,不需要登录相应的数据库系统。

#### 在线投稿

撰写排版后的论文,作者可以直接选刊投稿,即可进入期刊的作者 投稿系统。

#### 浏览器插件

支持chrome浏览器、opera浏览器;支持将题录从浏览器中导入、 下载到CNKI E-Study的"浏览器导入"节点;支持的网站:中国知 网、维普、百度学术、Springer、Wiley、ScienceDirect,点击下 载浏览器插件。

|                     | H Windows版 3.3 马上下载 | 📫 Mac版 1.0 马上下载 |
|---------------------|---------------------|-----------------|
| 下素                  | 文献管理                | 文献管理            |
| 5                   | 中外数据库文献检索与批量下载      |                 |
| 斗院校                 | CAJ、PDF等文献阅读        | CAJ、PDF等文献阅读    |
|                     | 数字笔记                | 数字笔记            |
|                     | 写作与投稿               |                 |
| 2学苑 就业当<br>2与课程协同建议 | 同一账号多终端资料云同步        | 同一账号多终端资料云同步    |
| 备课平台 校本             | chrome浏览器扩展         |                 |
| 2018                | _                   | 知网文献批量下载        |

🥱 Chrome浏览器插件

<del>.</del>

CNKI、ScienceDirect、Springer、wiley等二十多个中外文数据库文献保存到E-Study,目前仅支持windows。 注:mac端的稍后支持;备用下载链接:百度网盘

## (三) E-Study的下载与安装

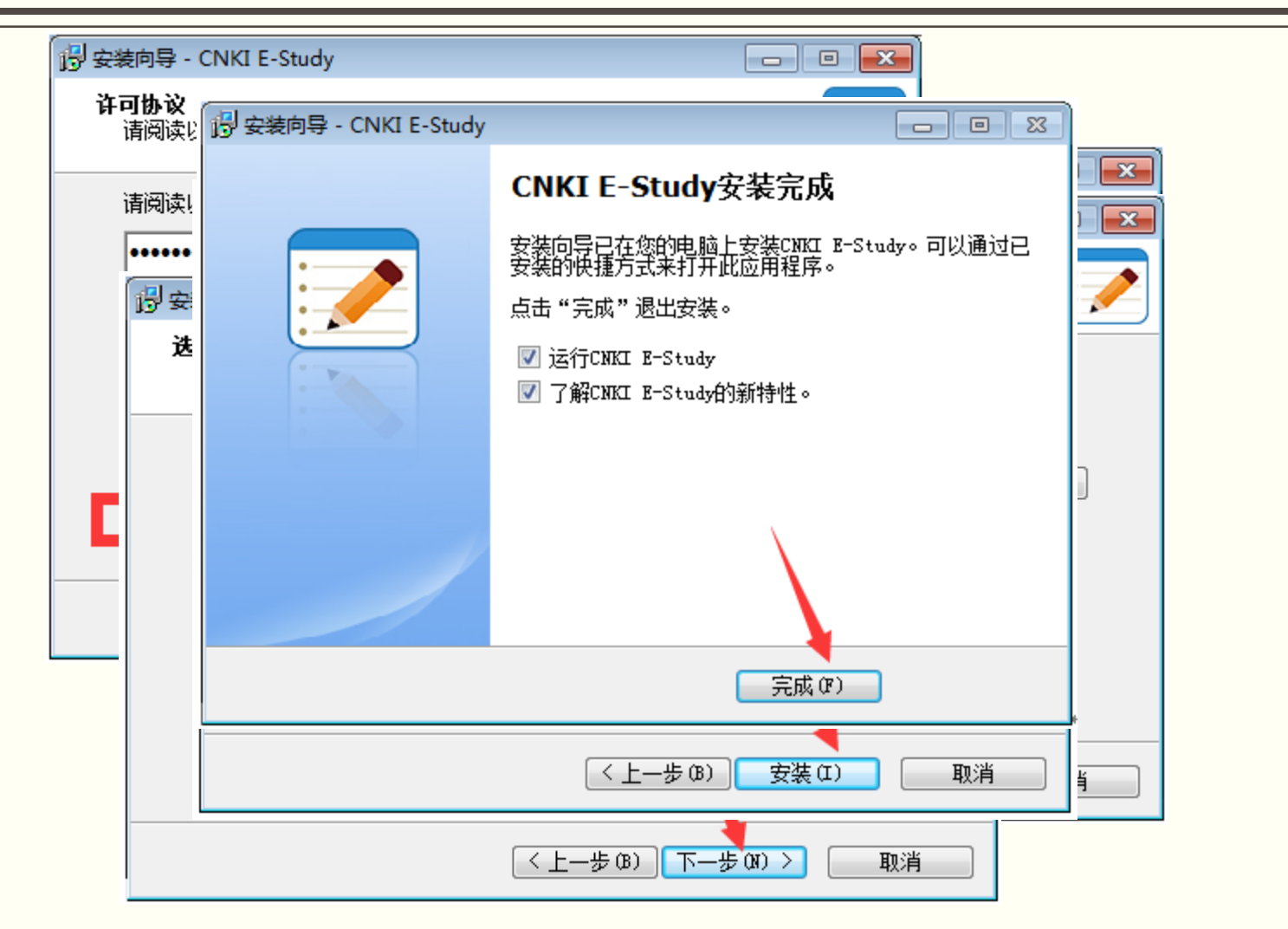

### (三) E-Study 登录

|                                           | 用户登录<br>请使用CNKI个人账号登录 |
|-------------------------------------------|-----------------------|
|                                           | 8                     |
| CEL 2 2 2 2 2 2 2 2 2 2 2 2 2 2 2 2 2 2 2 | 6                     |
|                                           | 登录                    |
|                                           | 忘记密码 用户注册             |

- 1、输入CNKI个人账号和密码进行登录;
- 2、若没有CNKI个人账号的用户可点击界面上的"用户注册"进行账号注。
- 3、登录成功后再次启动E-Study时会以当前的账号自动登录,无需反复登录。

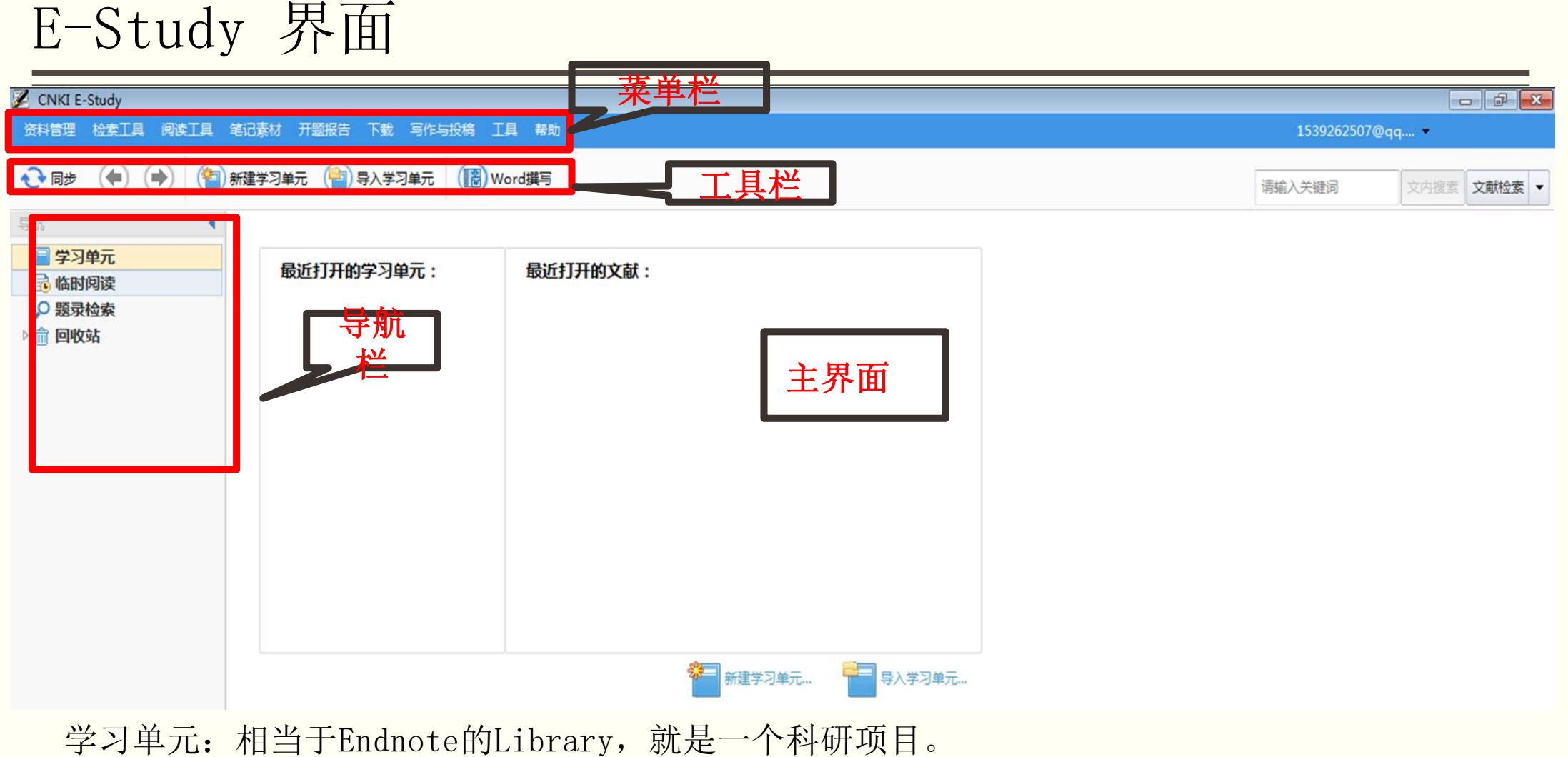

临时阅读:没有加入E-Study的文献,每次打开后会暂时记录,可记录最近十篇。

题录检索:支持CNKI学术搜索。

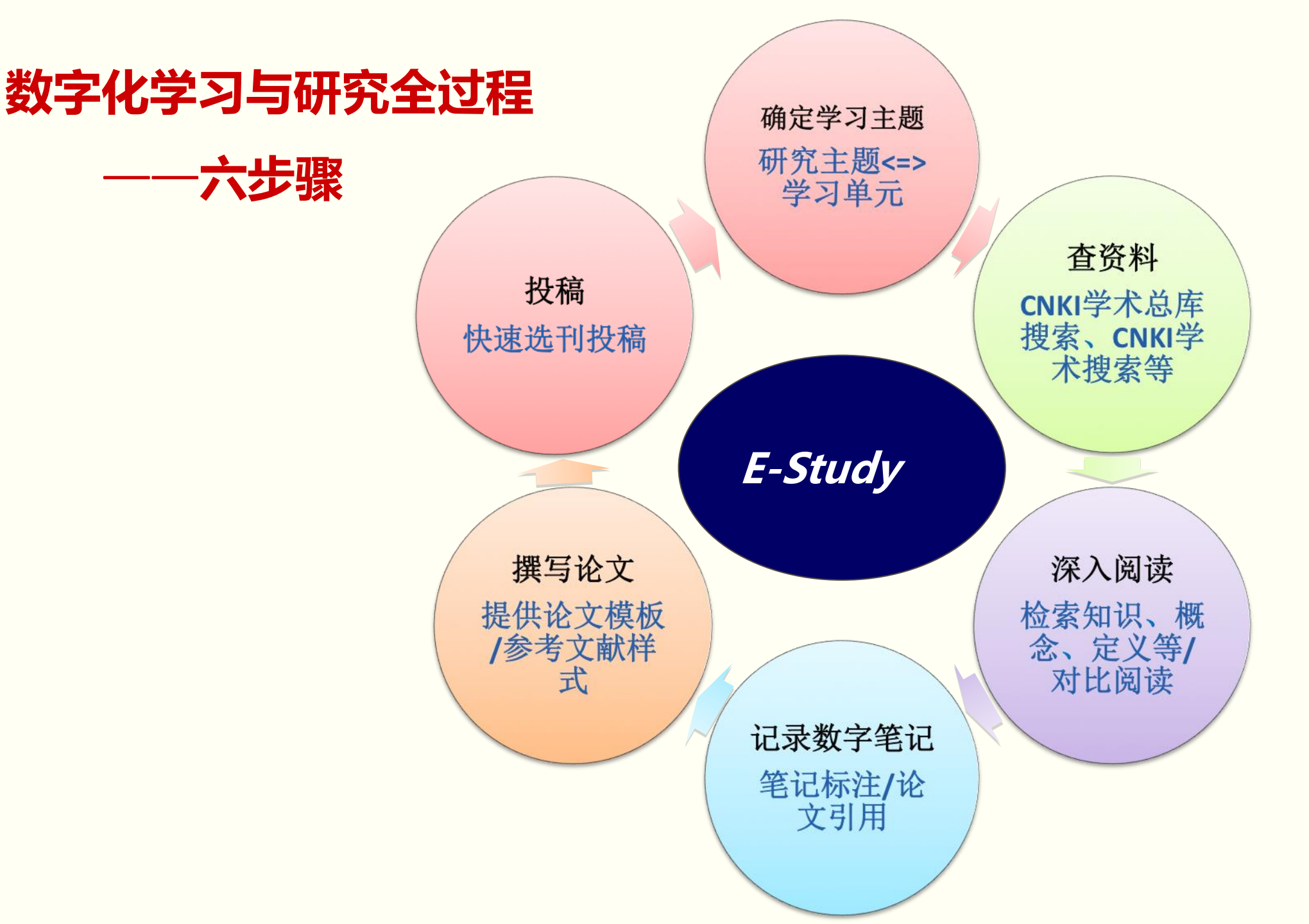

### (一) 确定学习主题

### > 学习研究需要阅读大量的文献资料

• 文献、图书、讲义、视频、网页等

### > 文献资料按个性化的知识体系进行组织和管理

• 按研究主题、重要性、学者、流派等

### > 文献管理是学习和研究的基础,提高科研效率

• 优先阅读哪些资料、哪些资源重要,提供数字化技术支持

### (一)确定学习主题——以"MOOC"研究主题为例

#### ▶ 建立学习单元

(1) "资料管理"菜单下的"新建学习单元…" (2) 右键单击"学习单元"

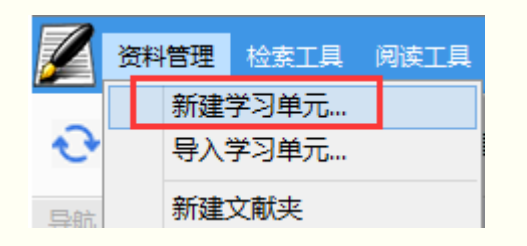

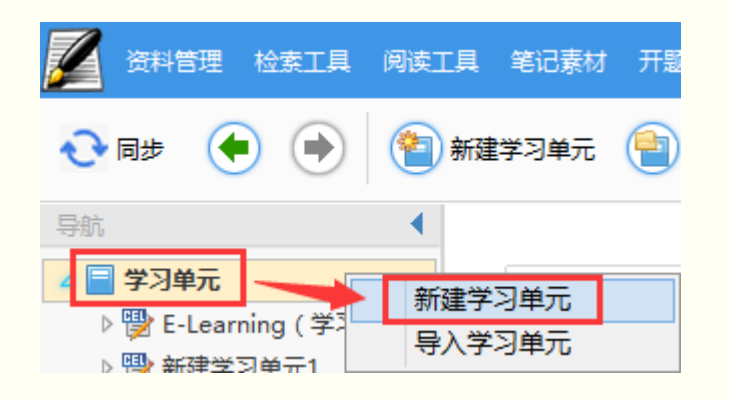

#### (3) 从工具栏的"新建学习单元"

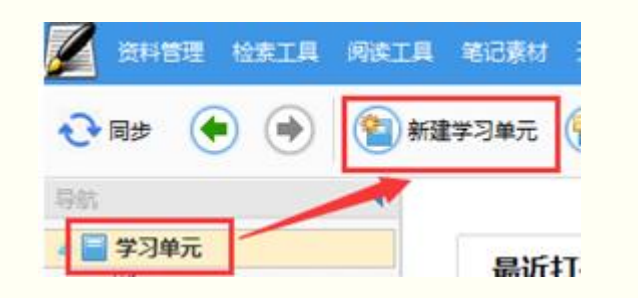

#### (4) 右侧主界面中点击"新建学习单元…"

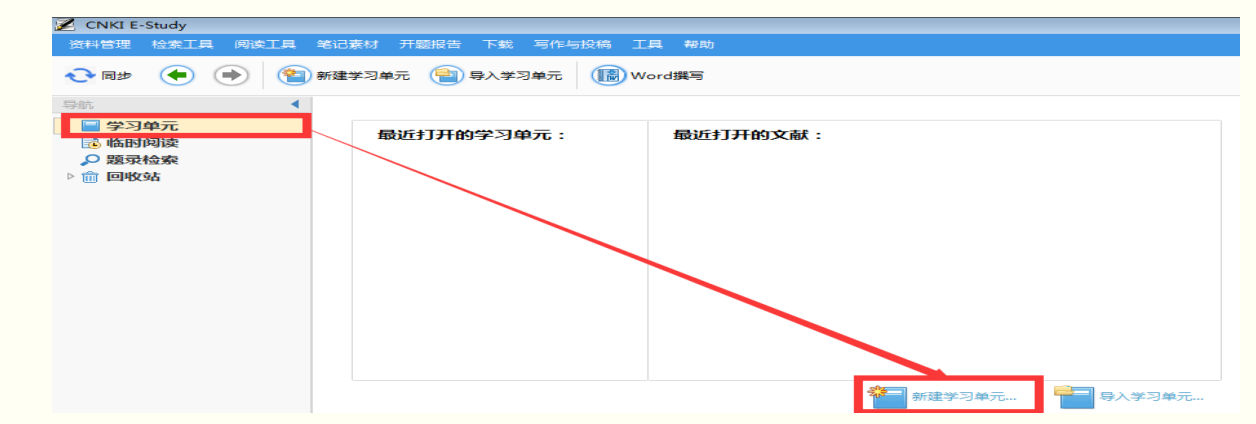

学习单元重命名

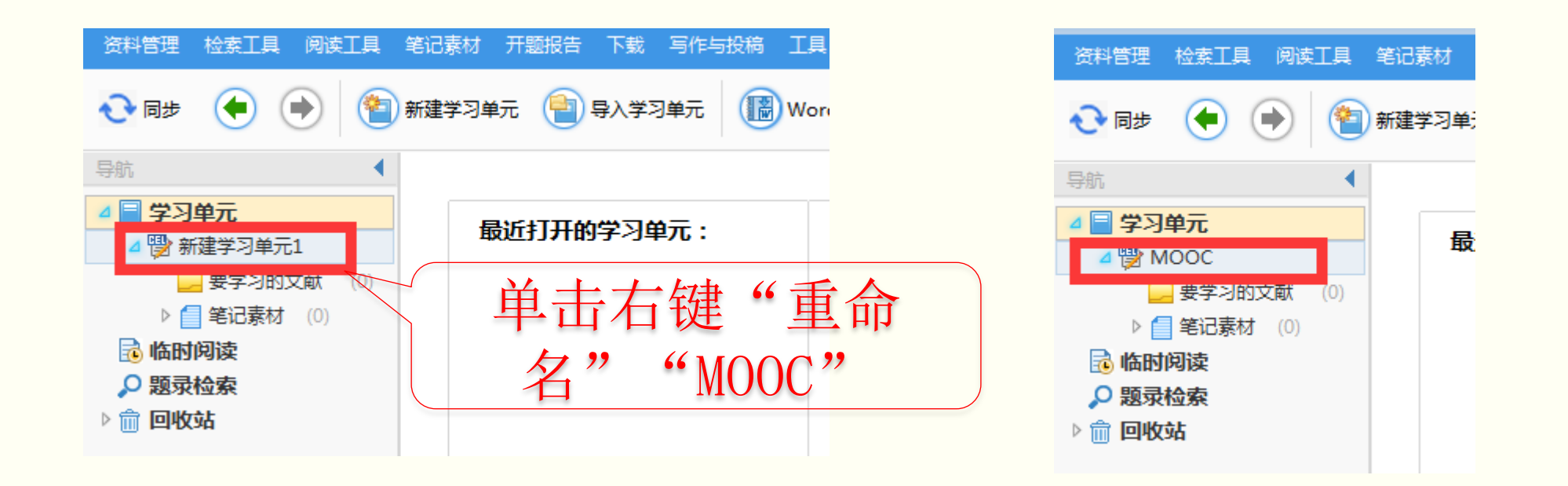

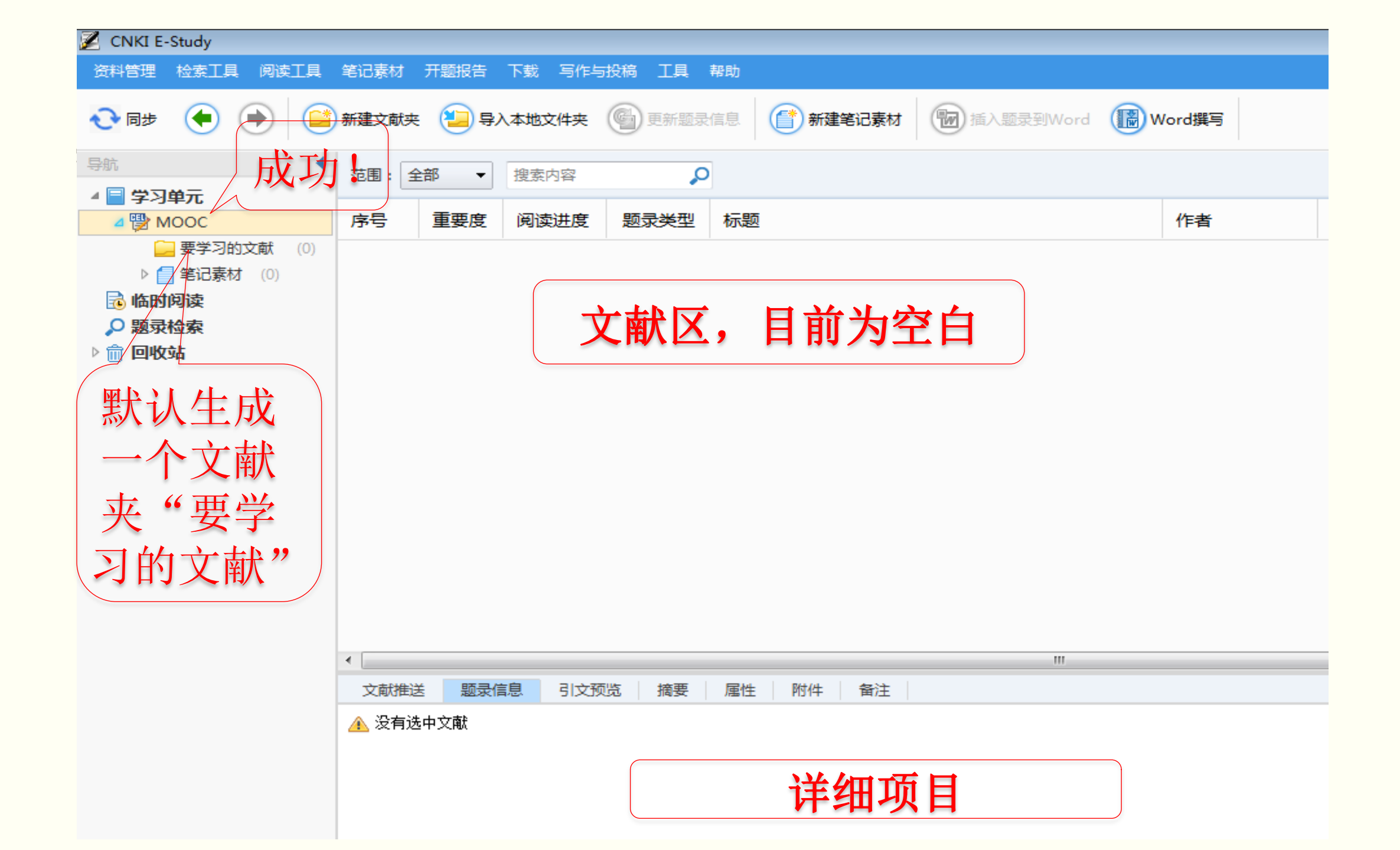

### (二) 查资料——文献检索与下载

> 学习过程中需要随时查阅文献、工具书

- ➢ E-Study将学习过程与文献检索、下载结合起来,下载的资料 直接进入学习单元下的相应文献组织体系
  - 实现了文献组织体系的动态扩展
  - 实现了边学边查边下载,提高学习效率
- ▶ E-Study中支持文献的批量下载和下载管理

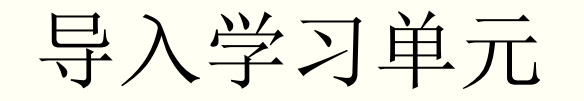

#### 4种方法:

(1) "资料管理"菜单下的"新建学习单元…"

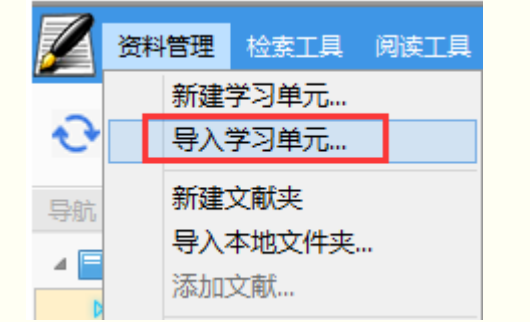

#### (2) 右键单击"学习单元"

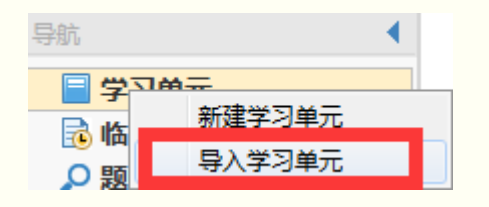

#### (3) 从工具栏的"新建学习单元"

| 🖉 CNKI E-Study |      |      |      |            |        |       |      |
|----------------|------|------|------|------------|--------|-------|------|
| 资料管理           | 检索工具 | 阅读工具 | 笔记素材 | 开题报告       | 下载 写作与 | 報行 正見 | 見 帮助 |
| 🔁 同步           | • (  | ۲    | 新建学习 | 单元 📄       | 导入学习单元 | 🕞 Wo  | rd撰写 |
| 导航             | 单元   | •    |      |            |        |       |      |
|                |      |      |      | 最近打开的学习单元: |        |       | 最近打  |
| ▶ 龠 回收站        |      |      |      |            |        |       |      |

#### (4) 右侧主界面中点击"新建学习单元…"

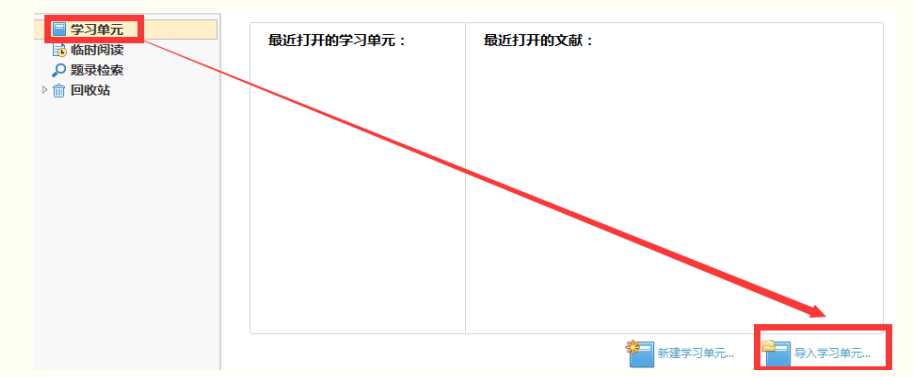
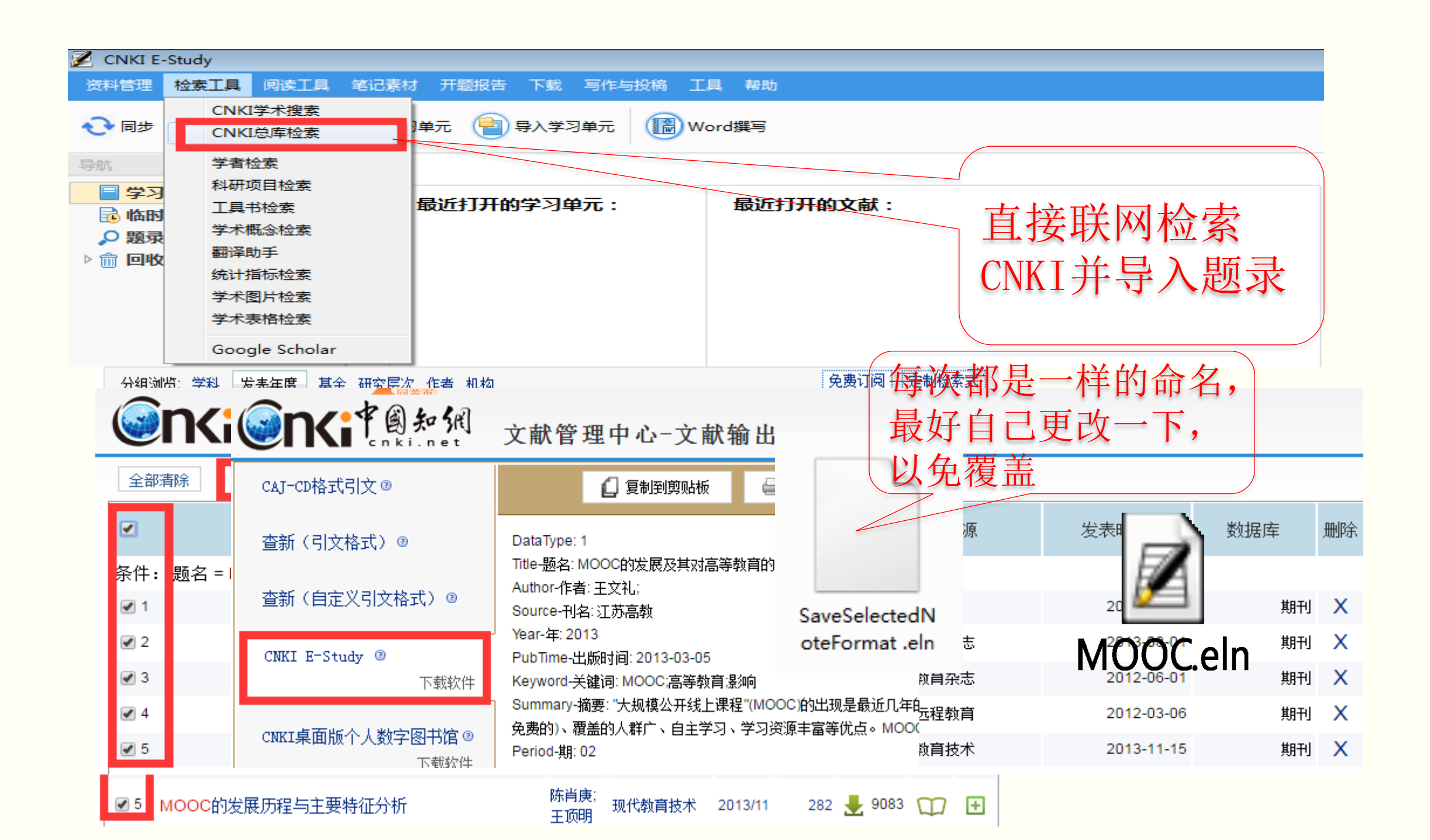

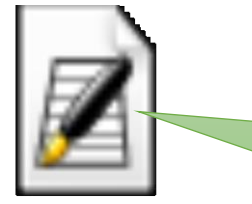

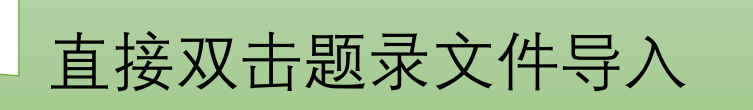

### MOOC.eln

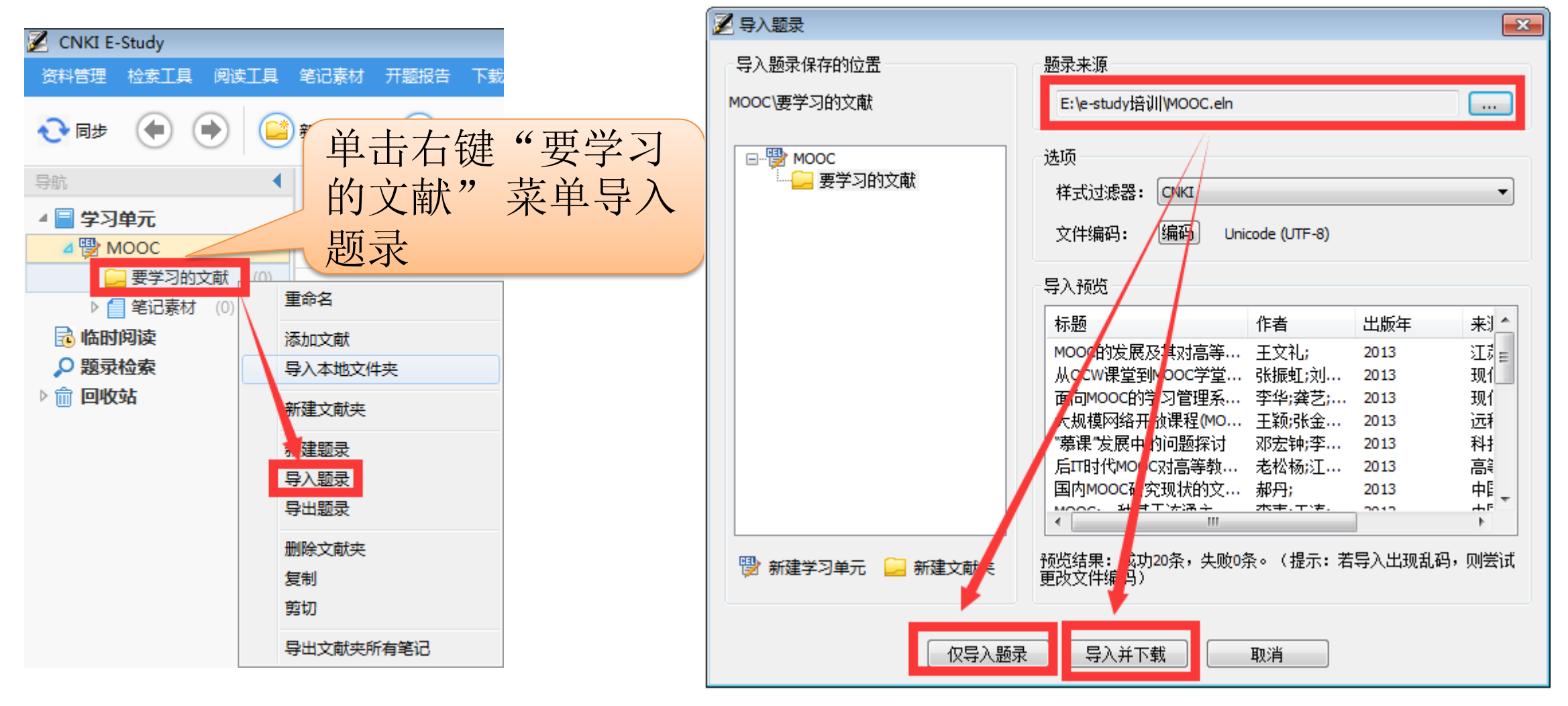

"仅导入题录"

| 💋 CNKI E-Study   |               |        |        |          |                             |                   |      |          |
|------------------|---------------|--------|--------|----------|-----------------------------|-------------------|------|----------|
| 资料管理 检索工具 阅读工具   | 笔记素材          | 开题报告   | 下载 写作与 | 投稿 工具    | 帮助                          |                   |      |          |
| 🔁 📾 🍝 💽          | 新建文献夹         | : 뇔 ş) | 、本地文件夹 | 🔮 更新题录   | 信息 💮 新建笔记素材 💮 插入题录到Word 🔞 W | /ord撰写            |      |          |
| 导航               | 范围: 1         | ≧部 ▼   | 搜索内容   | P        |                             |                   |      |          |
| 4 📄 学习单元         |               |        |        |          |                             |                   |      |          |
| A 🖓 MOOC         | 序号            | 重要度    | 阅读进度   | 题录类型     | 标题                          | 作者                | 出版年  | 来源       |
| ▶ <mark> </mark> | ° 1           | att    | 0%     | J        | MOOC的发展及其对高等教育的影响           | 王文礼;              | 2013 | 江苏高教     |
| ▶ ■ 毛心系M (0)     | 0.2           | .al    | 0%     |          |                             | 2124年前丁,六小六、大丰年日。 | 2012 | 现心法把教育研究 |
| ◎ 販売检索           | ° 2           |        | 0%     | <u> </u> | 从OCW课星到MOOC子里,子习本源的回归       | 5风彼虹;刘义;韩省;       | 2015 | 现化起性软件研究 |
|                  | ° 3           | att    | 0%     | J        | 面向MOOC的学习管理系统框架设计           | 李华;龚艺;纪娟;…        | 2013 | 现代远程教育研究 |
| _                | ∘ 4           | aff    | 0%     | J        | 大规模网络开放课程(MOOC)典型项目特征分析及    | 王颖:张金磊;张          | 2013 | 远程教育杂志   |
|                  | ♦ 5           | att    | 0%     | J        | "慕课"发展中的问题探讨                | 邓宏钟;李孟军;          | 2013 | 科技创新导报   |
|                  | ୍ନ 6          | att    | 0%     | J        | 后IT时代MOOC对高等教育的影响           | 老松杨;江小平;          | 2013 | 高等教育研究学报 |
|                  | 」<br>灰色<br>没有 | 图标     | ,      |          | 导入题录成功!                     |                   |      |          |

清

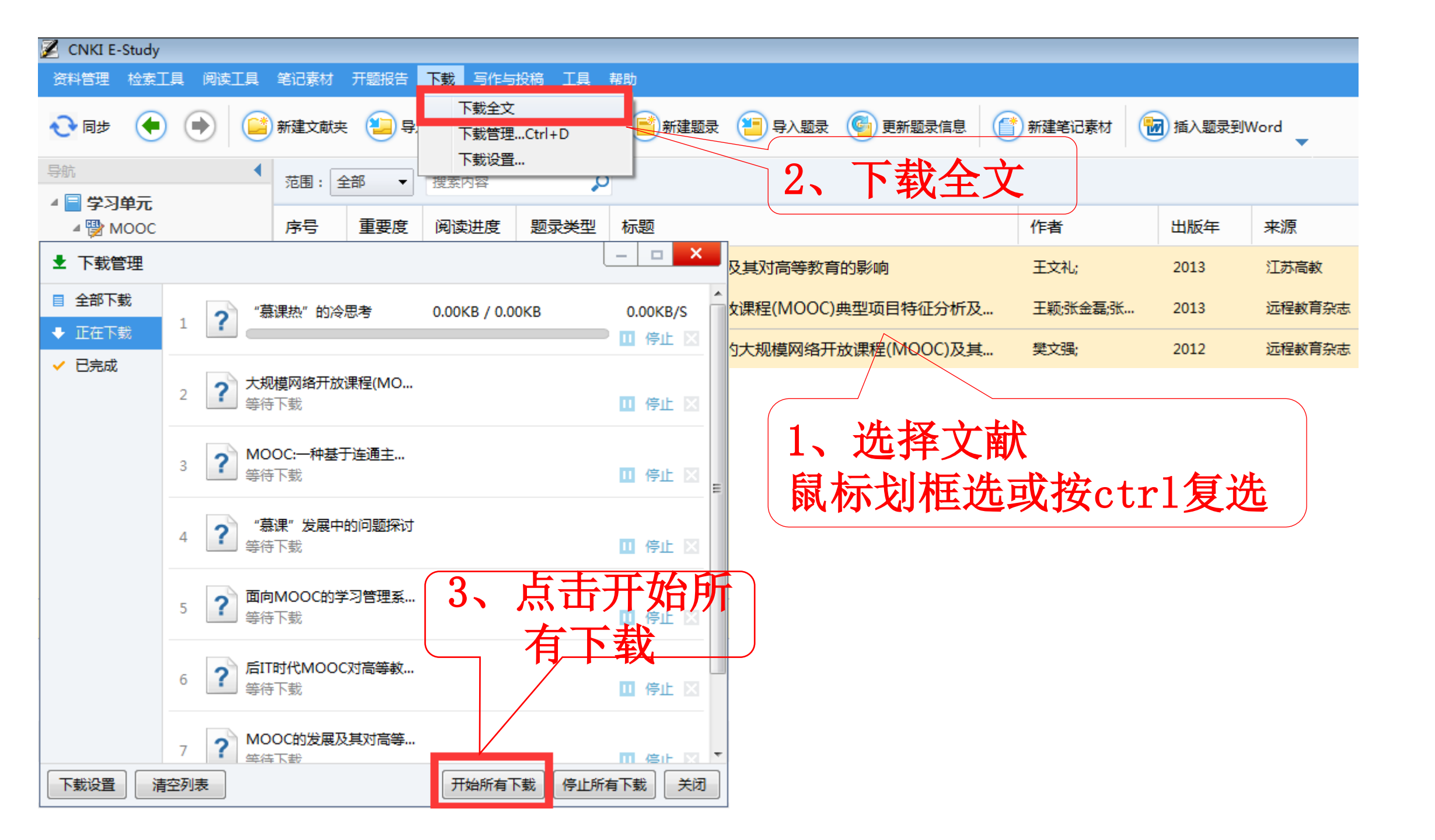

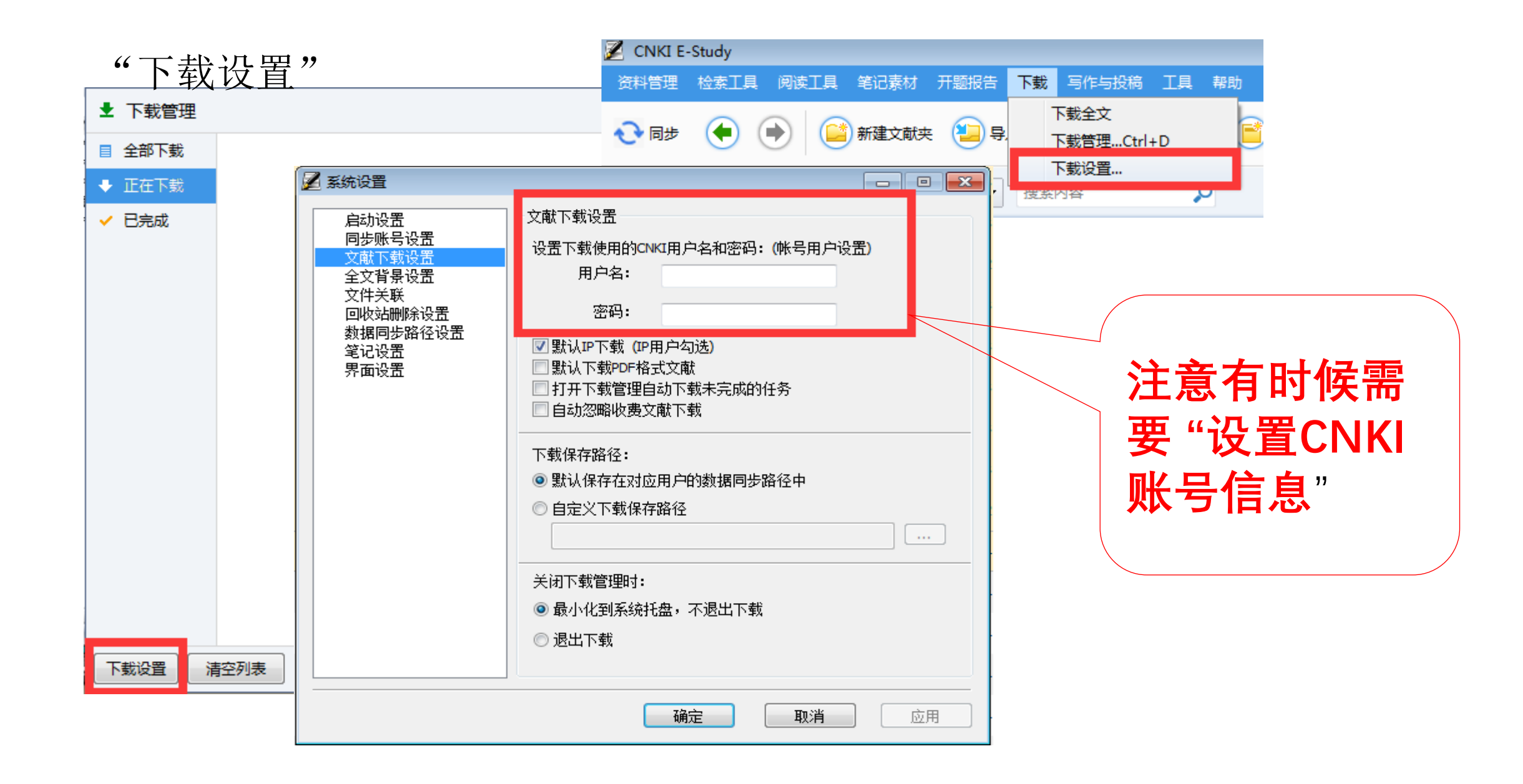

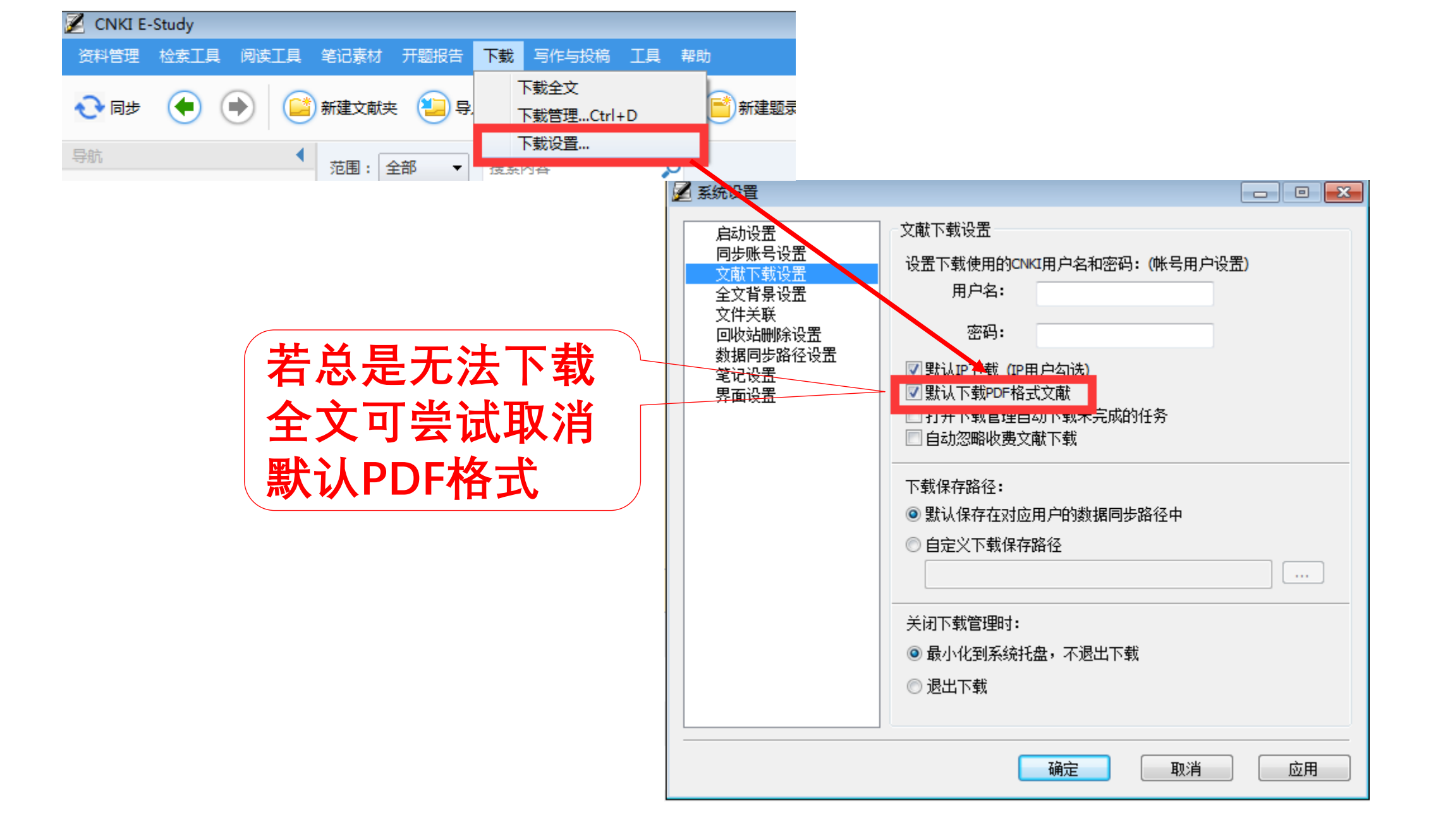

### 🖉 CNKI E-Study

| 资料管理 检索工具 阅读工具                   | 笔记素材         | 开题报告    | 下載 写作与 | 討投稿 工具 🕴                               | 帮助                                                |                        |         |                |
|----------------------------------|--------------|---------|--------|----------------------------------------|---------------------------------------------------|------------------------|---------|----------------|
| 🔁 🕫 🌔 📔                          | 新建文献         | * 🕘 导入  | 、本地文件夹 | 市 添加文献                                 | 📑 新建题录 📋 导入题录 🎯 更新题录信息 🧊                          | 新建笔记素材                 | 插入题录到   | Word 🗸         |
| 导航                               | 范围:          |         | 影成     | th 🔎                                   |                                                   |                        |         |                |
| ▲ 🗐 学习单元                         |              |         |        | 7 <b>5</b> -                           |                                                   |                        |         |                |
| A 🗒 MOOC                         | 序号           | 重要度     | 阅读讲度   | 题录类型                                   | 标题                                                | 作者                     | 出版年     | 来源             |
| ▲ → 要学习的文献 (20)                  | <b>601</b>   |         | 0%     | J                                      | MOOC的发展及其对高等教育的影响                                 | 王文礼:                   | 2013    | 江苏高教           |
| MOOC的发展及其                        |              |         |        |                                        |                                                   |                        |         |                |
| MOCW课堂到MO                        | <b>2</b>     | att     | 0%     | J                                      | 大规模网络开放课程(MOOC)典型项目特征分析及                          | 王颖;张金磊;张…              | 2013    | 远程教育杂          |
| or 回向MOOC的字习                     | <b>601</b> 3 | att     | 0%     | J                                      | 基于关联主义的大规模网络开放课程(MOOC)及其                          | 樊文强;                   | 2012    | 远程教育杂          |
|                                  |              |         |        |                                        |                                                   |                        |         |                |
|                                  | oo 4         | att     | 0%     | J                                      | 面向MOOC的学习管理系统框架设计                                 | 李华;龚艺;纪娟;…             | 2013    | 现代远程教          |
|                                  | <b>#</b> 5   | at      | 0%     |                                        | "芦浬" 发展中的问题探讨                                     | 邓安轴·李子军·               | 2013    | 利拉创新导          |
|                                  |              |         | 076    |                                        |                                                   | ^₽∕дӣҧ <u>子</u> ш∓,    | 2013    | 1-112.01091-07 |
|                                  | <b>6</b> 6   | att     | 0%     | J                                      | 从OCW课堂到MOOC学堂:学习本源的回归                             | 张振虹;刘文;韩智;             | 2013    | 现代远程教          |
| ▲ J へい上へいつつ<br>● MOOC的发展历程       | <b>651</b> 7 | at      | 0%     | J                                      | 国内MOOC研究现状的文献分析                                   | 郝 <del>四</del> ·       | 2013    | 中国沅程教          |
| <ul> <li>MOOC平会与曲刑</li> </ul>    |              |         | 0.0    | -                                      |                                                   | <i>MF</i> / <b>J</b> , | 2010    | 1 1121134      |
| <ul> <li>○ 在线教育的 "后M(</li> </ul> | <b>60</b> 8  | att     | 0%     | J                                      | 后IT时代MOOC对高等教育的影响                                 | 老松杨;江小平;               | 2013    | 高等教育研          |
| ◎ 慕课:本质、现状及                      | <b>65</b> 9  | att     | 0%     | J                                      | MOOC:一种基于连诵主义的巨型开放课程模式                            | 李青:王涛:                 | 2012    | 中国远程教          |
| 🎳 "慕课热"的冷思;                      |              |         |        |                                        |                                                   |                        |         |                |
| ◎ "慕课"对高校教!                      | di 10        | att     | 0%     | J                                      | "慕课热"的冷思考                                         | 吴万伟;                   | 2014    | 复旦教育论          |
| ◎ 高校图书馆应对M(                      | 0 11         | at      | 0%     | Ð                                      | MOOC平台与曲型网络教学平台的比较研究                              | 韩锡斌·首文双·               | 2014    | 中国由化教          |
| ◎ MOOC热的冷思考                      |              |         |        |                                        |                                                   | +PR0/Pa(-20/////       | 2021    | 1 1 01032      |
| ◎ "后MOOC"时期                      | •            |         |        |                                        |                                                   |                        |         |                |
| ◇ 从MOOC到SPOC-                    |              | 送 题录信   | 息 引文 預 | 「「「「「「「「」」」 「「」」 「「」」 「「」」 「「」」 「「」」 「 | 属性 附件 备注                                          |                        |         |                |
| ◎ 基于MOOC的大学                      | 标题           |         |        | 类型                                     | 链接                                                |                        |         |                |
| ▶ 📒 笔记素材 (0)                     | 🗎 моо        | C的发展及其双 | 村高等教育… | 全文                                     | F:\CNKI E-Study\1539262507@qq.com\Literature\MOOC | 的发展及其对高等教育             | 的影响.caj |                |

| 🖉 CNKI E-Study  | y                 |                                          |          |           |                   |              |                       |           |                         |          |                   |         |             |      |             |      |      |
|-----------------|-------------------|------------------------------------------|----------|-----------|-------------------|--------------|-----------------------|-----------|-------------------------|----------|-------------------|---------|-------------|------|-------------|------|------|
| 资料管理 检索         | 工具 阅读工具           | 笔记素材                                     | 开题报告     | 下载        | 写作与投稿             | 工具 #         | 署助                    |           |                         |          |                   |         |             |      | 1539262507@ | qq 👻 |      |
|                 |                   |                                          |          |           |                   |              |                       |           |                         |          |                   |         |             |      |             |      |      |
| 💽 🕞 🥐           |                   | 新建文献夹                                    | ₩        | 、本地文      | 件夹 🧐              | 更新题录像        |                       | 新建笔记素材    | 100 插入题录到Word           | H (II) W | /ord撰写            |         |             | 请输入  | 关键词         | 文内搜查 | 文献检索 |
| 导航              | •                 | 范围: 全                                    | 部 👻      | 搜索内       | 容                 | 0            |                       |           |                         |          |                   |         |             |      |             |      |      |
| 🛛 📄 学习单元        |                   |                                          | HP .     | JSEJET J  |                   | ~            |                       |           |                         |          |                   |         | 1           |      |             |      |      |
| 🔺 🕎 MOOC        | ;                 | 序号                                       | 重要度      | Ĵж        | $\rightarrow \pm$ | <b>i</b> 击 4 | म                     |           |                         |          | 作者                | 出版年     | 来源          |      | 上次学习时       | 间    | 被引频次 |
| ⊿ 📴 要学          | <b>2月的文献</b> (21) | 0 1                                      | al       |           | 乂闱                | へ里さ          | 安戊                    | . 田老——    | -国际上对MOOCs理程            | 勃兰       | 高地•               | 2014    | 远程教育杂志      |      |             |      |      |
|                 | MOOC的发展及其         |                                          |          |           |                   |              |                       |           |                         | 37.1     |                   | 2014    | 22124219/00 |      |             |      |      |
|                 | 大规模网络开放课          | <b>2</b>                                 | ati      | 0%        | %                 | J            | 国内M00                 | C研究现状的    | 的文献分析                   |          | 郝 <del>丹</del> ;  | 2013    | 中国远程教育      |      |             |      |      |
| 607             | 基于关联主义的大学         | <b>65</b> 3                              | all      | 03        | %                 | J            | 甘<br>干<br>关<br>联<br>↓ | =义的大规模    | 國络开放運程(MOOC)            | 及其       | 樊文强:              | 2012    | 远程教育杂志      |      |             |      |      |
|                 | 面向MOOC的字习         |                                          |          |           |                   | _            | a J / M I             |           |                         | /~~~~    | ~~~~~             |         |             |      |             |      |      |
| 0 <u>00</u><br> |                   | 🍑 4                                      | auti-    | 0%        | 10                | J            | "慕课热"                 | 的冷思考      |                         |          | 吴万伟;              | 2014    | 复旦教育论坛      |      |             |      |      |
|                 | 国内MOOC研究现         | 5                                        | att      | 03        | %                 | D            | MOOC : <del>/</del>   | 大学面临的机    | 1遇与挑战                   |          | 刘云青               | 2015    | 河北师范大学      |      |             |      |      |
|                 | 后IT时代MOOC对        |                                          |          | 0.0       |                   |              | #\ <b>B</b> .+F       |           | 348                     |          | trais:            | 2014    | 江林城东西东      |      |             |      |      |
| 🥁 I             | MOOC:一种基于道        | ~ 0                                      |          | 05        | /o                | 5            | 暴课:平顶、                | 现状及具质     | き里                      |          | 受제;               | 2014    | 江办教育研究      |      |             |      |      |
| 660T            | "慕课热" 的冷思;        | ot i i i i i i i i i i i i i i i i i i i | att      | 03        | %                 | J            | 大规模网络                 | ¥开放课程(N   | NOOC)典型项目特征分            | 析及       | 王颖;张金磊;张…         | 2013    | 远程教育杂志      |      |             |      |      |
| 0 1             | MOOC平台与典型         | 0.8                                      | . at     | 0°        | 7                 | D            | M000#4                | シーキャン     | 如今至今的世际研究               |          | 苗钽湖,古文观,          | 2014    | 山国中少教育      |      |             |      |      |
| 0               | MOOC热的冷思考         | ~ 0                                      |          |           | °•                |              | WOOC+E                | 1-0993EM3 | 39X - T D D J L AXWI 9C |          | ¥PRØAR, 20, X, M, | 2014    | THERIORXE   |      |             |      |      |
| 0 1             | 急课:本质、现状及         | 🍏 9                                      | att      | 03        | %                 | J            | MOOC:#                | 钟基于连通     | 主义的巨型开放课程模式             | ť        | 李青;王涛;            | 2012    | 中国远程教育      |      |             |      |      |
| 0 1             | 住我教育的"后M(         | •                                        |          |           |                   |              |                       |           |                         |          |                   |         |             |      |             |      | •    |
|                 | "首课"对宫校教          | 文献推送                                     | 题录信      | 息         | 引文预览              | 摘要           | 属性 附(                 | 件 备注      |                         |          |                   |         |             |      |             |      |      |
| 0 7             | 高校图书馆应对M(         | 🔲 锁定(锁                                   | 定后不能更    | 新题录像      | 1息)               |              |                       |           |                         |          |                   |         |             |      |             |      |      |
| •               | "后MOOC"时期         | 字段                                       | 内容       | 2         | -                 |              |                       |           |                         |          |                   |         |             |      |             |      |      |
| 0 1             | 基于MOOC的大学         | 文献类型                                     | 期刊       |           |                   |              |                       |           |                         |          |                   |         |             |      |             |      |      |
| 0 J             | 从MOOC到SPOC-       | 标题                                       | 国内       | MOOC      | 研究现状的             | 文献分析         |                       |           |                         |          |                   |         |             |      |             |      |      |
| 60 <b>7</b>     | MOOC : 大学面临       | 作者                                       | 郝丹       | 11.00     |                   |              |                       |           |                         |          |                   |         |             |      |             |      |      |
| ▷ 📒 笔记          |                   | 友表时间<br>出版年                              | 2013     | 5-11-00   |                   |              |                       |           |                         |          |                   |         |             |      |             |      |      |
| 🖻 🗟 临时阅读        |                   | 刊名                                       | 中国       | ,<br>远程教育 | Ī                 |              |                       |           |                         |          |                   |         |             |      |             |      |      |
| ₽ 题录检索          |                   | 关键词                                      | MOO      | DC;Mas    | sive Open         | Online Co    | urse;实践与研             | 究;现状;文献分  | 沂                       |          |                   |         |             |      |             |      |      |
| ▷ 前 回收站         |                   | 摘要                                       | MOG      | DC(Mas    | sive Open         | Online Co    | urse)即大规模             | 在线开放课程    | 2,因其大规模和开放性等特;          | 点,已成为国   | 内外互联网上的热点,        | 与之相关的非正 | 式言论和正式的学术研  | 究纷至沓 | 来。对MOOC     | 实践…  |      |
|                 |                   | 来源数据库                                    | 期刊       |           |                   |              |                       |           |                         |          |                   |         |             |      |             |      |      |
|                 |                   | 获取和访问题                                   | 寄径 http: | //epub.   | .cnki.net/ki      | ns/detail/d  | etail.aspx?File       | eName=DDJ | Y201311007&DbName=      | CJFQ2013 |                   |         |             |      |             |      |      |
|                 |                   | 山版地<br>出版者                               |          |           |                   |              |                       |           |                         |          |                   |         |             |      |             |      |      |
|                 |                   |                                          |          |           |                   |              |                       |           |                         |          |                   |         |             |      |             |      |      |

可以对多种格式的文献进行深入研读,直接在文献全文上记录笔记和标注,将文献越读越少、越读越精

▶ 单篇文献阅读支持各类标记,划线、标红、高亮显示等;

- ▶ 支持两篇文献同时对比阅读;
- > 支持边学边查工具书,深入了解概念的准确定义

## 文献阅读:打开全文

| 🗾 CNKI E-Study                         |                    |                            |                 |                              |               |         |        |
|----------------------------------------|--------------------|----------------------------|-----------------|------------------------------|---------------|---------|--------|
| 资料管理 检索工具                              | 阅读工具               | 笔记素材 开题                    | 動投告 下载 写作       | 与投稿 工具 帮助                    |               |         |        |
| 🔁 同步  🌔 🤇                              | •                  | 新建文献夹                      | 길 导入本地文件夹       | ④ 更新题录信息                     | 👕 新建笔记素材 🛛 💮  | 插入题录到Wo | rd 🔝 V |
| 导航                                     | •                  | 范围: 全部                     | ◆ 搜索内容          | kulu -                       | . tools       |         |        |
| 习单元                                    |                    |                            |                 | <b>邕一种•</b>                  | 键里击文副         |         |        |
| MOOC                                   |                    | 序号 里                       | 要度 阅读进度         |                              |               |         |        |
| → 安子/3 m) 文献 (20) ● MOOC的发展及           | "<br>其对高等教育        | • <b>1</b>                 | II 0%           |                              | 熟的冷思考——国际上    | 对MODCs课 | 程教学…   |
| 👹 从OCW课堂到M                             | 100C学堂:学           |                            | 0%              |                              |               | 17      |        |
| 👹 面向MOOC的学                             | 习管理系统机             | 日本日本                       |                 |                              |               |         |        |
| ★ 大规模网络开放。                             | 果程(MOOC)           |                            | ÉX              |                              | 联王又的人规模网络开放   |         | -))汉具  |
|                                        | 51回题1采10<br>对高等教育的 |                            | 回录信息<br>同表のNord | J "募课                        | 热"的冷思考        |         |        |
| 画内MOOC研究                               | 现状的文献分             |                            |                 |                              | 质、现状及其展望      |         |        |
| 👹 MOOC:一种基于                            | 连通主义的E             | intre<br>ال <del>ارا</del> | 灵银生姜地飞北         | コー大籾樽                        | 网络开放课程(MOOC)。 | 曲型项目特征◆ | 合析及    |
| A 基于关联主义的元                             | 大规模网络开             | • 打 <del>开</del> 3         | 文献所在文献夹位置       |                              |               |         |        |
|                                        |                    |                            |                 |                              |               |         |        |
|                                        |                    |                            |                 |                              |               |         |        |
| 「一日日日日日日日日日日日日日日日日日日日日日日日日日日日日日日日日日日日日 | 范围:全部              | ▼ 搜索内容                     |                 | 二种:双击                        | 主界面中的         | 文献题     | 录      |
| MOOC                                   | 序号 重要              | 度 阅读进度                     | 题录类型标题          |                              |               | 出版年     | 来源     |
| 要学习的文献 (20)                            | 6 <b>1</b>         | 0%                         | MOOC#           |                              |               | 2014    | 法积新变力士 |
| 👹 MOOC的发展及其对高等教育                       | ↓ I                | 0%                         |                 |                              | 5保性软子  同心;    | 2014    | 边住教月未志 |
| ₩<br>₩ 从OCW课堂到MOOC学堂:学                 | 👹 2 📖              | 0%                         | J 国内MO          | OC研究现状的文献分析                  | 郝丹;           | 2013    | 中国远程教育 |
| 👪 面向MOOC的学习管理系统机                       |                    |                            |                 |                              |               |         |        |
| ₩ 大规模网络开放课程(MOOC)                      | itte. 8 👹          | 0%                         | J 基于关联          | <主义的大规模网络开放课程(M(             | OOC)及其 樊文强;   | 2012    | 远程教育杂志 |
| 👹 "慕课" 发展中的问题探讨                        | 🏭 4 📖 📖            | 0%                         | J "莫课热          | №"的冷思考                       | 吴万伟:          | 2014    | 复旦教育论坛 |
| 😹 后IT时代MOOC对高等教育的                      |                    |                            |                 |                              |               |         |        |
| Jan MOOC研究现状的文献分                       | in e               | 笛三和                        |                 | 《棚屋前栏山                       | 的文献           | 2014    | 江苏教育研究 |
| oor MOOC:一种基丁生进士义的F                    |                    | <u>ا ا ب حکر</u>           | • _/ХЩД         |                              |               |         |        |
| ###################################### | og 6               | 8%                         |                 | <del>赌力放课程(MOOC)典型项目</del> 代 | 神分析及 王颖张金纂张   | . 2013  | 远程教育杂志 |
| <ul> <li>MOOC的岩屏压得与主要结/</li> </ul>     | o <b>7</b>         | 0%                         |                 | 区公告曲刑网络新学亚科的比抗               | 正办            | 2014    | 山国中小教育 |

# 如当前题录不存在全文时,打开全文显示界面如下图,可点击添加全文添加本地已经存在的全文,或者点击下载全文直接从CNKI总库下载全文。

| 24年3月<       前点目       24日表現       日本       135         ●       ●       ●       ●       ●       ●       ●       ●       ●       ●       ●       ●       ●       ●       ●       ●       ●       ●       ●       ●       ●       ●       ●       ●       ●       ●       ●       ●       ●       ●       ●       ●       ●       ●       ●       ●       ●       ●       ●       ●       ●       ●       ●       ●       ●       ●       ●       ●       ●       ●       ●       ●       ●       ●       ●       ●       ●       ●       ●       ●       ●       ●       ●       ●       ●       ●       ●       ●       ●       ●       ●       ●       ●       ●       ●       ●       ●       ●       ●       ●       ●       ●       ●       ●       ●       ●       ●       ●       ●       ●       ●       ●       ●       ●       ●       ●       ●       ●       ●       ●       ●       ●       ●       ●       ●       ●       ●       ●       ●       ●       ●       ●                                                                                                    | 🗾 CNKI E-                                                                                                    | -Study                                                                                                    |                      |                                                                                                    |           |                |                      |                                 |                              |                     |                    |                                      |              |   |      |
|----------------------------------------------------------------------------------------------------|----------------------------------------------------------------------------------------------------|----------------------------------------------------------------------------------------------------|----------------------|----------------------------------------------------------------------------------------------------|-----------|----------------|----------------------|---------------------------------|------------------------------|---------------------|--------------------|--------------------------------------|--------------|---|------|
| • ● ● ● ● ● ● ● ● ● ● ● ● ● ● ●                                                                                                    | 资料管理                                                                                                    | 检索工具 阅读工                                                                                                    | 具 笔记素材               | 开题报告 下载                                                                                                    | ; 写作与投稿 I | 具帮助            |                      |                                 |                              |                     |                    |                                      |              |   | 1539 |
| ● * 信MOOC* 时期的在线… ×         ● * 信MOOC* 时期的在线… ×         ● ま字初の文献 (2)         ● 数00000分変及及対応等終群         ● 人のCW課堂到MOOC学型字         ● 面向MOOC的学型字         ● 面向MOOC的学習理理系統         ● 方用が加くてける中型の時期的         ● 活用が日本の大学者         ● 方用がのOCの対象の及及対応等終育         ● 方用が見ていためを考示         ● 広告         ● 本のたいのでする         ● 「新聞のののの方気の取りのの気勢         ● 「新聞のののの方気の取りのの気勢         ● 「新聞のののの方気の取りのの気勢         ● 「新聞のののの方気の取りのの気勢         ● MOOC的気力のののののののののののののののののののののののののののののののののののの                                                                                                    | 🕂 同步                                                                                                    |                                                                                                    | - 显示目录               | mail marked for the second second se | Word撰写    | (日) 快速<br>添加笔记 | <b>∠</b> 高 亮<br>▲下划线 | (日) 添加<br>图片笔记                  | │ <b>畿</b> 拖拽<br>[┲]选择文本     | ■选择图像 □文字识别         | — 直线<br>••• 曲线     | <ul> <li>□矩形</li> <li>O椭圆</li> </ul> | ੳ、放大<br>ੳ、缩小 | 请 | 输入关键 |
| <ul> <li>▶ 9年末</li> <li>▶ 9年73的文献(2)</li> <li>● 26973的文献(2)</li> <li>● 26973的文献(2)</li> <li>● 26973的文献(2)</li> <li>● 269730文献(2)</li> <li>● 269730文献(2)</li> <li>● 269730文献(2)</li> <li>● 269730文献(2)</li> <li>● 269730文献(2)</li> <li>● 269730文献(2)</li> <li>● 269730文献(2)</li> <li>● 269730 (2)</li> <li>● 269730 (2)</li> <li< th=""><th>导航</th><th></th><th>◀ • "后</th><th>MOOC"时期的在</th><th>E线 ×</th><th></th><th></th><th></th><th></th><th></th><th></th><th></th><th></th><th></th><th></th></li<></ul> | 导航                                                                                                    |                                                                                                    | ◀ • "后               | MOOC"时期的在                                                                                                    | E线 ×      |                |                      |                                 |                              |                     |                    |                                      |              |   |      |
|                                                                                                    | 习单元<br>MOOC<br>要学习的<br>MOOC<br>参 MOO<br>参 MOO<br>参 面向的<br>参 而可<br>参 而可<br>参 而可<br>参 MOO<br>● MOO<br>● 不会<br>● 不会<br>● 第<br>● 第<br>● 第<br>● 第<br>● 第<br>● 第<br>● 第<br>● 第<br>● 第<br>● 第 | 1文献 (20)<br>DC的发展及其对高等<br>CW课堂到MOOC学<br>MOOC的学习管理系<br>模网络开放课程(MO<br>课"发展中的问题探<br>时代MOOC对高等教<br>MOOC研究现状的文<br>DC:一种基于连通主义<br>关联主义的大规模网<br>DC的发展历程与主要<br>DC平台与典型网络教<br>教育的"后MOOC时<br>读本质、现状及其展望<br>课热"的冷思考 | 谢堂:统OC)<br>对育减的时开行了" |                                                                                                    |           |                |                      | <b>〕</b> 文献""后M<br>不能正常访问<br>文。 | 100C"时期的<br>],请从本地计算<br>添加全文 | 在线学习新样式<br>算机上添加全文: | ;" 的全文不<br>或从CNKI上 | 存在或上下载全                              |              |   |      |
|                                                                                                    | ◇ 新<br>◇ 高校<br>◇ MO(                                                                                                    | 家 Allanx教师教子<br>图书馆应对MOOC挑<br>OC执的冷思考————————————————————————————————————                                                                                                    |                      |                                                                                                    |           |                |                      |                                 |                              |                     |                    |                                      |              |   | 7-4  |

## 文献阅读:显示目录(硕博士论文)

| Z CNKI E-Study                                                                                                    |                                                                                                    |
|----------------------------------------------------------------------------------------------------|----------------------------------------------------------------------------------------------------|
| 资料管理 检索工具 阅读工具 笔记素材 开题报告 下载 写作与技                                                                                                    | 高 工具 帮助 1539262507@qq ▼                                                                                                    |
|                                                                                                    |                                                                                                    |
| 导航 • MOOC:大学面临的机遇与挑战                                                                                                    | ×                                                                                                    |
|                                                                                                    | <sup>中函分类号: <u>6640</u> 密級: <u>公开</u><br/>UDC: <u>300</u> 学校代码: <u>10094</u><br/><b>びいに 新たにになる</b><br/>硕士学位论文<br/>(学历硕士)</sup> |
| <ul> <li>■ ●ID系M (9)</li> <li>▲ ② 报告模版标签 (7)</li> <li>● 背長及意义 (7)</li> <li>● 国内发展现状 (0)</li> <li>● 国外发展现状 (0)</li> <li>● 自定义标签 (7)</li> </ul> | MOOC:大学面临的机遇与挑战<br>—基于MOOC教学模式与大学传统教学模式的比较                                                                                     |

文献阅读:选择图像

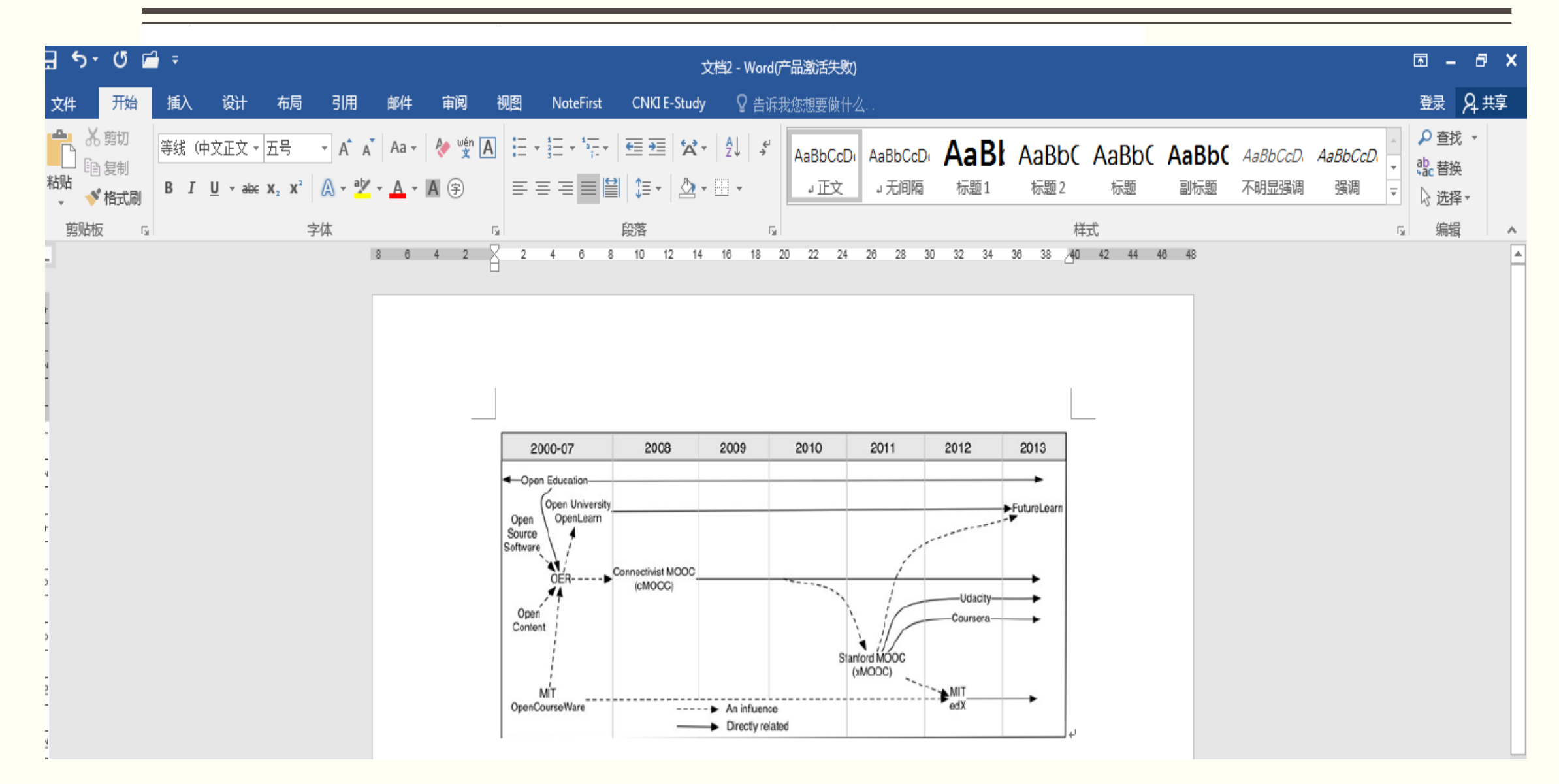

### 文献阅读: 文字识别

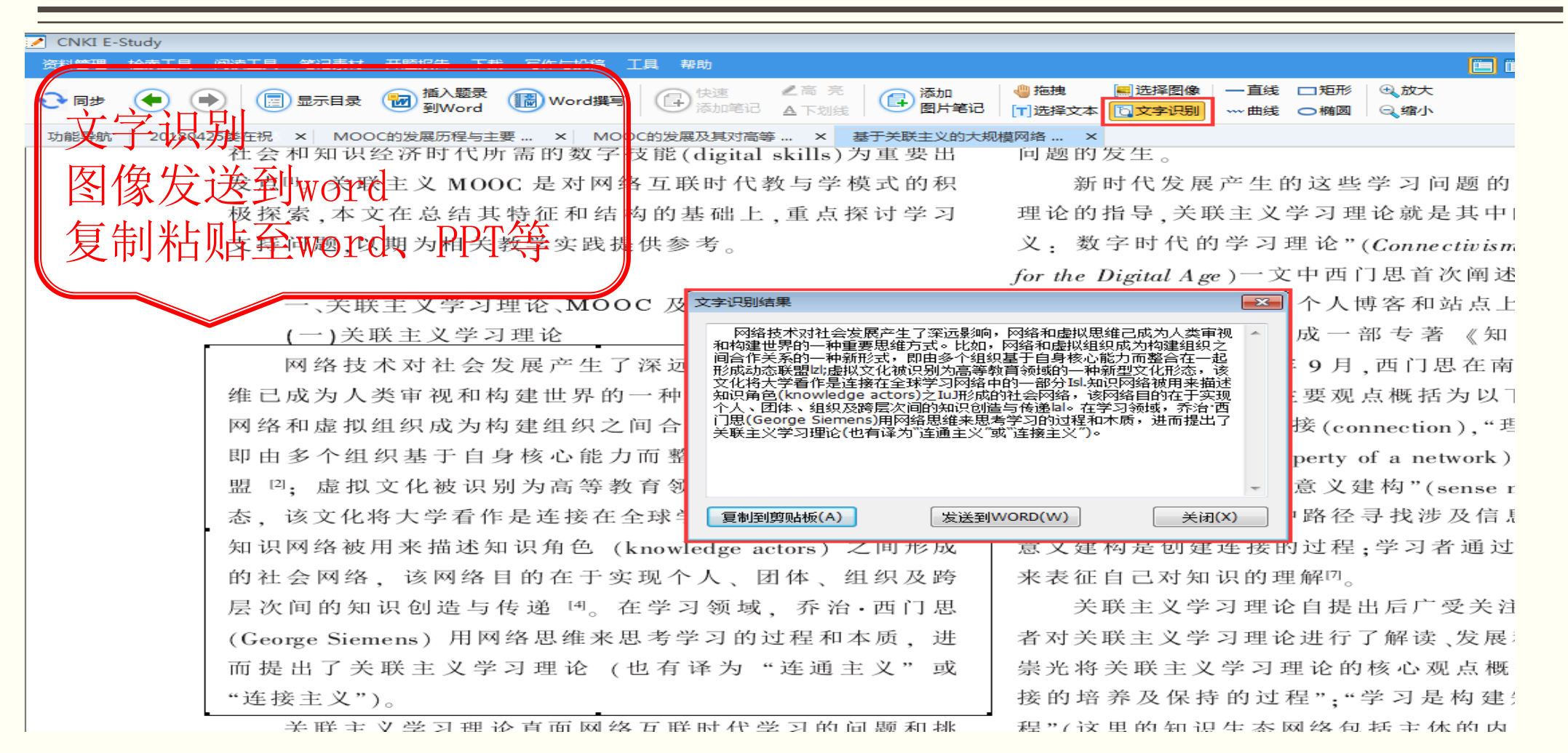

## 文献阅读: 学术概念、翻译

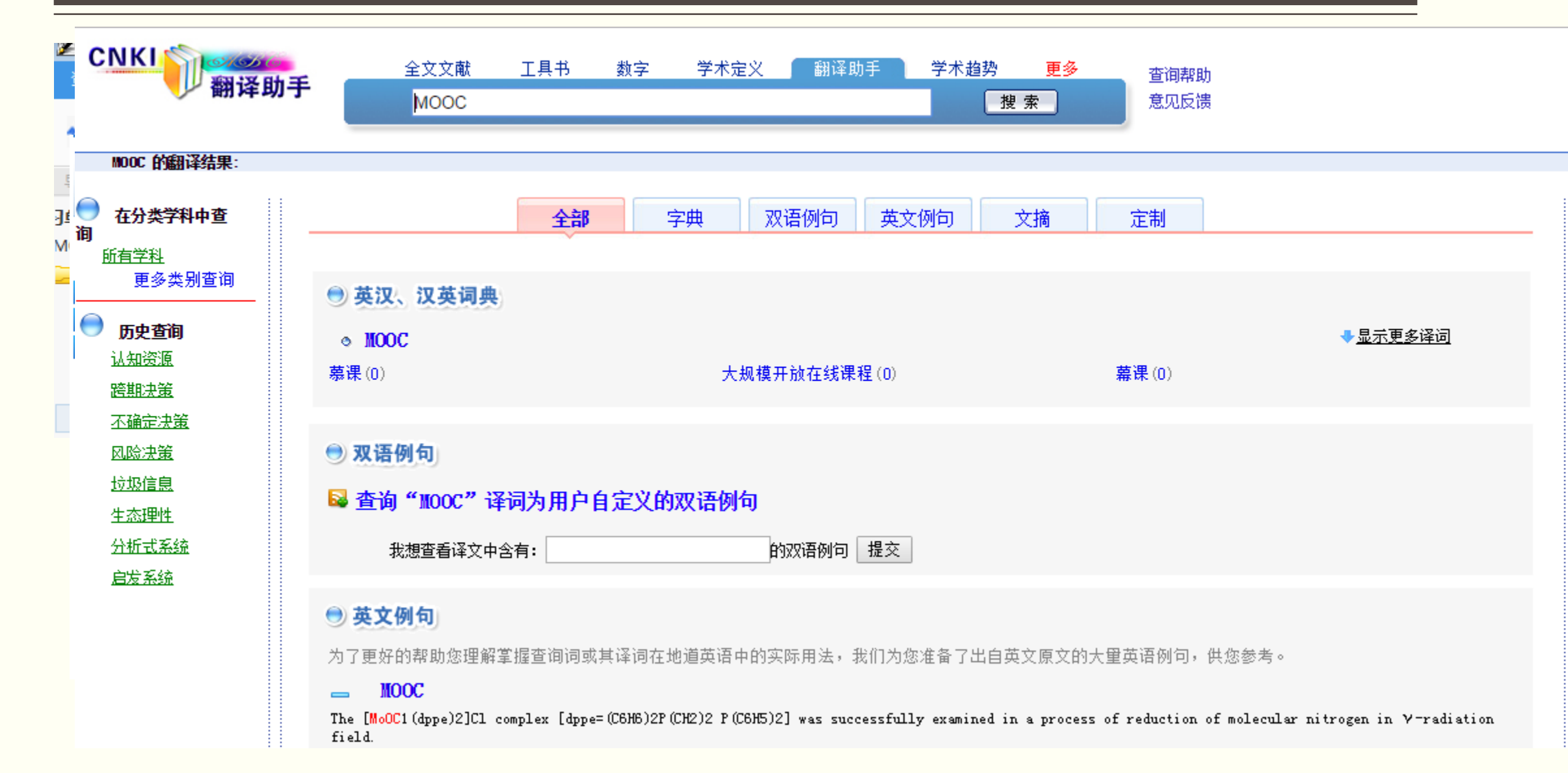

## 文献阅读:对比阅读

| <u> </u>                  |                     |   |
|---------------------------|---------------------|---|
| 资料管理 检索工具                 | 阅读工具 笔记素材 开题报告      |   |
| 🔁 🕫 🌔 🤅                   | 拖拽<br>选择对象 <b>导</b> | ) |
| 导航                        | 选择图像                |   |
|                           | 文字识别                |   |
|                           | 书签                  |   |
| 👹 MOOC的发展及其               | 对比阅读                |   |
| 大规模网络开放课                  | 页面导读 🕨 🕨            |   |
| → 基于关联主义的大<br>続 面向MOOC的学习 | 页面显示 🕨              |   |
| · "慕课"发展中的                | 适合页面                |   |
| 👹 从OCW课堂到MC               | 适合宽度                |   |
| ₩ 国内MOOC研究现               | 实际大小                |   |
| ■ 后IT时代MOOC对              | 显示\隐藏 目录            |   |
| ፼ MOOC:──秤基于?             | 显示\隐藏标注集<br>全文背景设置  |   |
|                           |                     |   |

| B择引文              |                      |            |                 |          |        | × |
|-------------------|----------------------|------------|-----------------|----------|--------|---|
| 搜索文献              | Q                    | 清陽         | 涂所有选择           |          |        |   |
| 分类/题名             |                      | 作者         | 来源              | 类型       | 出版年    |   |
| 🔺 🗌 🖳 要学习的        | 的文献                  |            |                 |          |        | * |
| MO0               | OC的发展及其对高等…          | 王文礼;       | 江苏高教            | 期刊       | 2013   |   |
| ● 大规              | 模网络开放课程(MO           | 王颖;张金磊;张…  | 远程教育杂志          | 期刊       | 2013   | = |
| □ ● 基于            | 关联主义的大规模网…           | 樊文强;       | 远程教育杂志          | 期刊       | 2012   |   |
| ● 面向              | MOOC的学习管理系           | 李华;龚艺;纪娟;  | 现代远程教育研究        | 期刊       | 2013   |   |
| ● "慕              | 课"发展中的问题探讨           | 邓宏钟;李孟军;…  | 科技创新导报          | 期刊       | 2013   |   |
| ● 从00             | CW课堂到MOOC学           | 张振虹;刘文;韩智; | 现代远程教育研究        | 期刊       | 2013   |   |
| ✓ ● 国内            | MOOC研究现状的文           | 郝丹;        | 中国远程教育          | 期刊       | 2013   |   |
| ● 后IT             | 时代MOOC对高等教           | 老松杨;江小平;…  | 高等教育研究学报        | 期刊       | 2013   |   |
| • MO              | OC:一种基干连通主           | 李青:干涛:     | 中国沅程教育          | 期刊       | 2012   | Ŧ |
|                   |                      |            |                 |          | - P    |   |
| 关键词:MOOC;Massive  | Open Online Course;3 | 实践与研究:现状:3 | 文献分析            |          |        |   |
| 摘要:MOOC(Massive O | pen Online Course)即7 | 大规模在线开放课利  | 逞,因其大规模和开放性等特点  | 5. 已成为国内 | 外互联网   |   |
| 上的热点,与之相关的        | 非正式言论和正式的学7          | 忙研究纷至沓来。家  | 对MOOC实践和研究的深入分析 | 既是MOOC现实 | 发展的需   | Ξ |
| 要,也是其可持续发展        | 的要求。国内MOOC的发展        | 展已然将成婚原之期  | 为,在相关实践中高点与不足;  | 4存、与之对应  | 的是.国内  |   |
| 对MOOC的学术研究状况      | R既有亮点,亦有较大的」         | 上升空间。本文试路  | 图在全球MOOC发展热潮的背景 | 下,参照国外M  | 00C相关研 | ÷ |
|                   |                      |            |                 | 協会       | 「      | _ |
|                   |                      |            | l               | UFFILE   | HX/FI  |   |
|                   |                      |            |                 |          |        |   |

### 文献阅读:对比阅读

#### 国内MOOC研究现状的文献分析 ×

DOI: 10.13 \$41/j.cnki.chinade.2013.11.003

### 中国远程教育

### 国内 MOOC 研究现状的文献分析

#### 【摘要】-

MOOC (Massive Open Online Course)即"大规模在线开放课程",因其大规模和开放性等特点, 已成为国内外互联网上的热点、与之相关的非正式言论和正式的学术研究纷至沓来。对MOOC实践和研 究的深入分析既是MOOC现实发展的需要、也是其可持续发展的要求。国内 MOOC的发展已然将成绩 原之势,在相关实践中亮点与不足并存,与之对应的是,国内对MOOC的学术研究状况既有亮点,亦有 较大的上升空间。本文试图在全球 MOOC 发展热潮的背景下,参照国外 MOOC 相关研究成果,梳理国 内MOOC相关的学术和非学术文献、综合国内MOOC相关学术会议情况、探讨国内MOOC研究的特点 和值得关注的问题。

【关键词】 MOOC; Massive Open Online Course; 实践与研究; 现状; 文献分析

【中图分类号】 G40-057

【文献标识码】 A 【文章编号】1009-458 x (2013)11-0042-09

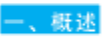

#### (一) MOOC的起源与定义

MOOC, Ø "Massive Open Online Course", 可直译为"大规模在线开放课程"。国内亦有人将 MOOC译为"慕课"。一般认为,MOOC课程模式起 源于基于互联网的开放课程,最早可追溯到2007 年,当时,美国犹他州立大学的 David Wiley 教授基 于wiki发起了一门名为 \*Intro to Open Education (INST 7150)"的网络开放课程,世界各地的用户 都可以分享课程资源并参与该课程。随后,2008年 1月,加拿大里贾纳大学(University of Regina)的 Aleo Courses 教授 五辺 フニ 20 関格 五坊 連報 わら

义和连接性知识"的课程吸引了25名在校生和2,300 名免费在线参与的学生。(John Daniel, 2012)

2012年9月16日, 维基百科上对 MOOC 的 定 义为:"一种参与者分布在各地,而课程材料也分布 于网络之中的课程",并且"这种课程是开放的,规 模越大,它的运行效果会越好"。它通过基于主题或 问题的讨论与交流将分散在世界各地的学习者和教师 联系在一起。2012年9月20日,该定义演变为: \*MOOC是一种以开放访问和大规模参与为目的的在 线课程"。MOOC既是远程教育领域的新发展,也是 开放教育资源所推崇的开放教育理念的新发展。尽管 MOOC 的设计与传统课程有些类似, 但是其典型特 征在于它不提供学分。不过为了相关认证,它也可以 財産可進気速せ (Miklandia MOOO 2012)

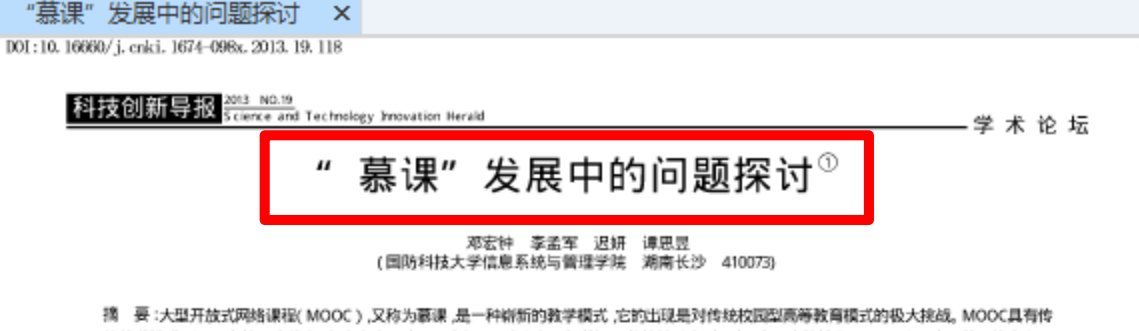

统教学模式所不具有的许多优点,但也存在许多不足和问题。该文在分析墓课现状的基础上,探讨了它具有的特点,深入研究了它目前及将来发展 可能会遇到的10个主要问题,并指出,这些问题将严重影响、制约MOOC的长远。可持续发展,在MOOC的建设过程中需要引起人们高度关注。 关键词:大型开放式网络课程(MOOC) 高等教育问题 挑战 中图分类号:G64 文献标识码:A 文章编号:1674-098X(2013)07(a)-0212-03

#### Discussion of the problems in MOOC Development

DENG hongzhong LI mengjun CHI yan TAN siyu (College of Information Systems and Management, National University of Defense Technology, Changsha 410073)

Abstract Massive open online courses (MOOC) is a new education and teach mode. It's the challenge to traditional Campus higher education mode.Although MOOC has some advantage excess of traditional education, it also has many disadvantage and problems. After the analyzing of MOOC develop status quo, this paper list some of its characteristic, discussed ten problems which already exist or will emerge in MOOC, pointed out that those problem will affect and restrict the long-rang and continuable development, those problems should cause the attention of people.

Key words:Massive open online courses MOOC higher education problem challenge

(massive open online coursesas. 译为葛谋)<sup>[1]</sup>,量早于2008年,由Dave Cormier与Bryan Alexander教授第一 生可根据自己的情况,自行安排学习时间。 次提出。但其真正发展,并引起广泛关注。 是在2011年,美国斯坦福大学教授塞巴斯 蒂安·史朝把他研究生水平的人工智能课 程放在了互联网上,吸引了来自190多个不 同国家的约160.000名学生注册学习<sup>[2]</sup>, 接 下来的一年,几个资金实力推厚的投资商 与顶尖大学合作,推出了包括Coursera、 Udacity, EDX等在内的MOOC平台,它 们不断改变着MOOC教育的面貌。现在、 Coursera、Udacity、edX三大MOOC平台 获得了数千万的投资支持,推出了近百门课 程,给更多学生提供了选择一流大学一流课 2 慕课面临的挑战分析 程.系统学习的可能.越来越多的大学加入

大型开放式网络课程,即MOOC 160.000多名学生学习<sup>13</sup>。这是传统数学模 式所不可想象的事情。 (2)在线: 指学习是在阿上完成的, 学

> 也不需要坐飞机到某个大学的教室中去学 习,学习没有时空约束,不受时空限制。 上网条件就可以免费学习优质课程,这些课 程资源是对所有人开放的,不管你是正在上 学的学生、上班的工人,还是在家的家庭主 妇或退你老人,都不需有学校的学籍,可以 自由选择课程进行学习,进入学习"教室"

交纳一定费用.

到墓课的多种形式的实践中<sup>(7)</sup>。由于MOOC 爱好者的欢迎,但由于MOOC毕竟还是

量,却没有行之有效的方法,技术和手段。 柏克莱加州大学教授David Patterson就 在他教授的与软件工程相关的课程中,发现 居然有20人提交的作业是一携一样、一字 不差的,他都不敢相信居然会出现如此堂 而皇之的抄袭现象<sup>[1]</sup>,目前三家MOOC运用 (3)开放:指世界各地的学习者只要有 商都是与Pearson的考试中心合作提供有 监考的课程结业考试、Coursera还与一家 网络考试机构合作研究网上监考技术、包 括根据打字节奏判断学习者是否为其本人。 但这些手段还不能完全社绝"椿学"或"作 弊", MOOC中的诚信问题 "求解" 需要制 无门槛,只有当你需要学分,证书时,才要求 度和强大的技术支持,但从目前的技术水平 来看.这一问题的解决可能还需要较长时 间。类似的问题在美国选举中就已经遇到并 一直没有真正有效解决,美国的大选是全民 虽然MOOC受到教育界广泛关注和 选举,人工投票,但每次参与投票的人数比 例都不是很高,要求每个公民在指定时段到

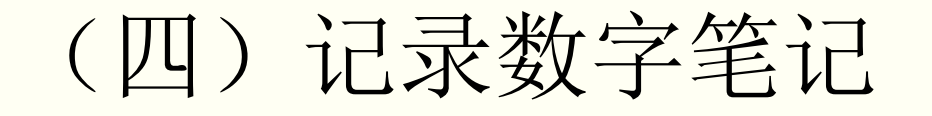

### ▶学习过程中需要将重要的知识点、概念、感想、发现的问题记录下 来形成笔记

### ▶ 笔记是对原文知识的浓缩和提炼,体现了读者的学习成果

▶ 笔记需要按读者的知识结构进行组织,形成个人的知识体系

▶ 实现"把书读厚,把书读薄"的普遍学习过程

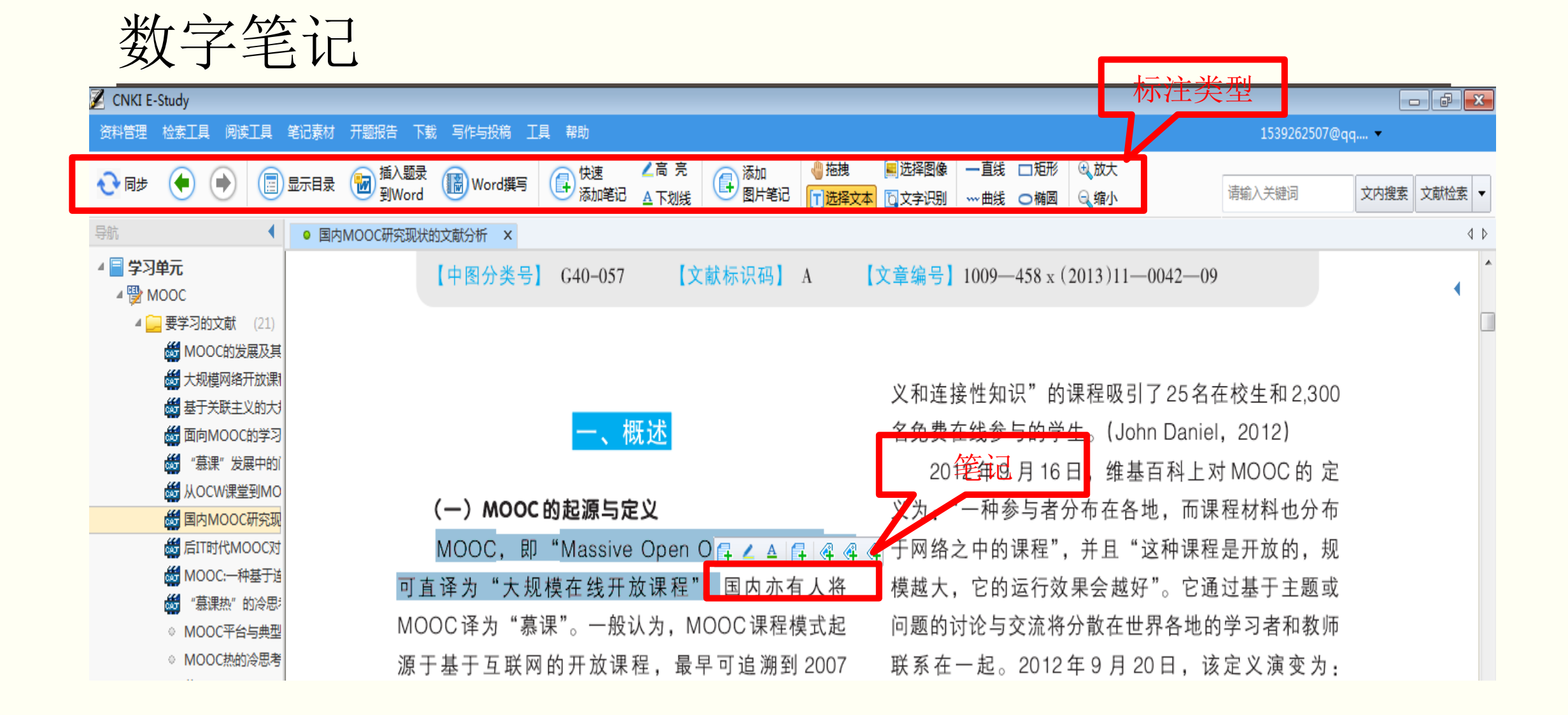

| 米支             | <b></b> 教字笔记                                                                                                    |                                                                                                    |                                                                                                    |                                  |                                                |                                     |                                                                                                    |                              |      |   |
|----------------|----------------------------------------------------------------------------------------------------|----------------------------------------------------------------------------------------------------|----------------------------------------------------------------------------------------------------|----------------------------------|------------------------------------------------|-------------------------------------|----------------------------------------------------------------------------------------------------|------------------------------|------|---|
| 🜠 CNKI E-Study | ,                                                                                                    |                                                                                                    |                                                                                                    |                                  |                                                |                                     |                                                                                                    |                              | ╸┏   | x |
| 资料管理 检索]       | 工具 阅读工具 笔记素材 开题报告 下载 写作与投稿 工具 帮助                                                                                                    |                                                                                                    |                                                                                                    |                                  |                                                |                                     | 1539262507@qq.                                                                                                    | 🔻                            |      |   |
| 🔁 🕞 🌔          | ● ● 显示目录 ● 插入题录 ● Word撰写 ● 读述 ● 添加笔记                                                                                                    | ▲下划线 ▲下划线 添加 图片笔记                                                                                                    | ● 拖拽 ● 拖拽 ● 「」                                                                                                    | ■选择图像                            | ー直线 □ 矩形<br>~~曲线 ○ 椭圆                          | <ul><li>④ 放大</li><li>○ 缩小</li></ul> | 请输入关键词                                                                                                    | 文内搜索                         | 文献检索 |   |
| 功 • 国内MO(      | OC研究现状的文献分析 ×                                                                                                    |                                                                                                    |                                                                                                    |                                  |                                                |                                     |                                                                                                    |                              |      | 4 |
| 能<br>导<br>航    | 【中图分类号】 G40-057 【文献标识码】 A                                                                                                    | 【文章编号】1009—458 x (20                                                                                                    | 13)1100420                                                                                                    | 9                                | 000                                            |                                     |                                                                                                    |                              | ×    | ( |
|                | 一、概述                                                                                                    | 又和连接性知识 的味<br>名免费在线参与的学生。<br>2012年9月16日。                                                                                                    | <sub>程吸5</sub> 了25名<br>。(John Danie<br>,维基百科上                                                                                                    | 在校生和2,3<br>el, 2012)<br>对 MOOC 的 | 定                                              |                                     |                                                                                                    |                              |      |   |
|                | (一) MOOC 的起源与定义                                                                                                    | 义为:"一种参与者分和                                                                                                    | <b>布在各地,而</b> 词                                                                                                    | 果程材料也分                           | Ւ布                                             |                                     |                                                                                                    |                              | _    |   |
|                | MOOC、即"Massive Open Online Course",                                                                                                    | 于网络之中的课程",并                                                                                                    | 片且"这种课程                                                                                                    | 呈是开放的,                           | 规                                              |                                     |                                                                                                    |                              | 1    |   |
|                | 可直译为"大规模在线开放课程")国内亦有人将<br>MOOC译为"慕课"。一般认为,MOOC课程模式起<br>源于基于互联网的开放课程,最早可追溯到2007<br>年,当时,美国犹他州立大学的David Wiley教授基<br>于wiki发起了一门名为"Intro to Open Education<br>(INST 7150)"的网络开放课程,)世界各地的用户<br>都可以分享课程资源并参与该课程。随后,2008年<br>1月,加拿大里贾纳大学(University of Regina)的<br>Alec Couros教授开设了一门网络开放课程,"Me-<br>dia and Open Education(EC&I 831)",并邀请全球<br>众多专家远程参与教学。这两个开放课程从思想和技<br>术上为MOOC 这一新的课程模式的诞生奠定了基 | 模越大,它的运行效果<br>问题的讨论与交流将分<br>联系在一起。2012年<br>"MOOC 是一种以开放<br>线课程"。MOOC 既是<br>行放教育资源所推崇的<br>MOOC 的设计与传统<br>征在于它不提供学分。<br>对学习进行评估。(Wik<br>(二)MOOC 的分类<br>严格地说,MOOC | 会越好"。它i<br>散在世界各地(<br>9月20日,i<br>访问和大规模;<br>远程教育领域的<br>无程教育领域的<br>开放教育理念(<br>开放教育理念(<br>开放教育理念)<br>开放教育理念(<br>开放教育理念)<br>一,<br>一,<br>一,<br>一,<br>一,<br>一,<br>一,<br>一,<br>一,<br>一,<br>一,<br>一,<br>一, | <u> </u>                         | 或<br>师<br>为<br>在<br>是<br>管<br>特<br>以<br>成<br>法 |                                     | MOOC,即"Massive<br>OOC,即"Massive Open Online Cours<br>可直译为"大规模在线开放课程"<br><b>最早可追溯到 2007年,当</b> 时,美国犹他<br>對的 David Wiley 教授基于 wiki 发起<br>3为"Intro to Open Education (INST<br>150)"的网络开放课程, | 。",<br><sup>州立大</sup><br>了一门 |      |   |

某一单元的全部学习笔记 CNKI E-Study 资料管理 检索工具 阅读工具 笔记素材 开题报告 下载 写作与投稿 工具 帮助 1539262507@qq.... • 🔁 👦 🌘 📄 (音)新建笔记素材 (音)导出笔记素材 (高)打印笔记素材 (物)插入笔记素材到Word (语)Word撰写 文内搜索 文献检索 ▼ 请输入关键词 排序: 文献标题 ▼ 搜索内容 ▶ 搜索 ▲ ■ 学习单元 ▲ 
<sup>™</sup> MOOC ▼ 《MOOC的发展及其对高等教育的影响》 共3个 ▷ \_\_\_ 要学习的文献 (21) ▲ 1 笔记素材 (9) 2016-12-07 12:44:30 📑 🔀 MOOC 可以使更多的人接 ⊿ 🔗 报告模板标签 背景及意义 • 背景及意义 • 国内发展现状 MOOC 可以使更多的人接受高等教育,而且是优质高等教育。 • 国外发展现状 自定义标签 (0) ▷ (
(
(
(
(
(
(
(
(
(
(
(
(
(
(
(
(
(
(
(
(
(
(
(
(
(
(
(
(
(
(
(
(
(
(
(
(
(
(
(
(
(
(
(
(
(
(
(
(
(
(
(
(
(
(
(
(
(
(
(
(
(
(
(
(
(
(
(
(
(
(
(
(
(
(
(
(
(
(
(
(
(
(
(
(
(
(
(
(
(
(
(
(
(
(
(
(
(
(
(
(
(
(
(
(
(
(
(
(
(
(
(
(
(
(
(
(
(
(
(
(
(
(
(
(
(
(
(
(
(
(
(
(
(
(
(
(
(
(
(
(
(
(
(
(
(
(
(
(
(
(
(
(
(
(
(
(
(
(
(
(
(
(
(
(
(
(
(
(
(
(
(
(
(
(
(
(
(
(
(
(
(
(
(
(
(
(
(
(
(
(
(
(
(
(
(
(
(
(
(
(
(
(
(
(
(
(
(
(
(
(
(
(
(
(
(
(
(
(
(
(
(
(
(
(
(
( MOOC 是高校教学方法的一 2016-12-07 12:44:40 📑 🔀 か星标笔记 (0) 背景及意义 ▶ 🗟 临时阅读 ▶ 题录检索 MOOC 是高校教学方法的一次大变革 ▷ 前 回收站 2016-12-07 12:44:49 💽 🔀 MOOC 有助于扩大高等教育 背景及意义 MOOC 有助干扩大高等教育的国际化 ▼ 《 " 慕课" 发展中的问题探讨》 共1个 2016-12-07 11:15:33 📑 🔀 ☆ 大型开放式网络课程,即,译为 背景及意义 、大型开放式网络课程,即,译为墓课),最早于年,由与教授第一次提出但其真正发展,并引起广泛关注是在年,美国斯坦福大学教授塞巴斯蒂安・史朗把他研究生水平的人工智能课程放 在了互联网上,吸引了来自多个不同国家的约,名学生注册学习团 ▼ 《国内MOOC研究现状的文献分析》 共1个

#### I E-Study 理检索工具 阅读工具 笔记素材 开题报告 下载 写作与投稿 工具 帮助 1539262507@qq.... -📑 新建笔记素材 🕼 导出笔记素材 🗐 打印笔记素材 👘 插入笔记素材到Word 📓 Word撰写 $( \Rightarrow )$ 步 请输入关键词 排序: 文献标题 ▶ 搜索 搜索内容 -习单元 MOOC 《MOOC的发展及其对高等教育的影响》 共3个 🦲 要学习的文献 (21)🚏 导出笔记 23 1 笔记素材 (9) MOOC 可以使更多的人接 2016-12-07 12:44:30 🔺 🔗 报告模板标签 背景及意义 导出文件类型 笔记导出范围 - 背妟及意义 (7)MOOC 可以使更多的人接受高等教育, ● 导出当前选择的所有笔记 Word文档 (\*.doc; \*.docx ) • 国内发展现状 根据需要选择 (共9篇) 国外发展现状 自定义标签 (0) ◎ 导出学习单元的所有笔记 ◎ 网页格式(\*.mht) ▷ 🔇 按上次学习时间 MOOC 是高校教学方法的一 2010 12 01 12.44.40 ☆ 加星标笔记 (0) 背景及意义 时阅读 导出位置 录检索 MOOC 是高校教学方法的一次大变革 收站 D:\用户目录\Documents\E-Study\MOOC.doc ... MOOC 有助于扩大高等教育 2016-12-07 12:44:49 选择显示的笔记内容 背景及意义 ✔ 笔记标题 ✓ 创建时间 上次学习时间 MOOC 有助于扩大高等教育的国际化 ■标签 ▼来源 - 字数 《"慕课"发展中的问题探讨》 共1个 • 导出笔记 取消 🗁 大型开放式网络课程,即,译为 2016-12-07 11:15:33 皆昇及音♡ 🏠

| ▼ 《MOOC的发展及其对高等教育的影响》 共3个                                                                                                    | 」<br>┃<br>┃ MOOC 有助于扩大宫笔教音。                                                                                                    |
|----------------------------------------------------------------------------------------------------|----------------------------------------------------------------------------------------------------|
| ☆ mooc 可以使更多的人接<br>育異及意义<br>mooc 可以使更多的人接受高等教育,而且是优质高等教育。                                                                                                    | <b>创建时间:</b> 2016-12-07 12:44:49+<br><b>来源:</b> MOOC 的发展及其对高等教育的影响(王文礼, 2013)+<br>MOOC 有助于扩大高等教育的国际化+<br>2. MOOC 可以使更多的人接+                                                                                                    |
| ☆ MOOC 是高校教学方法的一 2016-12-07 12:44:40 💽 🔀<br>背景及意义 👔                                                                                                    | <b>创建时间:</b> 2016−12−07 12:44:30↔<br><b>来源:</b> MOOC 的发展及其对高等教育的影响(王文礼, 2013)↔<br>MOOC 可以使更多的人接受高等教育,而且是优质高等教育。↔                                                                                                    |
| MOOC 是高校教学方法的一次大变革                                                                                                    | 3.和领导了"关联↔                                                                                                    |
| <ul> <li>☆ mooc 有助于扩大高等教育</li> <li>2016-12-07 12:44:49 € </li> <li>常裏及意义 </li> <li>mooc 有助于扩大高等教育的国际化</li> </ul>                                                                                                    | <ul> <li>Applie 2010 12 01 11.14.32<sup>4</sup></li> <li>Applie 面向 MOOC 的学习管理系统框架设计(李华,龚艺,纪娟,谭明杰,方佳明, 2013)<sup>4</sup></li> <li>和领导了"关联主义学习理论和连接知识"(Connectivism and Connective Knowledge, CCK08)课程。该课程吸引了 2300 多名来自世界各地的学生免费参与。随后, Dave Cormier 和 Bryan Alexander 联合提出了 MOOC 这个概念。4</li> </ul>                    |
|                                                                                                    | 4.MOOC 是 大 规 模 网↩                                                                                                    |
| ▼ 《 "慕课"发展中的问题探讨》 共1个                                                                                                    | <b>创建时间:</b> 2016-12-07 11:14:24。<br>+ ye 其于关联主义的于规模网络开放调想(10000)及其举习主持(继文强 2019)。                                                                                                    |
| <ul> <li>☆ 大型开放式网络课程,即,译为</li> <li>注:15:33 </li> <li>※ ※</li> <li>育裏及意义</li> <li>●</li> <li>大型开放式网络课程,即,译为募课),最早于年,由与教授第一次提出但其真正发展,并引起广泛关注是在年,美国斯坦福大学教授塞巴斯蒂安・史朗把他研究生水平的人工智能课程放在了互联网上,吸引了来自多个不同国家的约,名学生注册学习团</li> </ul> | ★源: 至于大味土入的人观候网络开放课程(MOOC)及共学内支持(樊又强,2012)↓<br>MOOC 是 大 规 模 网 络 开 放 课 程 (Massive Online OpenCourse) 的简称 , 是面<br>向社会公众的免费开放式网络课程 。MOOC 产生于开放教育资源 (Open Educational<br>Resources, 简称 OER)运动不断发展的背景下。 与 OER 一样,MOOC 也是一种面向社会<br>公众的免费教育形式, 但更加注重教学互动,而不仅仅是资源的发布。 MOOC 也可以看作<br>是网络教学的一种新型态。"大规模"意味着对同时参与学习的学习者数量不做限制,一 |
| 大型开放式网络课程,即,译为慕课),最早于年,由与教授第一次提出但其真正发展,并引起广泛关注是在年,美国斯坦福大学教授塞巴斯蒂安·史朗把他研究生水平的人工智能课程放<br>在了互联网上,吸引了来自多个不同国家的约,名学生注册学习团                                                                                                    | Acsources, 画林 OLA 运动不断发展的有景下。 与 OLA 一样,MOOC 也是一种面内在会<br>公众的免费教育形式, 但更加注重教学互动,而不仅仅是资源的发布。 MOOC 也可以看作<br>是网络教学的一种新型态。 "大规模"意味着对同时参与学习的学习者数量不做限制,一                                                                                                    |

▼ 《国内MOOC研究现状的文献分析》 共1个

### 在写作过程中可将笔记插入到正文中作为参考文献

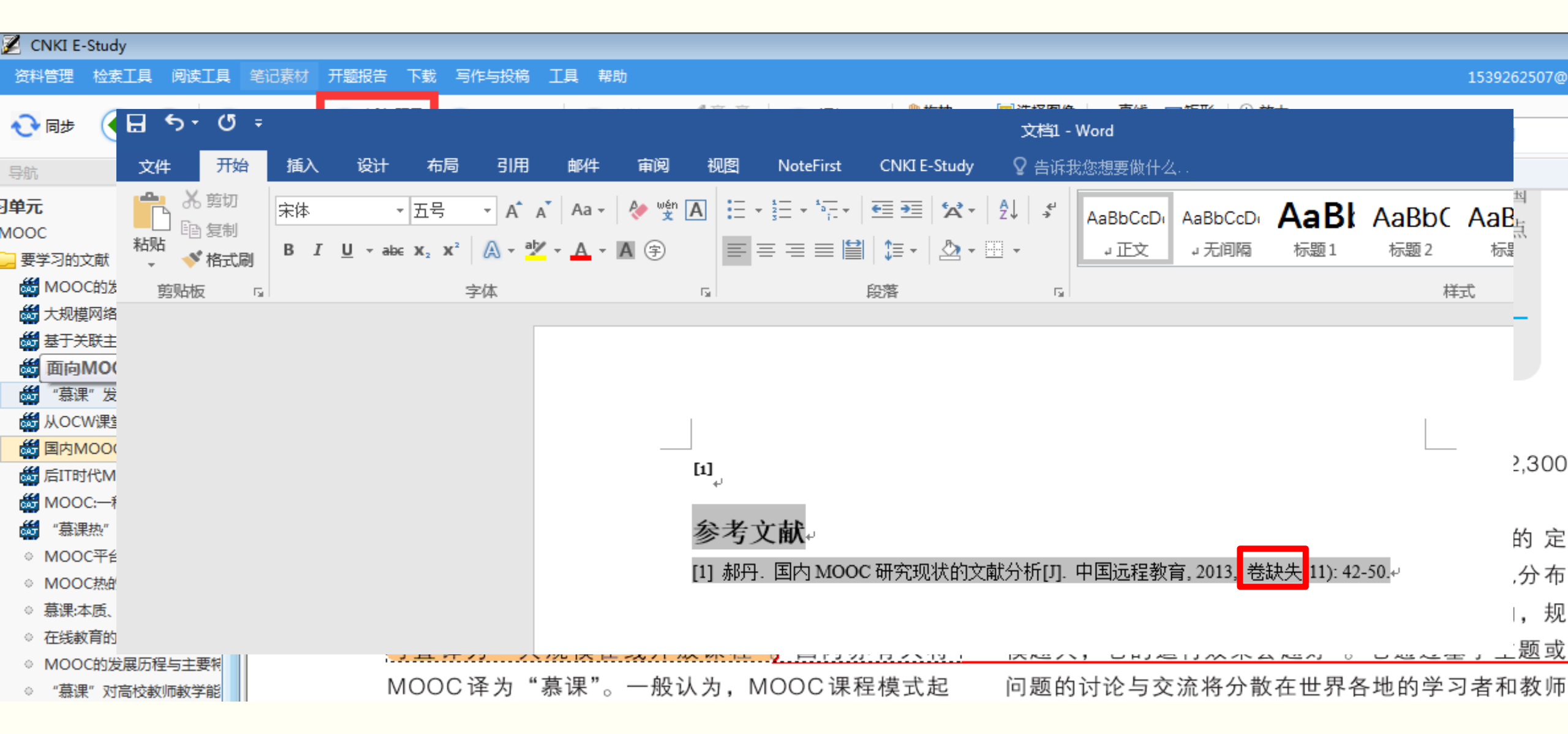

| 卷缺失解决方法:在word中, "编辑样式"中将卷设为非必填项                                                                                                    |  |
|----------------------------------------------------------------------------------------------------|--|
| 日 ち・ O<br>文件 开始<br>当前样式:                                                                                                    |  |
|                                                                                                    |  |
| 文件     开始     插入     设计     布局     51用     邮件     审阅     视图     NoteFirst     CNKIE-Study     ② 告诉我您想要做什么       当前样式:     □     □     □     □     □     □     □     □     □     □     □     □     □     □     □     □     □     □     □     □     □     □     □     □     □     □     □     □     □     □     □     □     □     □     □     □     □     □     □     □     □     □     □     □     □     □     □     □     □     □     □     □     □     □     □     □     □     □     □     □     □     □     □     □     □     □     □     □     □     □     □     □     □     □     □     □     □     □     □     □     □     □     □     □     □     □     □     □     □     □     □     □     □     □     □     □     □     □     □     □     □     □     □     □     □     □     □     □     □     □     □     □     □     □     □     □     □     □     □ </td <td></td> |  |
|                                                                                                    |  |
|                                                                                                    |  |
| 参考文献。<br>[1] 郝丹.国内 MOOC 研究现状的文献分析[J].中国远程数育 2013(11): 42-50.4                                                                                                    |  |
|                                                                                                    |  |

### KI投稿中心

### 释要投稿的出版物:

| 4                    | 出版物名 | 称:                                                             | ٩      |        |      |         |    |     |        |        |    |  |    |
|----------------------|------|----------------------------------------------------------------|--------|--------|------|---------|----|-----|--------|--------|----|--|----|
| 期刊(775)<br>基础科学 (62) | 首字母导 | 首字母导航: A B C D E F G H I J K L M N O P Q R S T U V W X Y Z 0-9 |        |        |      |         |    |     |        |        |    |  | 首页 |
| 工程科技I(89)            | □序号  | 期刊名称                                                           | ▲ 出版周期 | ✿ 影响因子 | ♦ 级别 | \$ 主办单位 | 投租 | 稿模板 | 查看投稿说明 | 参考文献样式 | 投稿 |  |    |
| 出版物撰写论文              |      |                                                                |        |        |      |         |    |     |        |        |    |  |    |

### 种出版物,将按照该出版物的投稿要求撰写论文:

| •                 | 茅号          | 期刊名称   | 🔷 出版周 | 期 🗧 | 影响因子 | ♦ 级别 | ♦ 主办单位 |      |    | 投稿模板   | 查看投稿说明   |  |
|-------------------|-------------|--------|-------|-----|------|------|--------|------|----|--------|----------|--|
| 刊(1)              | <b>\$</b> 1 | 图书情报研究 | 季刊    |     | 0.0  |      | 江苏大学   |      |    | 模板.dot | 投稿说明.doc |  |
| 刊(0)              |             |        |       |     |      |      |        |      |    |        |          |  |
| 刊(0)              |             |        |       |     |      |      |        |      |    |        |          |  |
|                   |             |        |       |     |      |      |        |      |    |        |          |  |
| Π                 |             |        |       |     |      |      |        |      |    |        |          |  |
|                   |             |        |       |     |      |      |        |      |    |        |          |  |
|                   |             |        |       |     |      |      |        |      |    |        |          |  |
|                   |             |        |       |     |      |      |        |      |    |        |          |  |
|                   |             |        |       |     |      |      |        | 开始撰写 | 取消 |        |          |  |
|                   |             |        |       |     |      |      |        |      |    |        |          |  |
| 互联网技术(2)          |             |        |       |     |      |      |        |      |    |        |          |  |
| 自动化技术( <b>1</b> ) |             |        |       |     |      |      |        |      |    |        |          |  |
| 新闻与传媒(4)          |             |        |       |     |      |      |        |      |    |        |          |  |
| 出版(0)             |             |        |       |     |      |      |        |      |    |        |          |  |
| 图书情报与数字图书馆(3)     |             |        |       |     |      |      |        |      |    |        |          |  |
|                   |             |        |       |     |      |      |        |      |    |        |          |  |

### 《图书情报研究》的写作要求与排版

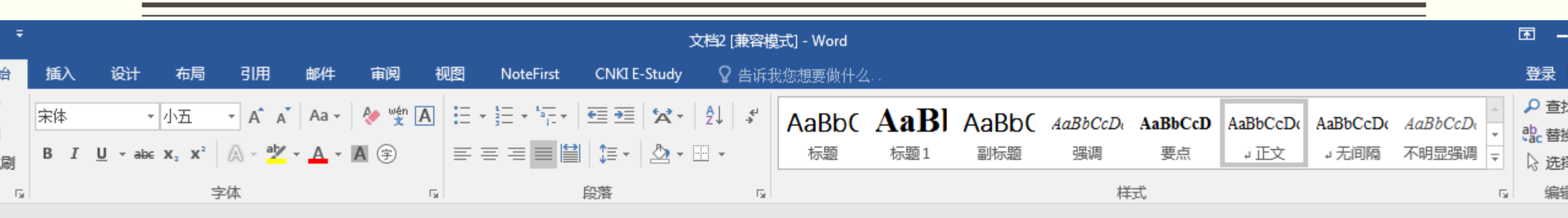

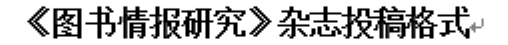

#### 1 架构顺序: ↓

①中文题目、作者姓名、作者单位名称及邮政编码、摘要、关键词(3-8 个)和中图分类号;②英文题目、 作者汉语拼音姓名、作者单位英文名称、英文摘要、英文关键词;③正文;④参考文献;⑤作者简介,包 括姓名、性别、出生年、职称、职务、发表论文及出版著作数量。↓

### 2 摘要撰写:↓

中文摘要 100 字左右。无须交待背景,只须直接<u>从针对</u>什么问题,进行什么介绍,得出什么结论,以期达 到什么目的的角度撰写,且不必出现"本文"、"了"等字样。英文摘要应与中文摘要相对应。↓ **3标题序号:**↓

请按照 1、1.1、1.1.1格式进行,级数多时,若不宜做标题,可用实心圆点项目符号。段落中间有需要加 序号的地方,请用实用圆数字格式,如①、②、③等。↓

#### 4 引文: ↓

请<u>一律实引标注</u>,须在正文实际引用处按引用顺序加注上标"[1]······"序号,并将所引文献列于文末参考 文献项下,以"[1]······"标注序号并与正文一一对应。同一处引用多篇文献时,只须将各篇文献的序号在

## (六)论文在线投稿

▶写作的论文可向杂志社直接在线投稿

- ▶E-Study与各杂志的采编发平台连通,向读者提供真实、权威的投稿地址
- ▶通过与国内外杂志社、出版社合作,建设《出版物投稿系统数据库》,方便作者在线投稿

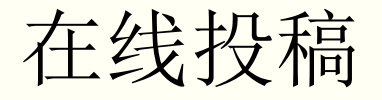

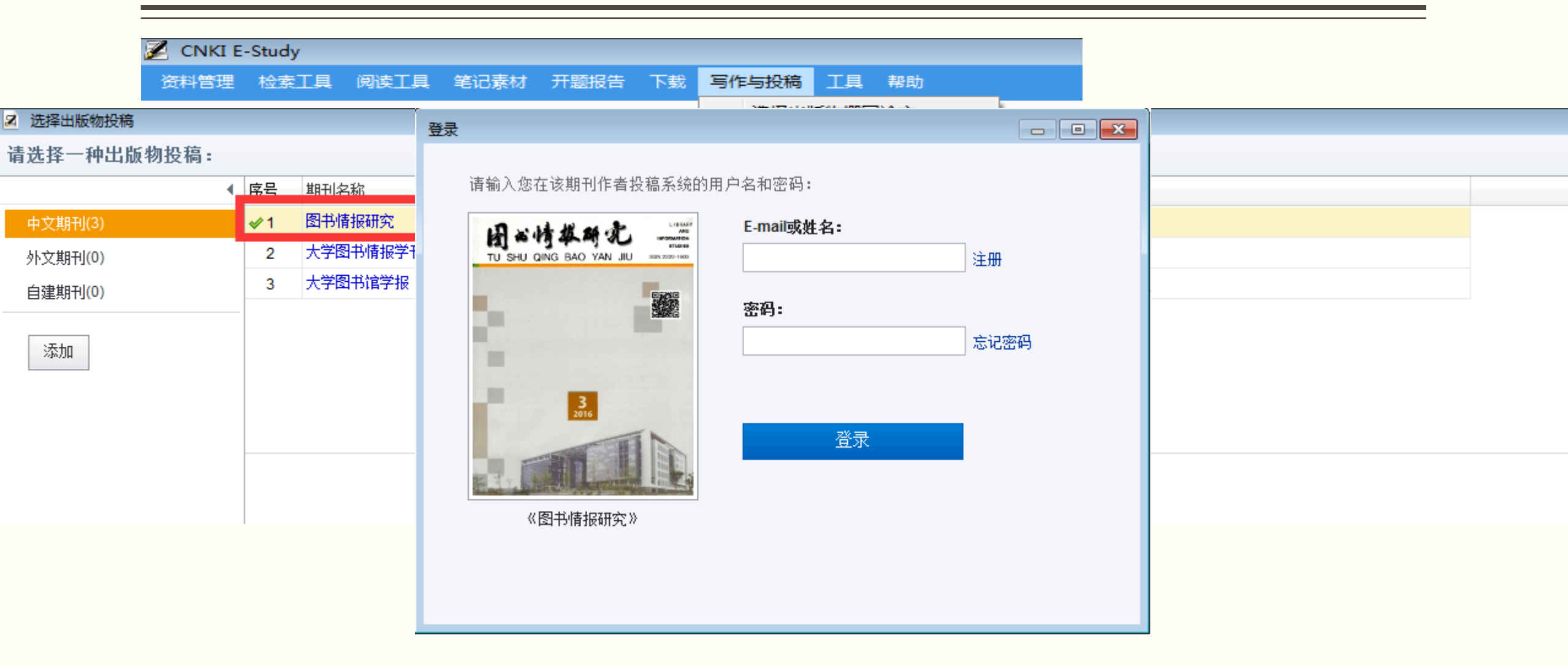

## 四、文献信息综合利用

(一) 学术论文的开题

(二)学术论文的写作

## (一) 学术论文的开题

- > 选题
- > 开题报告

## (一) 学术论文的开题

1、研究方法:定性分析/定量分析

统计法

调查法

比较法

移植法

文献计量法 引文分析法

内容分析法

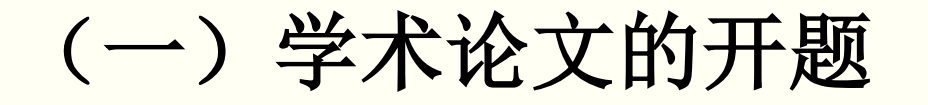

2、如何选题:从学科体系结构出发

从国家基金导向出发

综述

核心期刊栏目设置

专题文摘刊物

### (一) 学术论文的开题

3、检索报告:选题

课题分析 (学科和年代范畴等)

检索式及检索途径

检索工具

检索策略调整

新的检索结果

结果整理

结果分析

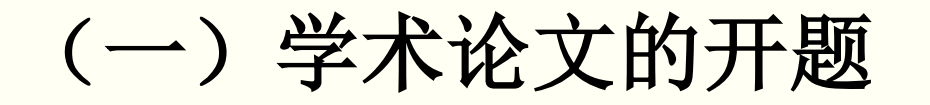

4、开题报告:选题(选题的意义与创造性)

文献综述 研究方法 研究思路 主要内容

(二) 学术论文的写作

### 1、大纲

- 2、论文结构(纵、横、呼应等)
- 3、参考文献与注释
- 4、综述、述评的写作:过滤、浓缩、客观、全面、评论、新颖、考察
- 5、参考文献:比例、引用规范、与注释的区别
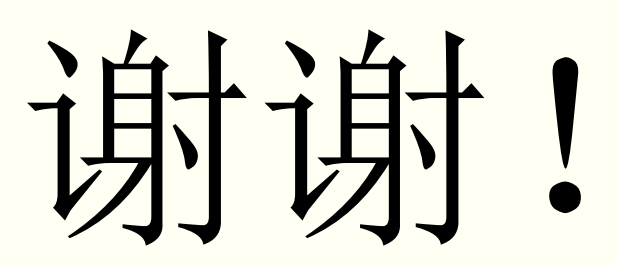

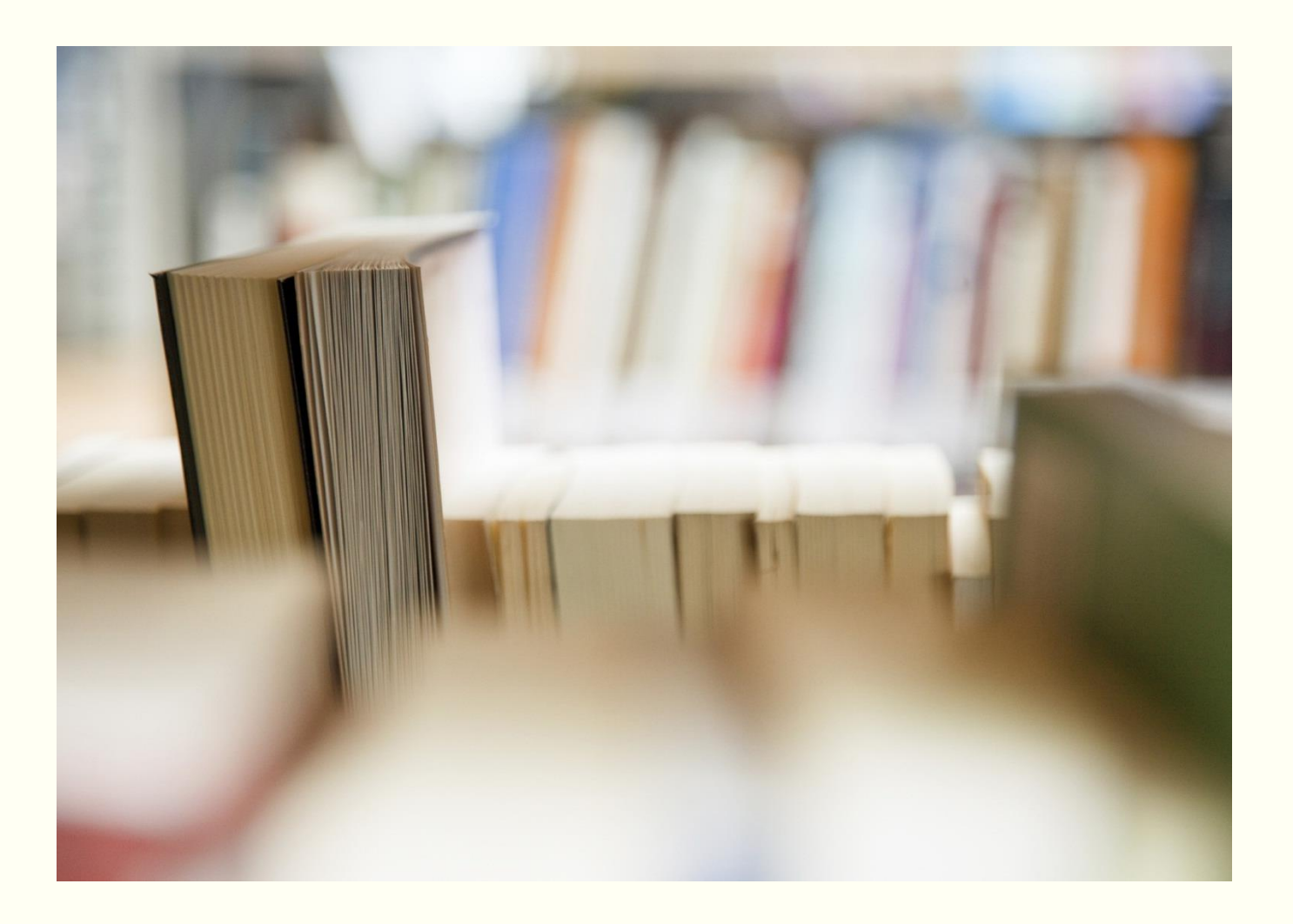